## New Zealand Info Systems Limited

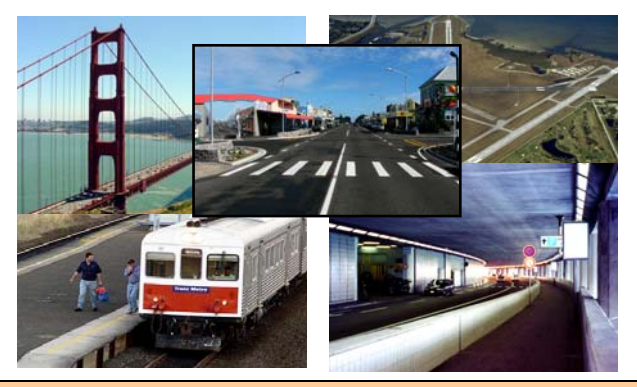

**NODEM:** an off-the-shelf software, devloped to provide software solution for NAMS ODM Guidelines. It helps Asset Managers more informed & assist in making optimised decisions with confidence.

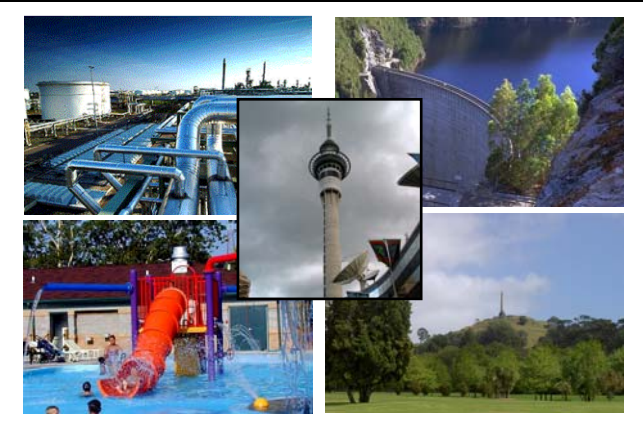

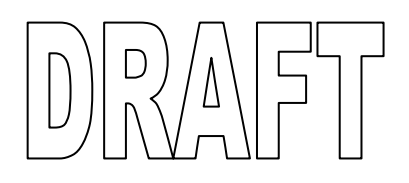

# **NODEM** Developer's Manual

March 2006

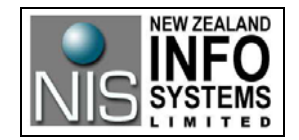

## CONTENTS

| 1          | A GLIMPSE OF NODEM SYSTEM                   | 1  |
|------------|---------------------------------------------|----|
| 1.1        | INTERFACE FOR DEVELOPER (OBJECT BROWSER)    |    |
| 1.2        | INTERFACE FOR USER (NAVIGATION)             |    |
| 1.3        | INTERFACE FOR ANALYSIS (OPTIONAL INTERFACE) |    |
| 1.4        | DATA MANIPULATION AND VIEW                  |    |
| 1.5        | DEFINABLE DATA REPORTS                      |    |
| 1.6        | DESIGNABLE THEMATIC MAP                     |    |
| 1.7        | DEFINABLE STORED CHART FOR DATA VIEW        |    |
| 2          | USER MANAGEMENT                             | 7  |
| 2.1        | User Login                                  | 7  |
| 2.2        | USER LOGOUT                                 | 7  |
| 2.3        | USER SECURITIES                             | 7  |
| 2.4        | USER ACCESS LEVEL                           | 9  |
| 3          | NODEM OBJECT OPERATIONS                     |    |
| 31         | NODEM OBJECTS                               | 10 |
| 3.2        | NODEM OBJECT OPERATIONS                     |    |
| 3.3        | NODEM MENU LEVEL FUNCTIONS                  |    |
| 3.4        | NODEM OPERATIONAL MODE                      |    |
| 3.5        | NODEM OBJECT OPERATION MATRIX               |    |
| 4          | WORKING WITH TABLES                         |    |
| 41         | <u>C βελτε Τλβι ε</u>                       | 17 |
| 4.2        | DESIGN TABLE STRUCTURE                      |    |
| 4.3        | DEFINE EXTENDED FIELD PROPERTIES            |    |
| 4.4        | DEFINE TABLE VALIDATION RULE                |    |
| 4.5        | DEFINING INDEXES FOR SORTING DATA           |    |
| 4.6        | LOOKUP / TRANSFORMATION                     |    |
| 4.7        | TABLE UTILITY                               |    |
| 5          | WORKING WITH QUERIES                        |    |
| 5.1        | CREATE OUERY                                |    |
| 5.2        | Design Ouery                                |    |
| 5.3        | Use Query                                   |    |
| 6          | WORKING WITH FORMS                          |    |
| 6.1        | CREATE FORM                                 | 30 |
| 6.2        | DESIGN FORM                                 |    |
| 6.3        | Use Form                                    |    |
| 7          | WORKING WITH REPORTS                        |    |
| 71         | CREATE NEW REPORT TEMPI ATE                 | 34 |
| 7.2        | DESIGN REPORT TEMPLATE                      |    |
| 7.3        | USE REPORT TEMPLATE                         |    |
| 8          | WORKING WITH USER DOCUMENTS                 |    |
| Q 1        |                                             | 41 |
| 8.1<br>8.2 | Use User Document                           |    |
| 9          | WORKING WITH CONSTANTS                      |    |
| 9.1        | CREATE CONSTANT                             |    |
| 9.2        | USE CONSTANT                                |    |
| 10         | WORKING WITH VARIARLES                      | 44 |
| 10.1       |                                             | ۲۳ |
| 10.1       | UKEATE VAKIABLE                             |    |

| 10.2         | DEFINE VARIABLE EXPRESSIONS                                                   |          |
|--------------|-------------------------------------------------------------------------------|----------|
| 10.3         | DEFINE RESETS FOR RESET VARIABLES                                             |          |
| 10.4         | USE VARIABLES                                                                 |          |
| 11           | WORKING WITH RUNTIME (DIRECTIVE) VARIABLES                                    |          |
| 11.1         | TYPES OF RUNTIME VARIABLE                                                     |          |
| 11.2         | DEFINE RUNTIME VARIABLE                                                       |          |
| 11.3         | USE RUNTIME VARIABLE                                                          |          |
| 11.4         | INTERFACE FOR GETTING USER INPUT AT KUNTIME<br>PRESET RUNTIME VARIARI E VALUE |          |
| 12           |                                                                               |          |
| 12           | WORKING WITH MODELS                                                           |          |
| 12.1         | CREATE MODEL                                                                  |          |
| 12.2         | DEFINE MODEL                                                                  |          |
| 12.5         | USE MODEL                                                                     |          |
| 13           | WORKING WITH BATCHES                                                          |          |
| 13.1         |                                                                               | 57       |
| 13.1         | DEFINE BATCH                                                                  |          |
| 13.3         | Test Batch                                                                    |          |
| 13.4         | USE BATCH                                                                     | 59       |
| 14           | WORKING WITH ANALYSES                                                         | 60       |
| 14.1         | CREATE ANALYSIS                                                               |          |
| 14.2         | DEFINE ANALYSIS                                                               | 61       |
| 14.3         | TEST ANALYSIS                                                                 |          |
| 14.4         | USE ANALYSIS                                                                  |          |
| 15           | WORKING WITH THEMATIC MAPS                                                    |          |
| 15.1         | MAP VIEWER WINDOW COMPONENTS                                                  |          |
| 15.2         | PREPARE GIS DATA                                                              | 64       |
| 15.3         | CREATE THEMATIC MAP                                                           |          |
| 15.4         | DEFINE THEMATIC MAP                                                           |          |
| 16           | WORKING WITH STORED CHARTS                                                    | 60       |
| 10           |                                                                               |          |
| 16.1<br>16.2 | CHART WINDOW COMPONENTS                                                       |          |
| 16.3         | DEFINE STORED CHART DETAIL                                                    |          |
| 16.4         | Use Stored Chart                                                              |          |
| 17           | WORKING WITH TRIGGERS                                                         |          |
| 17.1         | DEFINE TRIGGER FOR DATA ORIFCT                                                | 76       |
| 17.1         | Define Trigger Detail                                                         |          |
| 17.3         | USE TRIGGER                                                                   | 77       |
| 18           | WORKING WITH INFO WIZARDS                                                     |          |
| 18.1         | USE INFO WIZARDS TO COLLECT PRESET VALUE FOR RUNTIME VARIABLES                |          |
| 18.2         | INFO WIZARD BUTTONS FUNCTIONS                                                 | 79       |
| 18.3         | INFO WIZARD INPUT SCREENS                                                     | 79       |
| 18.4         | INPUT TEXT BOX (WITH OR WITHOUT BUTTON)                                       |          |
| 18.5         | USE PRESET VALUE FOR KUNTIME VARIABLES                                        |          |
| 19           | WORKING WITH SUB-SYSTEM CONFIGURATION                                         |          |
| 19.1         | DECIDE NEEDS FOR SUB SYSTEM (NAVIGATOR)                                       |          |
| 19.2         | CONFIGURE SUB SYSTEM                                                          |          |
| 19.5<br>19.4 | COLUMINS WITHIN SUB STSTEM CONFIGURATION                                      | 80<br>87 |
| 19.5         | Typical Values for Other Fields                                               |          |

| 19.6 | USE SUB SYSTEM             | 91 |
|------|----------------------------|----|
| 19.7 | System Built-in Statements | 91 |

## 1 A GLIMPSE OF NODEM SYSTEM

## 1.1 Interface for Developer (Object Browser)

Many types of data and operational objects can be created and maintained by the business system configurer to satisfy the business requirements from data capture, data integration, data processing, modelling to information reporting and thematic map presentation. A lot of operations and functions are provided to operate on NODEM objects to make a system without a single line of coding.

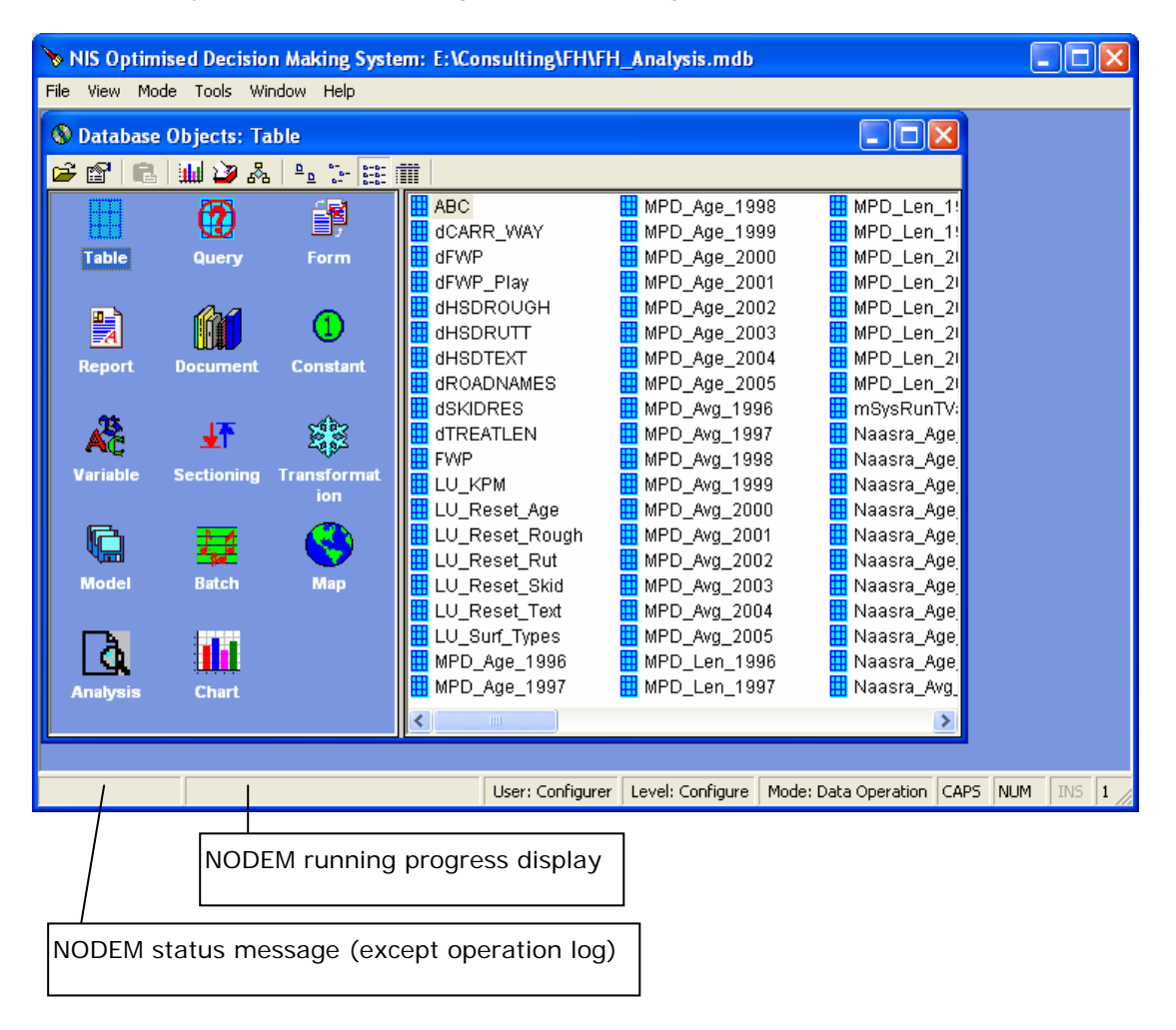

## 1.2 Interface for User (Navigation)

Navigation of data (can be list view or map view) and integration of functions can be customised to satisfy the business and user requirements for different business contexts and systems. NODEM can support as many as this kind of systems (to be exactly, sub-systems) based on one single database or different databases. Data operation can be filtered based on the user selection if required.

| 🔖 NIS Optimised Decision Maki                                                                                                    | ng System: E:\Consulting\ACC\NODEMfootpath_ACC_Main.mdb                                                                                                    |                  |
|----------------------------------------------------------------------------------------------------|----------------------------------------------------------------------------------------------------|------------------|
| File View Mode Tools Window I                                                                                                    | lelp                                                                                                    |                  |
| Footpath Navigator                                                                                                    |                                                                                                    |                  |
| All Style Find Lkup                                                                                                    | Timpt Tool Proc View Rpt Map                                                                                                    |                  |
|                                                                                                    | Carr_Way_No Carr_Way_Name Start_Name 🔼                                                                                                    |                  |
| CASTERN BAYS CONCEPTION CONCEPTION CONCEPTI | \$587       KEPA RD (0 - 275)       ORAKEI RD         1674       TAMAKI DR (7958 - 8041)       MAHEKE ST         1675       TAMAKI DR (7877 - 7958)       GOLDIE ST         1676       TAMAKI DR (7697 - 7877)       THE PARADE         1731       VANESSA CRES (0 - 233)       ROBERTA AVE         2375       GREENBANK DR (371 - 540)       39/41 GREE         2376       GREENBANK DR (247 - 371)       WORLEY PL         2377       GREENBANK DR (105 - 247)       8/10 GREEN         2378       GREENBANK DR (0 - 105)       NORMAN LE         2434       ALLEN JOHNSTON PL (0       GREENBANK M.         2435       APPLEYARD CRES (161       11/15 APPLE         2439       ARCHDALL ST (0 - 106)       GOWING DR         2440       ARCHDALL ST (106 - 282)       8/10 ARCHD         2441       ARCHDALL ST (282 - 377)       HOUGHTON         2442       BADEN POWEL PL (0 - 1       KORAHA ST |                  |
|                                                                                                    | 1016 item(s)                                                                                                    |                  |
|                                                                                                    |                                                                                                    |                  |
|                                                                                                    | User: Analyst Level: Analyst Mode: Data Operation CAP                                                                                                    | 25 NUM INS 10:23 |

## 1.3 Interface for Analysis (Optional Interface)

Complicated modelling and analysis can be customised to the user's convenience and usability of the systems. Operations can be grouped in a logic manner, can be run in batch mode if no much user intervention needed or in step by step base, and can be tracked when operation is finished.

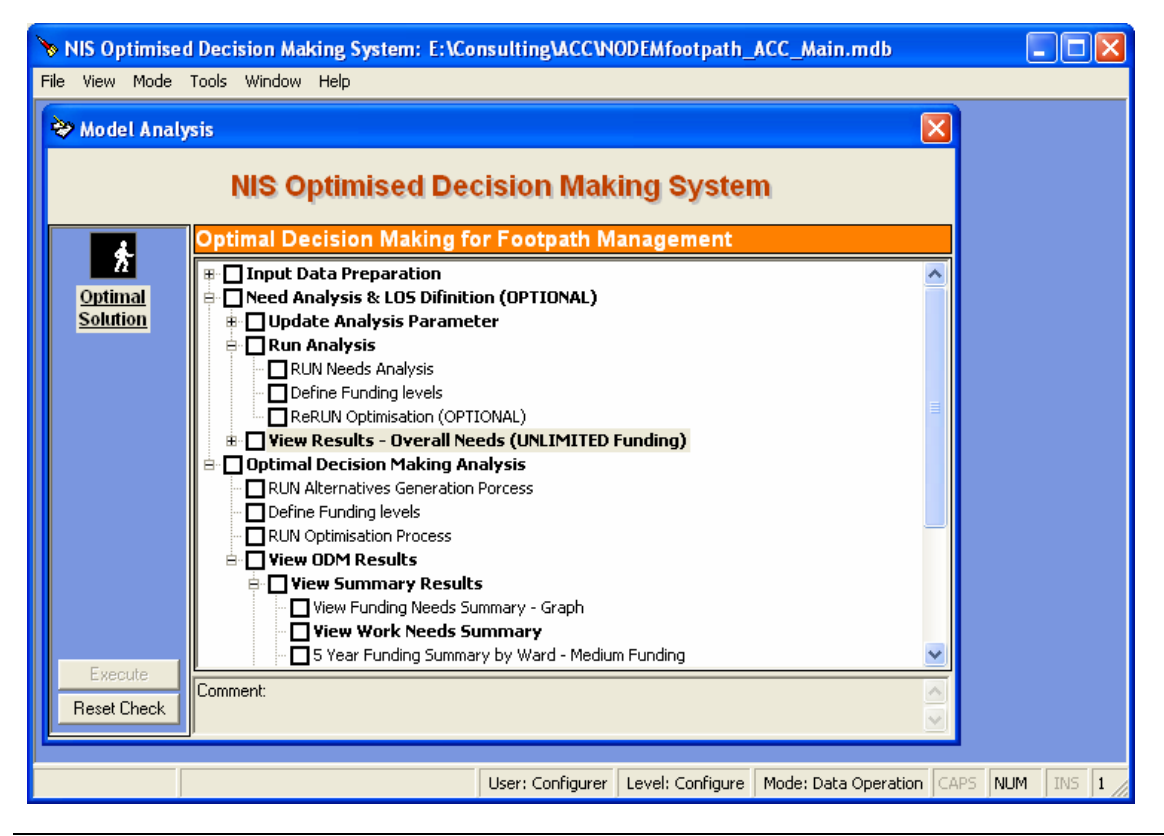

## 1.4 Data Manipulation and View

Data can be viewed and manipulated in default data grid format with many built-in functions in no effort.

| 1 | NIS   | S Optimised Deci   | sion Making Syste        | em: E:\Cons | ulting\FH\  | \FH_Analysi  | s.mdb          |              |      |       |     |         |
|---|-------|--------------------|--------------------------|-------------|-------------|--------------|----------------|--------------|------|-------|-----|---------|
| F | ile V | /iew Mode Tools    | Window Help              |             |             |              |                |              |      |       |     |         |
|   | 46    | Johnork Summar     | w On Urban/Rura          | L Surface   |             |              |                |              |      | ſ     |     |         |
|   |       |                    |                          |             | AZ          |              | اران مم 💬      | -            |      | Ŀ     |     |         |
|   |       |                    |                          |             | Z + A +     | 🛎 🌱 🐱        | old)           | 5            |      |       |     | _       |
|   |       | Summary            | Category                 | Year 00     | Year 01     | Year 02      | Year 03        | Year 04      | Yea  | ar 05 |     |         |
|   | -     | Roughness (Naasra) | : (Urban-Rural+Surfac    | 2.43%       | 2.52%       | 3.48%        | 3.89%          | 5.22%        | 5.3  | 7%    | _   |         |
|   | ŕ     | Roughness (Naasra) | `<br>(Urban-Rural+Surfac | 2.25%       | 2.18%       | 2.11%        | 2.07%          | 1.96%        | 2.0  | 1%    | _   |         |
|   | -     | Roughness (Naasra) | : (Urban-Rural+Surfac    | 1.12%       | 1.38%       | 0.38%        | 0.46%          | 0.46%        | 0.5  | 9%    |     |         |
|   |       | Roughness (Naasra) | Urban-Rural+Surfac       | 4.42%       | 4.46%       | 4.54%        | 4.72%          | 4.68%        | 4.7  | 9%    |     |         |
|   |       | Roughness (Naasra) | Network Total            | 2.36%       | 2.30%       | 2.27%        | 2.26%          | 2.18%        | 2.2  | 4%    |     |         |
|   |       |                    |                          |             |             |              |                |              |      |       |     |         |
|   |       |                    |                          |             |             |              |                |              |      |       |     |         |
|   |       |                    |                          |             |             |              |                |              |      |       |     |         |
|   | Su    | mmary Roughne      | ess (Naasra>KPM Thre     | shold)      | <b>•</b>  • | Record:      | 1              |              |      |       | Þ   | H       |
| ľ |       |                    |                          |             |             |              |                |              |      |       |     |         |
|   |       |                    |                          |             |             |              |                |              |      |       |     |         |
|   |       |                    |                          |             |             |              |                |              |      |       |     |         |
|   |       |                    |                          |             |             |              |                |              |      |       |     |         |
|   |       |                    |                          |             |             |              |                |              |      |       |     |         |
| F |       |                    |                          |             | ser: Admin  | Level: Admin | Mode: Data Adr | ninistration | CAPS | NUM   | INS | 11:56 a |

## 1.5 Definable Data Reports

Reports in NODEM can be seamlessly integrated with Excel with data from the database. So the user can use his Excel skill to design reports and graphs to his very requirements. Designed reports can be linked external files or embedded objects within the database for portability.

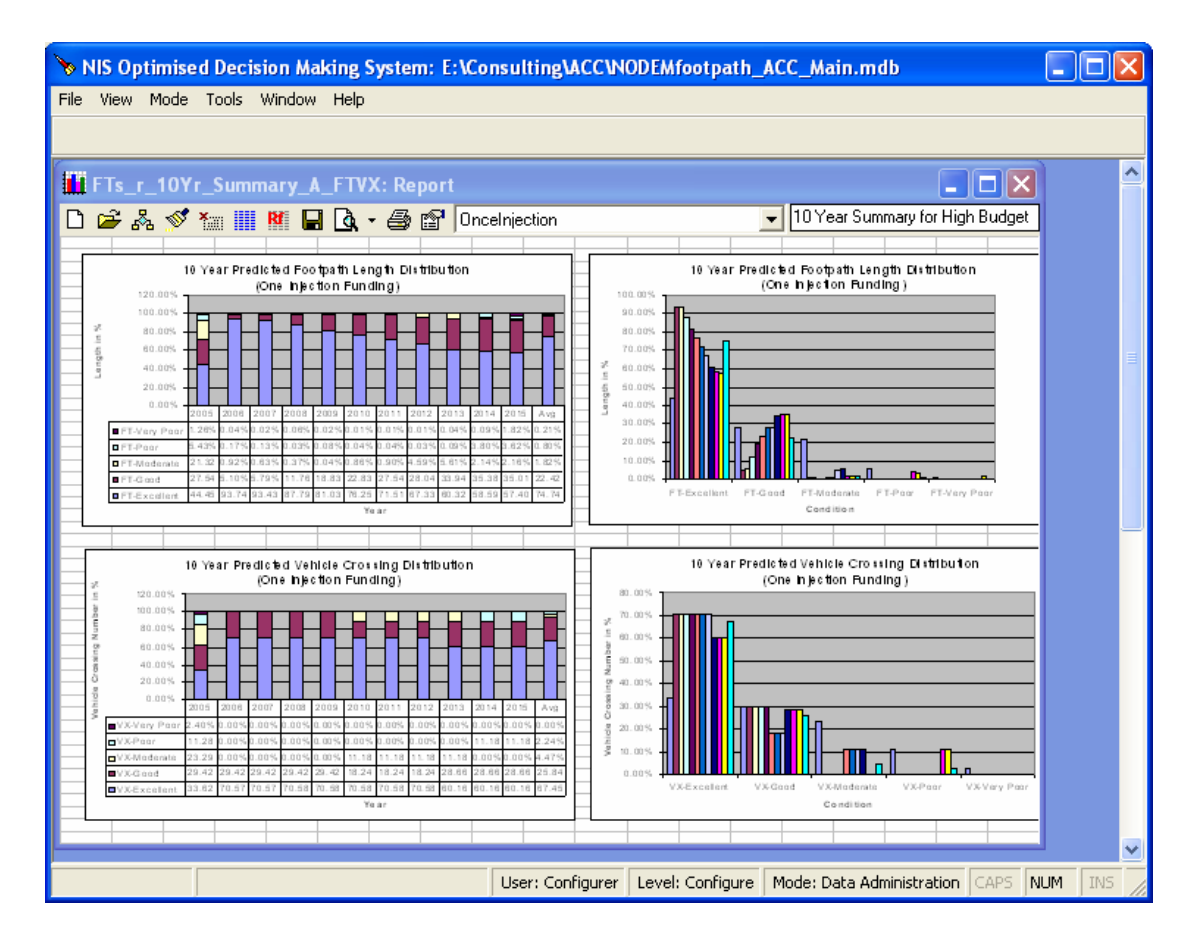

## **1.6 Designable Thematic Map**

Map from external GIS system can be saved into NODEM database and link to internal data to be presented on NODEM map viewer. Thematic maps can thus be easily designed to represent the user interest. Designed thematic map can be viewed, printed or exported to feed other GIS software.

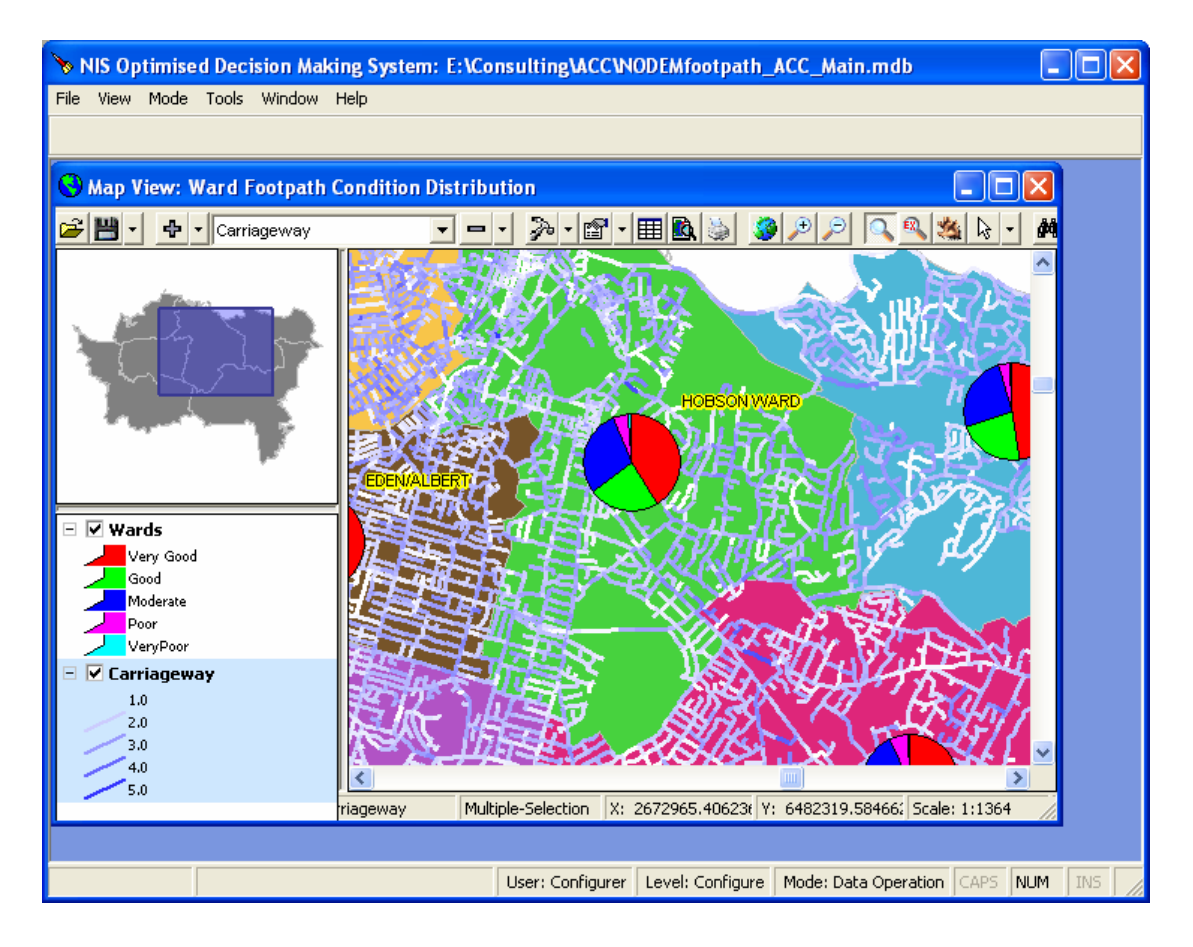

## 1.7 Definable Stored Chart for Data View

Data can be viewed (and played) through user definable charts or strip maps in a variety of mixed styles, to give the user maximised visual effects of the data condition and other information to his interest.

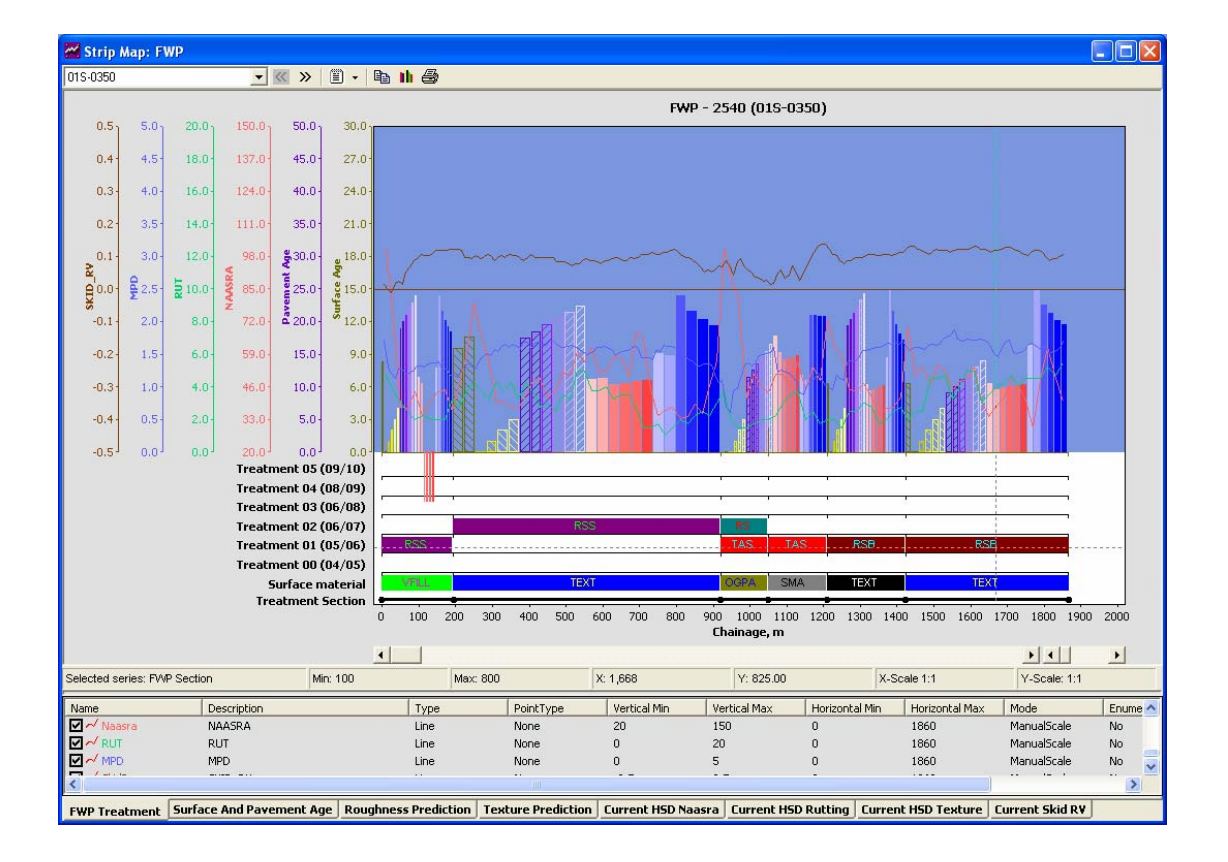

## 2 USER MANAGEMENT

User account for NODEM applies to NODEM software itself. In other words, it applies the same access level to all NODEM databases.

## 2.1 User Login

| Login              |            |
|--------------------|------------|
| <u>U</u> ser Name: | Configurer |
| <u>P</u> assword:  | ******     |
|                    | OK Cancel  |

Once user logged in, user information will be displayed in status bar.

User: Configurer | Level: Configure | Mode: Data Administration

#### 2.2 User Logout

Under Tools menu, select Log Out to log out. Log out will close the database as well

| Log Out                       |   |
|-------------------------------|---|
| Login as Another User Account |   |
| Generic Utilities             | ۲ |
| Data Utilities                | ۲ |
| Data Object Utilities         | F |
| Database Utilities            | ۲ |
| User Securities               | ۲ |
| Options                       |   |

Logged in user can also log in as another user

#### 2.3 User Securities

Logged in user can change his password no matter what access level he has.

| Tools Window Help                        |   |                       |
|------------------------------------------|---|-----------------------|
| Log Out<br>Login as Another User Account |   |                       |
| Generic Utilities                        | ► |                       |
| Data Utilities                           |   |                       |
| Data Object Utilities                    |   |                       |
| Database Utilities                       | • |                       |
| User Securities                          | ► | Change Password       |
| Options                                  |   | Maintain User Account |

| User Accounts                                                                     |                                                                                                    |        |
|-----------------------------------------------------------------------------------|----------------------------------------------------------------------------------------------------|--------|
| ADMIN<br>Analyst<br>aUser<br>bUser<br>Configurer<br>EDITOR<br>PowerUser<br>VIEWER | Adiminstrator<br>System Analyst<br>any name<br>b<br>System Configurer<br>Data Editor<br>Power User<br>Data Viewer | Close  |
| Account Detail                                                                    |                                                                                                    |        |
|                                                                                   |                                                                                                    | _      |
| User ID                                                                           | Configurer                                                                                                    |        |
| User ID<br>User Name                                                              | Configurer<br>System Configurer                                                                                   |        |
| User ID<br>User Name<br>Initials                                                  | Configurer<br>System Configurer<br>CFG                                                                            |        |
| User ID<br>User Name<br>Initials<br>Access Level                                  | Configurer<br>System Configurer<br>CFG                                                                            | Update |
| User ID<br>User Name<br>Initials<br>Access Level<br>Password                      | Configurer System Configurer CFG                                                                                  | Update |

User of Admin level or above can maintain user accounts added to the system, but not to the built-in user accounts.

| User Account                                |                                                               |        |
|---------------------------------------------|---------------------------------------------------------------|--------|
| User Accounts                               |                                                               |        |
| ADMIN<br>Analyst                            | Adiminstrator<br>System Analyst                               | Close  |
| aUser<br>bUser                              | any name<br>b                                                 | New    |
| Configurer<br>EDITOR<br>PowerUser<br>VIEWER | System Configurer<br>Data Editor<br>Power User<br>Data Viewer |        |
| - Account Detail                            |                                                               | Delete |
| User ID                                     | aUser                                                         | -      |
| User Name                                   | any name                                                      |        |
| Initials                                    | a                                                             |        |
| Access Level                                | Admin 💌                                                       | Update |
| Password                                    | *****                                                         | Cancel |
| Confirm Password                            | *****                                                         |        |
|                                             |                                                               |        |

## 2.4 User Access Level

| User Level | Description                                                           |  |  |
|------------|-----------------------------------------------------------------------|--|--|
| Viewer     | Can only view data objects                                            |  |  |
| Editor     | Can modify data in data object from configured (controlled) operation |  |  |
| Power User | Can modify data in data object and run operations                     |  |  |
| Analyst    | Can modify definition in operation object                             |  |  |
| Admin      | Can modify data object, data in operation object and user account     |  |  |
| Configure  | Can create, delete and modify all data objects and user account       |  |  |

User access to object and operations also depends on system data access mode. For detail about user access level and types of objects, please refer to section NODEM objects

## **3 NODEM OBJECT OPERATIONS**

## 3.1 NODEM Objects

As an open platform, NODEM have many types of objects for system configurer to define to satisfy the business requirements. Following shows all the objects NODEM supports at the time of this manual is developed. Depending on purchase, the user may not have all objects available in his system.

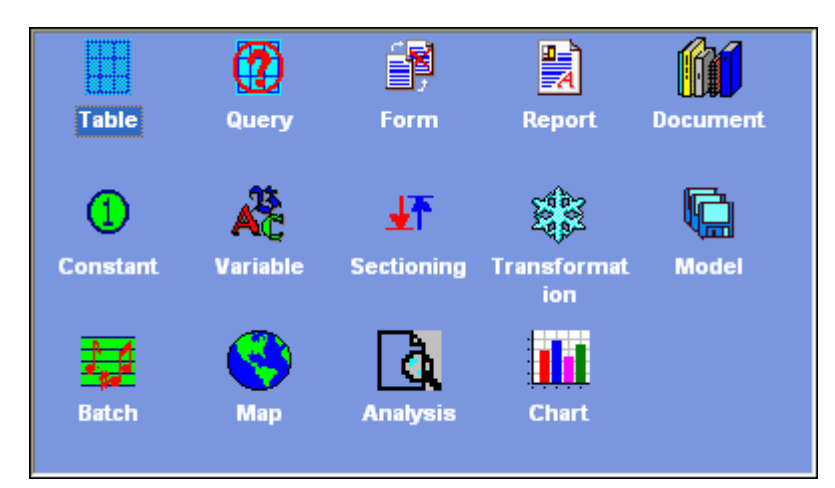

Broadly all NODEM objects can be grouped into following types:

#### Data Object

Including table, query, form and report

#### **Operational Object**

Including sectioning, transformation, constant, variable, model, batch, analysis, chart. All operational objects are executable except constant and variable which are used inside model

#### Viewable Object

Including map and all data objects

#### Designable Object

Including table, query, form, chart, report and all operational objects

#### Executable Object

All operational objects are executable except constant and variable which are used inside model

#### **Document Object**

Text document for user logging and documentation.

#### Other Object

This refers to all objects attached to some of the above objects, including database trigger (which can only attach to table, query and form), runtime (directive) variable (which can be used in operational objects for runtime input and calculation), infowz (information wizard, which can only attach to model and batch for collecting preset runtime variables' value)

## 3.2 NODEM Object Operations

The operation available depends on type of object, system operation mode, level of user access. Broadly NODME supports a list of operations as following:

| create new object                                                                                |
|--------------------------------------------------------------------------------------------------|
| open an existing object                                                                          |
| design an existing object                                                                        |
| property of existing object (not supported yet)                                                  |
| copy an existing object                                                                          |
| cut an existing object                                                                           |
| paste copied or cut object                                                                       |
| simple data graph on data object (table and data query only)                                     |
| validate data object (table and data query only)                                                 |
| relationship of objects (not supported yet)                                                      |
| define database trigger on data change (table, data query and form only. Form not supported yet) |
| start wizard for operational object runtime (directive) variable preset value                    |
| run executable objects                                                                           |
|                                                                                                  |

## 3.3 NODEM Menu Level Functions

A list of functions in NODEM environment system menu level are supplied with NODEM. But their availability is again dependent on user level and access mode. Following are a list of functions:

| File | View      | Mode      | Tools  | Window     | Help    |            |        |
|------|-----------|-----------|--------|------------|---------|------------|--------|
| N    | ew Dati   | abase     |        |            |         |            | Ctrl+N |
| 0    | pen Da    | tabase/I  | File   |            |         |            | Ctrl+O |
| C    | lose      |           |        |            |         |            |        |
| G    | et Exte   | rnal Dat  | a      |            |         |            |        |
| In   | nport D   | ata Only  | ,      |            |         |            |        |
| E    | xport D   | ata       |        |            |         |            |        |
| D    | ana Sat   |           |        |            |         |            |        |
| P    | rinter Si | etun      |        |            |         |            |        |
| Pi   | rint      | ocapiii   |        |            |         |            |        |
|      |           | h. 1      |        |            |         |            |        |
| 1    | : E:\Cor  | nsulting  | FH\FH_ | Analysis.m | ndb     |            |        |
| 2    | : E:\Cor  | nsulting\ | ACC\N0 | DEMfootp   | ath_A   | :C_Main.md | Ь      |
| 3    | : E:\Cor  | nsulting∖ | NODEM  | Endorse\P  | Papakur | a\Ftpath.m | db     |
| 4    | : E:\Cor  | nsulting\ | NODEM  | Endorse\9  | StoreW  | ater\SW.md | Ь      |
| E    | xit       |           |        |            |         |            | Ctrl+Q |

#### File Menu

| Create new database             |  |  |  |  |  |  |  |  |  |
|---------------------------------|--|--|--|--|--|--|--|--|--|
| Open database or file           |  |  |  |  |  |  |  |  |  |
| Close database or file          |  |  |  |  |  |  |  |  |  |
| Import/link to external<br>data |  |  |  |  |  |  |  |  |  |
| Import external data            |  |  |  |  |  |  |  |  |  |
| Export internal data            |  |  |  |  |  |  |  |  |  |
|                                 |  |  |  |  |  |  |  |  |  |
| Page setup                      |  |  |  |  |  |  |  |  |  |
| Printer setup                   |  |  |  |  |  |  |  |  |  |
|                                 |  |  |  |  |  |  |  |  |  |
| Most recent opened data or file |  |  |  |  |  |  |  |  |  |

#### View Menu

Open operation log Open configured system Open object browser

#### Mode Menu

Change to View mode Change to Operation Mode Change to Admin mode

#### **Tools Menu**

Log out NODEM Log in as another user Generic utilities

Data utilities for data proc Data object utilities

Database utilities

User securities and account Genera options

| View Mode Tools Wi | ndow Help                               |
|--------------------|-----------------------------------------|
| Operation Log      |                                         |
| Sub Systems 🔹 🕨    | Network Performance Measure Achievement |
| Database Objects   |                                         |

| File | View | Mode  | Tools                              | Window | Н | elp |  |  |  |  |
|------|------|-------|------------------------------------|--------|---|-----|--|--|--|--|
|      |      | Dat   | a View                             |        |   |     |  |  |  |  |
|      |      | 🖌 Dat | <ul> <li>Data Operation</li> </ul> |        |   |     |  |  |  |  |
|      |      | Dat   | Data Administration                |        |   |     |  |  |  |  |

| Tools      | Window Help                       |   | _                           |
|------------|-----------------------------------|---|-----------------------------|
| Log<br>Log | Out<br>in as Another User Account |   |                             |
| Ger        | eric Utilities                    | Þ | Console Window              |
| Dat        | a Utilities                       | ۲ | View Map                    |
| Dat        | a Object Utilities                | ۲ | Display Image<br>Play Media |
| Dat        | abase Utilities                   | ۱ |                             |
| Use        | r Securities                      | ۲ |                             |
| Opt        | ions                              |   |                             |

## 3.4 NODEM Operational Mode

There are 3 operational modes in NODEM. Depending on the user access level, some mode(s) may not be available for the user to switch over. The 3 modes are:

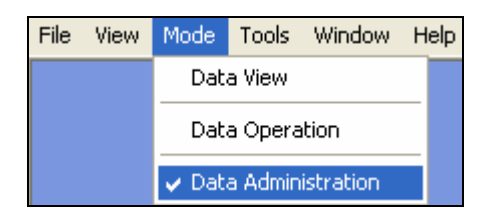

#### **Data Administration**

For user with access level above Analyst (ie Admin or Configure) to administer the system, data objects and operational objects, and other system functions

#### Data Operation

For user with access level above Editor to run and maintain data and operational objects to some extent. For an already configured system, it will support nearly most of the exposed operations.

#### Data View

For user with access level of Viewer and Editor. Data may be editable in controlled context (ie the operation is configured so, such as Edit function inside Navigator) for Editor even in data view mode.

A user of higher level access can limit his own operation on the system by switch to lower level of operational mode available.

#### 3.5 NODEM Object Operation Matrix

Operations depend on user access level and operational mode. Following matrix describes the relationships among user level, operational mode and type of objects.

| Viewer (or Data View Mode) |        |             |             |        |        |     |            |  |  |
|----------------------------|--------|-------------|-------------|--------|--------|-----|------------|--|--|
|                            | Create | Open (View) | Open (Edit) | Design | Delete | Run | Validation |  |  |
| Table                      |        | Х           |             |        |        |     |            |  |  |
| Query                      |        | Х           |             |        |        |     |            |  |  |
| Form                       |        | Х           |             |        |        |     |            |  |  |
| Report                     |        | Х           |             |        |        |     |            |  |  |
| Document                   | Х      | Х           | Х           |        | Х      |     |            |  |  |
| Constant                   |        |             |             |        |        |     |            |  |  |
| Variable                   |        |             |             |        |        |     |            |  |  |
| Sectioning                 |        |             |             |        |        |     |            |  |  |
| Transformation             |        |             |             |        |        |     |            |  |  |
| Model                      |        |             |             |        |        |     |            |  |  |
| Batch                      |        |             |             |        |        |     |            |  |  |
| Мар                        |        | Х           |             |        |        |     |            |  |  |
| Analysis                   |        |             |             |        |        |     |            |  |  |
| Chart                      |        |             |             |        |        | Х   |            |  |  |
| Get External Data          |        |             |             |        |        |     |            |  |  |
| Import Data Only           |        |             |             |        |        |     |            |  |  |
| Data Utilities             |        |             |             |        |        |     |            |  |  |

| Data Object Utilities |  |  |  |  |
|-----------------------|--|--|--|--|
| Database Utilities    |  |  |  |  |
| Maintain User Account |  |  |  |  |

| Editor (or Data View Mode) |        |             |             |        |        |     |            |  |  |
|----------------------------|--------|-------------|-------------|--------|--------|-----|------------|--|--|
|                            | Create | Open (View) | Open (Edit) | Design | Delete | Run | Validation |  |  |
| Table                      |        | Х           | Χ*          |        |        |     |            |  |  |
| Query                      |        | Х           | Χ*          |        |        |     |            |  |  |
| Form                       |        | Х           | Χ*          |        |        |     |            |  |  |
| Report                     |        | Х           |             |        |        |     |            |  |  |
| Document                   | Х      | Х           | Х           |        | Х      |     |            |  |  |
| Constant                   |        |             |             |        |        |     |            |  |  |
| Variable                   |        |             |             |        |        |     |            |  |  |
| Sectioning                 |        |             |             |        |        |     |            |  |  |
| Transformation             |        |             |             |        |        |     |            |  |  |
| Model                      |        |             |             |        |        |     |            |  |  |
| Batch                      |        |             |             |        |        |     |            |  |  |
| Мар                        |        | Х           |             |        |        |     |            |  |  |
| Analysis                   |        |             |             |        |        |     |            |  |  |
| Chart                      |        |             |             |        |        | Х   |            |  |  |
| Get External Data          |        |             |             |        |        |     |            |  |  |
| Import Data Only           |        |             |             |        |        |     |            |  |  |
| Data Utilities             |        |             |             |        |        |     |            |  |  |
| Data Object Utilities      |        |             |             |        |        |     |            |  |  |
| Database Utilities         |        |             |             |        |        |     |            |  |  |
| Maintain User Account      |        |             |             |        |        |     |            |  |  |

\* Data can be edited only in configured context, not from data object browser.

| Power User (or Data Operation Mode) |        |             |            |        |        |     |            |  |  |
|-------------------------------------|--------|-------------|------------|--------|--------|-----|------------|--|--|
|                                     |        |             | Open       |        |        |     |            |  |  |
|                                     | Create | Open (View) | (Edit/Run) | Design | Delete | Run | Validation |  |  |
| Table                               |        | Х           | Х          |        |        |     | Х          |  |  |
| Query                               |        | Х           | Х          |        |        |     | Х          |  |  |
| Form                                |        | Х           | Х          |        |        |     |            |  |  |
| Report                              |        | Х           | Х          | Х      |        |     |            |  |  |
| Document                            | Х      | Х           | Х          |        | Х      |     |            |  |  |
| Constant                            |        |             |            |        |        |     |            |  |  |
| Variable                            |        |             |            |        |        |     |            |  |  |
| Sectioning                          |        |             |            |        |        | Х   |            |  |  |
| Transformation                      |        |             |            |        |        | Х   |            |  |  |
| Model                               |        |             |            |        |        | Х   |            |  |  |
| Batch                               |        |             |            |        |        | Х   |            |  |  |
| Мар                                 |        | Х           | Х          | Х      |        |     |            |  |  |
| Analysis                            |        |             |            |        |        | Х   |            |  |  |
| Chart                               |        |             |            |        |        | Х   |            |  |  |
| Get External Data                   |        |             |            |        |        |     |            |  |  |
| Import Data Only                    |        |             |            |        |        | Х   |            |  |  |
| Data Utilities                      |        |             |            |        |        | Х   |            |  |  |
| Data Object Utilities               |        |             |            |        |        |     |            |  |  |
| Database Utilities                  |        |             |            |        |        | Х   |            |  |  |
| Maintain User Account               |        |             |            |        |        |     |            |  |  |

## Analyst (or Data Operation Mode)

|                       |        |             | Open       |        |        |     |            |
|-----------------------|--------|-------------|------------|--------|--------|-----|------------|
|                       | Create | Open (View) | (Edit/Run) | Design | Delete | Run | Validation |
| Table                 |        | Х           | Х          |        |        |     | Х          |
| Query                 |        | Х           | Х          |        |        |     | Х          |
| Form                  |        | Х           | Х          |        |        |     |            |
| Report                | Х      | Х           | Х          | Х      | Х      |     |            |
| Document              | Х      | Х           | Х          |        | Х      |     |            |
| Constant              |        | Х           | Х          | Х      |        |     |            |
| Variable              |        | Х           | Х          | Х      |        |     |            |
| Sectioning            |        | Х           | Х          | Х      |        | Х   |            |
| Transformation        |        | Х           | Х          | Х      |        | Х   |            |
| Model                 |        | Х           | Х          | Х      |        | Х   |            |
| Batch                 |        | Х           | Х          | Х      |        | Х   |            |
| Мар                   | Х      | Х           | Х          | Х      | Х      |     |            |
| Analysis              |        | Х           | Х          | Х      |        | Х   |            |
| Chart                 |        | Х           | Х          |        |        | Х   |            |
| Get External Data     |        |             |            |        |        | Х   |            |
| Import Data Only      |        |             |            |        |        | Х   |            |
| Data Utilities        |        |             |            |        |        | Х   |            |
| Data Object Utilities |        |             |            |        |        | Х   |            |
| Database Utilities    |        |             |            |        |        | Х   |            |
| Maintain User Account |        |             |            |        |        |     |            |

| Admin (on Data Operation Mode) |        |             |            |        |        |     |            |  |  |
|--------------------------------|--------|-------------|------------|--------|--------|-----|------------|--|--|
|                                |        |             | Open       |        | _      |     |            |  |  |
|                                | Create | Open (View) | (Edit/Run) | Design | Delete | Run | Validation |  |  |
| Table                          |        | Х           | Х          |        |        |     | Х          |  |  |
| Query                          |        | Х           | Х          |        |        |     | Х          |  |  |
| Form                           |        | Х           | Х          |        |        |     |            |  |  |
| Report                         | Х      | Х           | Х          | Х      | Х      |     |            |  |  |
| Document                       | Х      | Х           | Х          |        | Х      |     |            |  |  |
| Constant                       |        | Х           | Х          | Х      |        |     |            |  |  |
| Variable                       |        | Х           | Х          | Х      |        |     |            |  |  |
| Sectioning                     |        | Х           | Х          | Х      |        | Х   |            |  |  |
| Transformation                 |        | Х           | Х          | Х      |        | Х   |            |  |  |
| Model                          |        | Х           | Х          | Х      |        | Х   |            |  |  |
| Batch                          |        | Х           | Х          | Х      |        | Х   |            |  |  |
| Мар                            | Х      | Х           | Х          | Х      | Х      |     |            |  |  |
| Analysis                       |        | Х           | Х          | Х      |        | Х   |            |  |  |
| Chart                          |        | Х           | Х          |        |        | Х   |            |  |  |
| Get External Data              |        |             |            |        |        | Х   |            |  |  |
| Import Data Only               |        |             |            |        |        | Х   |            |  |  |
| Data Utilities                 |        |             |            |        |        | Х   |            |  |  |
| Data Object Utilities          |        |             |            |        |        | Х   |            |  |  |
| Database Utilities             |        |             |            |        |        | Х   |            |  |  |
| Maintain User Account          |        |             |            |        |        | Х   |            |  |  |

| Admin (on Data Administration Mode)                       |   |   |   |   |   |            |   |
|-----------------------------------------------------------|---|---|---|---|---|------------|---|
| Create Open (View) (Edit/Run) Design Delete Run Validatio |   |   |   |   |   | Validation |   |
| Table                                                     | Х | Х | Х | Х | Х |            | Х |
| Query                                                     | Х | Х | Х | Х | Х |            | Х |

| Form                  | Х | Х | Х | Х | Х |   |  |
|-----------------------|---|---|---|---|---|---|--|
| Report                | Х | Х | Х | Х | Х |   |  |
| Document              | Х | Х | Х |   | Х |   |  |
| Constant              |   | Х | Х | Х |   |   |  |
| Variable              |   | Х | Х | Х |   |   |  |
| Sectioning            |   | Х | Х | Х |   | Х |  |
| Transformation        |   | Х | Х | Х |   | Х |  |
| Model                 |   | Х | Х | Х |   | Х |  |
| Batch                 |   | Х | Х | Х |   | Х |  |
| Мар                   | Х | Х | Х | Х | Х | Х |  |
| Analysis              |   | Х | Х | Х |   | Х |  |
| Chart                 |   | Х | Х | Х |   | Х |  |
| Get External Data     |   |   |   |   |   | Х |  |
| Import Data Only      |   |   |   |   |   | Х |  |
| Data Utilities        |   |   |   |   |   | Х |  |
| Data Object Utilities |   |   |   |   |   | Х |  |
| Database Utilities    |   |   |   |   |   | Х |  |
| Maintain User Account |   |   |   |   |   | Х |  |

\*Additional function available for Admin to load external GIS data into database.

| Configure (on Data Administration Mode) |        |             |                    |        |        |     |            |
|-----------------------------------------|--------|-------------|--------------------|--------|--------|-----|------------|
|                                         | Create | Open (View) | Open<br>(Edit/Run) | Design | Delete | Run | Validation |
| Table                                   | Х      | X           | Х                  | Х      | Х      |     | Х          |
| Query                                   | Х      | Х           | Х                  | Х      | Х      |     | Х          |
| Form                                    | Х      | Х           | Х                  | Х      | Х      |     |            |
| Report                                  | Х      | Х           | Х                  | Х      | Х      |     |            |
| Document                                | Х      | Х           | Х                  |        | Х      |     |            |
| Constant                                | Х      | Х           | Х                  | Х      | Х      |     |            |
| Variable                                | Х      | Х           | Х                  | Х      | Х      |     |            |
| Sectioning                              | Х      | Х           | Х                  | Х      | Х      | Х   |            |
| Transformation                          | Х      | Х           | Х                  | Х      | Х      | Х   |            |
| Model                                   | Х      | Х           | Х                  | Х      | Х      | Х   |            |
| Batch                                   | Х      | Х           | Х                  | Х      | Х      | Х   |            |
| Мар                                     | Х      | Х           | Х                  | Х      | Х      | Х   |            |
| Analysis                                | Х      | Х           | Х                  | Х      | Х      | Х   |            |
| Chart                                   | Х      | Х           | Х                  | Х      | Х      | Х   |            |
| Get External Data                       |        |             |                    |        |        | Х   |            |
| Import Data Only                        |        |             |                    |        |        | Х   |            |
| Data Utilities                          |        |             |                    |        |        | Х   |            |
| Data Object Utilities                   |        |             |                    |        |        | Х   |            |
| Database Utilities                      |        |             |                    |        |        | Х   |            |
| Maintain User Account                   |        |             |                    |        |        | Х   |            |

\*Additional functions available for configurer to design Trigger, run Infowz, and define subsystems (under Tools/Database Utilities/Define Sub Systems)

Please note, sometimes operations may be run implicitly at a lower level. For instance, a trigger may be run with a user of Editor level; a table may get deleted at a user of Power User level from a batch. This is to ensure the configured operation can be run smoothly with a careful design of the system configurer.

## 4 WORKING WITH TABLES

Data tables are used to keep static data in the database.

**Database Objects: Table** functionality available in NODEM to create, modify and delete the existing tables.

A list of all the Tables can be viewed in **Database Objects: Table** window.

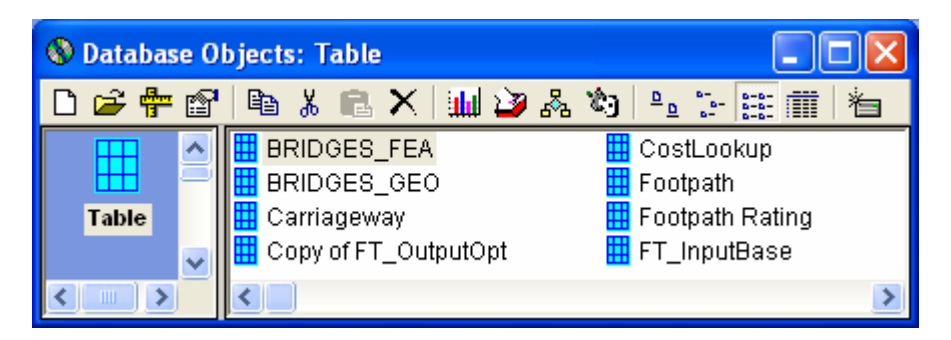

## 4.1 Create Table

A new **Table** can be created by clicking on D button in the top menu in the **Data Objects: Table** window. **Name for Table** window allows defining the name and description of the Table.

| Name for Table                     |        |
|------------------------------------|--------|
| Please Enter New Name<br>New Table | OK     |
| Description:                       | Cancel |
| Creating New Table                 |        |

## 4.2 Design Table Structure

A new data field can be added just clicking on <u>Add Field</u> button.

| Define Table Structure       |                                                                                                    |
|------------------------------|----------------------------------------------------------------------------------------------------|
| Database: C:\Program Files   | s\NIS Systems\Ftpath.mdb                                                                                                    |
| ID<br>Bemove Field Add Field | General       Validation       Lookup/Transfrom       Indexes       Utility         Name:       ID       Type:       Long       Fixed Length         Size:       4       Ordinale Length       AutoIncrement         Collating Order:       1024       AllowZeroLength         Ordinal Position:       0       Required         Validation Text:       Validation Rule:       Image: Collating Collation Rule:         Data Format       Image: Collation Rule:       Image: Collation Rule:         Description:       Image: Collation Rule:       Image: Collation Rule:         Description:       Image: Collation Rule:       Image: Collation Rule:         Description:       Image: Collation Rule:       Image: Collation Rule:         Description:       Image: Collation Rule:       Image: Collation Rule:         Description:       Image: Collation Rule:       Image: Collation Rule:         Description:       Image: Collation Rule:       Image: Collation Rule:         Description:       Image: Collation Rule:       Image: Collation Rule: |
| Show Error Log               |                                                                                                    |

The minimum definition required to create a data field include:

Name: Data Field Name Type: Data Field Type Size: Size of the Text Field Description: A Description of the field. This will be displayed in the table header when a table is opened. The examples below show the table without and with the descriptions defined

**Caption:** This defaults to the field Description above. When a data input form is generated for the table

| Define Table Structure                                     |                                                                                                    | X                                                                                                    |
|------------------------------------------------------------|----------------------------------------------------------------------------------------------------|----------------------------------------------------------------------------------------------------|
| Database: C:\Program File:<br>Table New Table              | s\NIS Systems\Ftpath.                                                                                                    | mdb                                                                                                    |
| ID<br>New Field                                            | General Validation                                                                                                    | Lookup/Transfrom Indexes Utility                                                                                     |
|                                                            | Name:<br>Type:<br>Size:<br>Collating Order:<br>Ordinal Position:<br>Validation Text:<br>Validation Rule:<br>Data Format<br>Field Default:<br>Description:<br>Caption: | New_Field Single Single Fixed Length AutoIncrement AutoIncrement Required Currency O.00 New Field for Cost New Field |
| ▲ ▲ <u>Remove Field</u> Add Field<br>Table Usage General ▼ |                                                                                                    | Cancel New Field Save New Field                                                                                      |
| Show Error Log                                             |                                                                                                    | Close                                                                                                    |

## 4.3 Define Extended Field Properties

Other specific fields requiring definition include:

Required: If checked, the field is required entry Allow Zero Length: If checked, Text field can have zero length Validation Text: The text to display if the field fails validation Validation Rule: The rule used to validate the data when input or imported Data Format: Allow to select a data format option Field Default: The default value to apply to the field during data entry or importing

#### 4.4 Define Table Validation Rule

**Validation** function available allows to check all data in a table and prepare a list of those records which fail the validation.

Data validation Rule is defined under **Validation** tab in 'Define Table Structure' window.

The parameters used to define validation rules include:

| Parameter  | Available Option     | Description                                                                                                    |
|------------|----------------------|----------------------------------------------------------------------------------------------------|
| Importance | General<br>Important | Importance of data in terms of validation<br>requirement (a grouping value)<br>Does not validate the data field<br>Validate data field and flag the data as<br>exceptional data |

|                 | Unimportant | Validate data field and replace missing or erroneous data with default value |
|-----------------|-------------|------------------------------------------------------------------------------|
| Default         |             | Default value use to update the data field value                             |
|                 |             | for unimportant data                                                         |
| Minimum         |             | Minimum data applicable to the data field                                    |
| Maximum         |             | Maximum data applicable to the data field                                    |
| Validation      |             | Expression for validation (such as field value                               |
| Expression      |             | must be in a list)                                                           |
| Field Visible   | Yes/No      | Option whether to display field in data view                                 |
| Field Updatable | Yes/No      | Option whether to allow to manually modify value in the data field           |

| Define Table Structure                                      |                                                                                                    |
|-------------------------------------------------------------|----------------------------------------------------------------------------------------------------|
| Database: C:\Program Files Table New Table                  | s\NIS Systems\Ftpath.mdb                                                                                                    |
| ID<br>New_Field                                             | General Validation       Lookup/Transfrom       Indexes       Utility         Importance       Important       Important         Default:       0.10       Important         Minimum:       0.00       Important         Validation Expr.       (None)       Important         Field Visible       Important       Important         Field Updatable       Important       Important |
| ▲ ▲ <u>R</u> emove Field Add Field<br>Table Usage General ▼ | Cancel New Field Save New Field                                                                                                    |
| Show Error Log                                              | <u>C</u> lose                                                                                                    |

## 4.5 Defining Indexes for Sorting Data

The '**Indexes**' tab includes options to create indexes for sorting the data available in the table. Indexes are used to increase the speed of searches, but also result in larger files. They are not generally required except for sophisticated databases.

To create an index select **Add Index** button. The index name should be defined (without any spaces). The fields to be used for indexing should be selected from the **Available Fields** box. When selected, they appear in the **Indexed Fields** box.

There are several options to use with indexes:

**Primary:** This is the primary index

**Unique:** This ensures that the index is completely unique in the system. It is recommended that this be turned ON.

**Foreign:** Indicates that this is a secondary key linked to another table

**Required:** Data must be present. This will force the records to be populated.

**Ignore Null:** Ignores null values when creating an index. It is recommended that this be turned ON.

| Once the fields have | been selected | and the i | ndex options | defined select | Save New | Index |
|----------------------|---------------|-----------|--------------|----------------|----------|-------|
| to create the index. |               |           |              |                |          |       |

| Define Table Structure                        |                                                                                                    | × |
|-----------------------------------------------|----------------------------------------------------------------------------------------------------|---|
| Database: C:\Program Files<br>Table New Table | s\NIS Systems\Ftpath.mdb                                                                                                    |   |
| New_Field                                     | General       Validation       Lookup/Transfrom       Indexes       Utility         Index 1       Add Index       Remove Index         Index Name:       Index 1       Primary         Index 1       Unique       Foreign         Indexed Fields:       Foreign       Required         Ippore Null       Index C       Ippore Null         Available Fields       Impore Null       DESC |   |
| Table Usage General                           | Cancel New Field Save New Field                                                                                                    | : |
| Show Error Log                                | Close                                                                                                    |   |

## 4.6 Lookup / Transformation

The Lookup/Transformation tab is used to define lookup tables and the way in which data are transformed (summarised) from individual sections to larger or smaller sections.

Input Lookup option is used to link the field in the table to another data source.

| Parameter      | Available Option | Description                                                                |
|----------------|------------------|----------------------------------------------------------------------------|
| Lookup /Button |                  | Allow to select an option for data lookup or                               |
|                |                  | button operation for data entry. Options to be                             |
|                |                  | displayed in <b>Data Source</b> depends on the selection                   |
|                | (None)           | No operation or delete old definition                                      |
|                | Value List       | Allows to create a Value List in Data Source to be displayed for selection |
|                | Table/Query      | Select a Data Table or Query from which data will be used in Data sources  |
|                | Button Action    | Assign data field with one of the actions below :                          |
|                |                  | Browse for File                                                            |
|                |                  | Browse or Open File                                                        |
|                |                  | Browse and Open File                                                       |
|                |                  | Open File                                                                  |

| Data Sourco                                                | All Tables<br>All Queries<br>All Tables/Queries<br>All Fields from<br>Tables<br>All Objects of Type<br>Sectioning<br>Definition<br>Open Object of<br>Type<br>Filtering Definition<br>Enumeration<br>Definition | Open With<br>Load Picture<br>Show Font<br>Show Color<br>Display Video<br>Display Image<br>Display Graph<br>Display Table Data<br>Display Table Data<br>Display Query Data<br>Display Query Data<br>Display all tables as list of selection<br>Display all queries as list of selection<br>Display all queries as list of selection<br>Display all tables and queries as list of selection<br>Display all fields from a table (or query) named<br>in a field of this table defined in <b>Data Source</b><br>Display all objects of a certain type named in a<br>field of this table defined in <b>Data Source</b><br>Display sectioning definition function (for<br>Sectioning object only)<br>Open a object (named in a field of this table<br>defined in <b>Object Name</b> ) of type (named in a<br>field of this table defined in <b>Object Type</b> )<br>Open filter building function from a data source<br>named in a field of this table defined in <b>Data<br/>Source</b><br>Open Enumeration Definition function for a field<br>(named in a field of this table defined in Field<br>Name) from a data source (named in a field of<br>this table defined in <b>Object Name</b> ) |
|------------------------------------------------------------|----------------------------------------------------------------------------------------------------|----------------------------------------------------------------------------------------------------|
| Data Source                                                |                                                                                                    | Allows to select a table or Action or Object based on the selected Lookup/Button option                                                                                                    |
| Resolved Value<br>Object Name<br>Object Type<br>Field Name |                                                                                                    | Define which part of the value displayed to be<br>used<br>Dynamically displayed caption for defining<br>different types of button operations                                                                                                    |

| Define Table Structure                        |                                                                                                    |
|-----------------------------------------------|----------------------------------------------------------------------------------------------------|
| Database: C:\Program Files                    | NIS Systems\Ftpath.mdb                                                                                                    |
| ID<br>New_Field<br>▲ ▼ Bemove Field Add Field | General Validation Lookup/Transfrom Indexes Utility     Input Lookup   Lookup/Button Table/Query   Data Source   CostLookup Image: CostLookup   Resolved Value   1 - FirstPart     Transformation (as Source)   Integrating Class:   Sum   Int. Condition:   (None)   Splitting Class:   Length Wt.   Default Class:   Wt. Length 2Avg |
| Table Usage General                           | Cancel New Field Save New Field                                                                                                    |
| Show Error Log                                | <u>C</u> lose                                                                                                    |

Transformation definitions included for the mathematical operation to be performed while summarising the data to larger or smaller sections are as follows. The options available for each field are dependent on field data types.

| Parameter       | Available Option | Description                                    |
|-----------------|------------------|------------------------------------------------|
| Integrating     |                  | The way in which data from individual small    |
| Class           |                  | sections will be combined to larger sections   |
|                 | Avg              | Average                                        |
|                 | Count            | Count                                          |
|                 | First            | First                                          |
|                 | Last             | Last                                           |
|                 | Max              | Maximum Value                                  |
|                 | Min              | Minimum Value                                  |
|                 | Most Length      | Most Length                                    |
|                 | StDev            | Standard Deviation                             |
|                 | Sum              | Sum                                            |
|                 | Wt Length Avg    | Weighted Length Average                        |
|                 | Length Sum       | Sum of Length                                  |
|                 | Wt Length Sum    | Weighted Length Sum                            |
| Int. Condition  |                  | Data aggregation from a list of operations and |
|                 |                  | data definition for comparison                 |
| Splitting Class |                  | The way in which data from larger sections are |
| 1 3             |                  | split into smaller sections                    |
|                 | Same Value       | Same value                                     |
|                 | Length Wt.       | Value split based on Length                    |
| Default Class   | 0                | When there are null or missing values how      |
|                 |                  | these will be handled                          |
|                 | Default          | Use value defined in <b>Default Value</b>      |
|                 | Avg              | Use average for the Link                       |
|                 | 2Avg             | Use average of 2 adjacent sections             |
|                 |                  |                                                |

| Zero<br>Null    | Apply Zero Value<br>Apply Null Value                                                                                                    |
|-----------------|----------------------------------------------------------------------------------------------------|
| Previous        | Use value of previous section                                                                                                    |
| Next            | Use value of next section                                                                                                    |
| Wt. Length 2Avg | Use length weighted average of 2 adjacent sections, ie (v1*s1+v2*s2)/(s1+s2)                                                                                                    |
| 2 Length Wt     | Use average of rate or the two adjacent sections, ie $(v1/s1+v2/s2)*(s1+s2)/2$<br>Value if defined will be applied as default value during transformation if value is missing. The default value is applied only if Default value is selected as Default Class |

## 4.7 Table Utility

**Default Value** 

The utility tab is used to import structure of a table. The data source could be Access, Excel, Text or dBase file. User needs to first **Select a Database** available. Then he can select a **Available Table** in the database.

| Define Table Structure                            | ×                                                                                                    |  |  |  |
|---------------------------------------------------|----------------------------------------------------------------------------------------------------|--|--|--|
| Database: C:\Program Files\NIS Systems\Ftpath.mdb |                                                                                                    |  |  |  |
| Table New Table                                   | New Table System Object                                                                                                    |  |  |  |
| ID<br>New Field                                   | General Validation Lookup/Transfrom Indexes Utility     Select a Database   C:\Program Files\NIS Systems\Ftpath.mdb   Available Tables   CostLookup Copy Structure   Available Table Fields   Vitt Add Fields   Cost Select All Fields   Copy Fld Property |  |  |  |
| ▲ ▲ <u>R</u> emove Field Add Field                |                                                                                                    |  |  |  |
| Table Usage General 💌                             | Cancel New Field Save New Field                                                                                                    |  |  |  |
| Show Error Log                                    | <u>C</u> lose                                                                                                    |  |  |  |

Various option for selection of the fields are available including :

Copy Structure: Copy the design of whole table

Available Table Fields: Allows to select individual fields available in the source table Select All Fields: This check box will select all the fields available in the source table Copy Fld Property: Applies the field property of the highlighted field of the source table to highlighted field of the current table

## 5 WORKING WITH QUERIES

Queries are extensively used by NODEM. It can be included in most of the objects including Report, Chart, Variables, Models, Batches, Analysis etc. A very user friendly query builder wizard is available to build the query.

The list of all the available queries are included in **Data Objects: Query** window.

| 🛞 Database Objects: Query |   |                     |                                        |        |   | × |
|---------------------------|---|---------------------|----------------------------------------|--------|---|---|
| 🗅 🖻 🐈 😭                   | Ē | a 🕹 🖻 🗙 📶 🎾         | & 🕲 🐁 🗄 🛲                              |        |   |   |
| 6                         | ~ | Name                | SQL Statement                          | Туре   |   | > |
|                           | - | FT_q_5YrPrg         | SELECT FT_OutputPrty.TRT_Year_High, FT | Select |   | - |
| Query                     |   | 🔞 FT_q_Alternatives | SELECT FT_InputBase.FtPath_ID, FT_Outp | Select |   |   |
|                           |   | 🔞 FT_q_Cnd_Distr    | SELECT LU_FT_UseFactor.Desc AS Footpa  | Select |   |   |
| <u> </u>                  |   | 🔞 FT_q_Cnd_List     | SELECT FT_InputBase.Road_ID, FT_InputB | Select |   | ¥ |
| 87                        | ~ | <                   |                                        |        | > | : |

## 5.1 Create Query

A new **Query** can be created by clicking on button in the top menu in the **Data Objects: Query** window. **Name for Query** window allows to define the name and description of the table.

| Name for Query                     |        |
|------------------------------------|--------|
| Please Enter New Name<br>New_Query | ОК     |
| /<br>Description:                  | Cancel |
| New Query Description              |        |

## 5.2 Design Query

Data Query Builder allows to design different types of query including:

Select Query Make Table Query Update Query Append Query Delete Query

For cross table and other complex queries user can directly type sql statement in the **SQL** tab in **Data Objects: Query** window.

| 😮 Data Query Builder 📃 🗖 🔀                        |                             |  |  |
|---------------------------------------------------|-----------------------------|--|--|
| Database Type Data Join Fields Condition SQL View |                             |  |  |
| Select Query Type                                 |                             |  |  |
| C 01 10                                           | Query:                      |  |  |
| <ul> <li>Select Query</li> </ul>                  | New_Query                   |  |  |
| C Cross Table Query                               | New Query                   |  |  |
| C Make Table Query                                |                             |  |  |
| C Update Query                                    |                             |  |  |
| C Append Query                                    |                             |  |  |
| C Delete Query                                    |                             |  |  |
| C Others                                          | <u>R</u> efresh             |  |  |
|                                                   |                             |  |  |
|                                                   | Sa <u>v</u> e <u>C</u> lose |  |  |

Fields tab allows to select data fields (to be included in queries) from the existing data tables and queries.

| 😮 Data Query Builder                                                                                                    |                                                   |
|----------------------------------------------------------------------------------------------------|---------------------------------------------------|
| Data Query Builder     Database Type Data Join     Table Query All     BRIDGES_FEA     BRIDGES_GE0     Carriageway     Copy of FT_OutputOpt     CostLookup     Footpath     Footpath     Footpath Rating     FT_InputBase | Fields Condition SQL View<br>Selected Data Source |
| FT_OutputDetr<br>FT_OutputOpt<br>FT_OutputPrty<br>FT_Programme<br>FTg_make_Updt_Road_FEA<br>FTg_Road_FEA                                                                                                    |                                                   |
|                                                                                                    | Sa <u>v</u> e <u>C</u> lose                       |

Join tab allows to build relationship between the tables, if more than one tables are used in the query.

| 😮 Data Query Builder 📃 🗖 🔀                                                                 |  |  |  |
|--------------------------------------------------------------------------------------------|--|--|--|
| Database Type Data Join Fields Condition SQL View                                          |  |  |  |
| Select Table Pair/Field Pair                                                               |  |  |  |
| Select First Table for the Pair Select a Field from First Table                            |  |  |  |
| Carriageway 💌 Road ID 💌                                                                    |  |  |  |
| Select Second Table for the Pair Select a Field from Second Table                          |  |  |  |
|                                                                                            |  |  |  |
| InnerJoin C Left Join C Right Join     Add to Join                                         |  |  |  |
| Table Joins Clear All Joins                                                                |  |  |  |
| ([Carriageway] Inner Join [Footpath] on [Carriageway].[Road ID] =<br>[Footpath].[Road ID]) |  |  |  |
| Saus   Class                                                                               |  |  |  |
|                                                                                            |  |  |  |

**Condition** tab allows to build filter condition in the query, if required.

| 😮 Data Query Builder 📃 🗖 🔀                        |                             |  |  |  |
|---------------------------------------------------|-----------------------------|--|--|--|
| Database Type Data Join Fields Condition SQL View |                             |  |  |  |
| Define Table/Field Criteria                       |                             |  |  |  |
| Select a Table                                    | Footpath                    |  |  |  |
| Select a Field from Table                         | Start(m)                    |  |  |  |
| Select an Operator                                | >=                          |  |  |  |
| Select a Value                                    | 0 List Values               |  |  |  |
| C Select Filter as Criteria —                     |                             |  |  |  |
| Select a Filter                                   |                             |  |  |  |
| An                                                | d into Criteria             |  |  |  |
| Query Condition                                   | Clear Criteria              |  |  |  |
| ([Footpath].[Start(m)] >= 0)                      |                             |  |  |  |
|                                                   | Sa <u>v</u> e <u>C</u> lose |  |  |  |

**SQL** tab allows to do any modifications to the SQL statement if required. Please note that any modifications undertaken in the SQL tab may not be retained, as the statement will be rebuilt if modification in any of the tabs except **View** is undertaken.

| 😮 Data Query Builder 📃 🗖                                                                                                    | × |
|----------------------------------------------------------------------------------------------------|---|
| Database       Type       Data       Join       Fields       Condition       SQL       View         Select       [Footpath].[Road ID], [Footpath].[Start(m)] As [From],       [Footpath].[End(m)] As [To], [Footpath].[Material] From       [[Carriageway] Inner Join [Footpath] on [Carriageway].[Road ID] =       [Footpath].[Road ID]) where ([Footpath].[Start(m)] >= 0) Order         By       [Footpath].[Road ID] ASC, [Footpath].[Start(m)] ASC       Start(m)] ASC |   |
| Sa <u>v</u> e <u>C</u> lose                                                                                                    |   |

View tab allows to view the results of the query

| 8 | Dat  | ta Query B   | uilder |            |           |               |      |               |
|---|------|--------------|--------|------------|-----------|---------------|------|---------------|
|   | Data | abase   Type | Data J | oin Fields | Condition | SQL 🗌         | View |               |
|   |      | ROAD ID      | FROM   | TO         | MATERIAL  |               |      | <b></b>       |
|   | •    | 33           | 9      | 307        | С         |               |      |               |
|   |      | 33           | 9      | 307        | С         |               |      |               |
|   |      | 34           | 9      | 182        | С         |               |      |               |
|   |      | 34           | 9      | 182        | С         |               |      |               |
|   |      | 35           | 12     | 113        | С         |               |      |               |
|   |      | 35           | 12     | 113        | С         |               |      |               |
|   |      | 36           | 5      | 144        | С         |               |      |               |
|   |      | 36           | 5      | 144        | С         |               |      |               |
|   |      | 36           | 5      | 142        | С         |               |      |               |
|   |      | 36           | 5      | 142        | С         |               |      |               |
|   |      | 36           | 5      | 142        | С         |               |      |               |
|   |      | 36           | 5      | 144        | С         |               |      |               |
|   |      | 36           | 151    | 295        | С         |               |      |               |
|   |      | 36           | 151    | 295        | С         |               |      |               |
|   |      | 36           | 151    | 295        | С         |               |      | -             |
|   |      |              | 404    | 400        |           | i             |      |               |
|   | K    | Record: 1    |        |            |           |               |      |               |
|   |      |              |        |            |           | Sa <u>v</u> e |      | <u>C</u> lose |

## 5.3 Use Query

To view an existing query by highlighting the query and click 🛎 button.

To modify a query by highlighting the query and then click the button. The query builder will be displayed for required modification.

The existing query can be included in most of the objects including Model, Batches, Analysis, Reports, Charts etc. Action query (such as append, delete and update etc) can only be run by user with certain privileges and access modes.

## **6 WORKING WITH FORMS**

A versatile and easily customisable data form designing tools is available in NODEM. The Form can be used to enter the data in to the database or to provide parameters at the time of running various functionality available in the system.

 O Database Objects: Form

 D Description

 D Description

 D Description

 D Description

 D Description

 D Description

 D Description

 D Description

 D Description

 D Description

 D Description

 D Description

 D Description

 D Description

 D Description

 D Description

 D Description

 D Description

 D Description

 D Description

 D Description

 D Description

 D Description

 D Description

 D Description

 D Description

 D Description

 D Description

 D Description

 D Description

 D Description

 D Description

 D Description

 D Description

 D Description

 D Description

 D Description

 D Description

 D Description

 D Description

 D Description

 D Description

 D Description

 D Description

 D Description

 D Description

 D Description

 D

A list of all the Forms can be viewed in **Database Objects: Forms** window.

#### 6.1 Create Form

A new Form can be created by clicking on button in the top menu in the Data Objects: Form window. Name for Form window allows to define the name and description of the Form. Click OK to save the Name for Form.

| Name for Form                        |        |
|--------------------------------------|--------|
| Please Enter New Name<br>New_Form    | OK     |
| Description:<br>New Form Description | Cancel |
| ,                                    |        |

#### 6.2 Design Form

A wizard is activated once the Name for Form is saved. Table / Query can be selected as option for the data source to be used by the Form.

| 🔌 Data Form Wizard                                                                         | X                                    |
|--------------------------------------------------------------------------------------------|--------------------------------------|
| Current Database:<br>C:\Program Files\NIS Systems\Ftp                                      | ath.mdb                              |
| The Data Form Wizard will help<br>you create a form with objects<br>bound to a data source | Record Source Type                   |
| <u>Error Log</u>                                                                           | < <u>Back N</u> ext > <u>F</u> inish |

Clicking Next will open the window allowing to select the Form Layout.

| 🔌 Data Form Wizard |                                                                                                   | ×  |
|--------------------|---------------------------------------------------------------------------------------------------|----|
|                    | Select the desired form type<br>Form Layout<br>Single Record<br>Grid (Datasheet)<br>Master/Detail |    |
| Error Log Cancel   | < <u>B</u> ack <u>Next&gt;</u> Fini                                                               | sh |

Clicking **Next** will open the window for selecting data items to be included in the Form.

| 🔌 Data Form Wizard                                                                                                    | ×                                                                              |  |  |  |  |  |
|----------------------------------------------------------------------------------------------------|--------------------------------------------------------------------------------|--|--|--|--|--|
| Record Source<br>Footpath                                                                                                    | Select the record source and<br>then select fields to appear on<br>your form.  |  |  |  |  |  |
| Available Fields:<br>Footpath ID<br>Start Description<br>End Description<br>Side<br>Field10<br>Offset (Kerb)(m)<br>Offset (LHS)(m)<br>Offset (End - Kerb)(m) | Selected Fields:<br>Road ID<br>Displacement<br>Road Name<br>Start(m)<br>End(m) |  |  |  |  |  |
| Organise Record in Tab Format       Apply to Tab       Sorting         Tabs Total 3       Per Row 3       Detail        0       Tab 0       >                |                                                                                |  |  |  |  |  |
| Error Log Cancel <                                                                                                    | <u>Back N</u> ext> <u>F</u> inish                                              |  |  |  |  |  |

Clicking **Next** will generate a Form and open it in the Designer window view. The locations, formats or captions of the generated Form can be easily modified using available functionalities in the Designer. Closing the Form will automatically save the design of the Form.

| 💊 NIS Optimised Decision Making System: C:\Program Files\NIS Systems\Ftpath.mdb 🔳 🗖 🔀 |                  |                    |                            |                         |         |  |  |
|---------------------------------------------------------------------------------------|------------------|--------------------|----------------------------|-------------------------|---------|--|--|
| File View Mode Tools W                                                                | /indow Help      |                    |                            |                         |         |  |  |
| Sector Footpath                                                                       | [                |                    |                            |                         | ×       |  |  |
| -                                                                                     |                  |                    | 🔛 A                        | abi 💷 🔽                 |         |  |  |
| Road ID                                                                               | Text             |                    | EB 🔨 🚯                     |                         | ea<br>ا |  |  |
| Displacement                                                                          | Text             |                    | Properties                 |                         | X       |  |  |
| Road Name                                                                             | Text             |                    | New_Form                   |                         | -       |  |  |
| Start(m)                                                                              | Text             |                    | Basic                      | Advanced                |         |  |  |
| End(m)                                                                                | Text             |                    | Caption                    | Footpath                |         |  |  |
|                                                                                       |                  |                    | Name<br>Background Coloi 8 | New_Form<br>&H8000000F& |         |  |  |
|                                                                                       |                  |                    | Order By                   |                         |         |  |  |
|                                                                                       |                  |                    |                            |                         |         |  |  |
|                                                                                       |                  |                    |                            |                         |         |  |  |
|                                                                                       |                  |                    |                            |                         |         |  |  |
|                                                                                       | Level: Developer | Mode: Data Adminis | stratic /                  |                         |         |  |  |

## 6.3 Use Form

An existing Form can be opened by highlighting the form and then click button. For modification of a Form, user may need to select/highlight the query and then click button. The Form will be opened in Designer view allowing required modifications.
The Form can be included in most of other operational objects including Model, Batches, Analysis etc. for data operation and manipulation.

# 7 WORKING WITH REPORTS

The reporting functionality in NODEM is fully integrated with MS Excel Chart functions. The Report Designer allows to extract the data from Table or Query and build a Report template using MS Excel components.

The Report template once saved will be available in **Database Objects: Report** window.

| 🚯 Databas | e Objec | ts: Report                |             |            |   |
|-----------|---------|---------------------------|-------------|------------|---|
| 🗅 🖻 😭     | B X     | 🖪 🗙 🔈 🐁 🕾 📾               |             |            |   |
| 📑         | >       | Name                      | Description | Date       | > |
|           | _       | 10YrOptH                  | 10YrOptH    | 30/06/2005 |   |
| Report    | _       | 🔝 Carriageway             | Carriageway | 30/06/2005 |   |
|           |         | 🔝 FT_PriorityWorkProgramH | FT_Priority | 1/07/2005  | ~ |
|           | ~       |                           |             |            | > |

## 7.1 Create New Report Template

A new **Report** template name can be defined by clicking on button in the top menu in the **Data Objects: Report** window. **Name for Report** window allows to define the name and description of the Report.

| Name for Report                        |        |
|----------------------------------------|--------|
| Please Enter New Name<br>New_Report    | OK     |
| Description:<br>New Benort Description | Cancel |
|                                        |        |

Clicking **OK** will save the **Name** and **Description** of the Report Template.

## 7.2 Design Report Template

The Report designer window can be opened by pressing  $\stackrel{\frown}{\Longrightarrow}$ .

A newly added report needs to start with a new workbook. To create a new workbook for the report, click on  $\square$  button. A workbook with a single worksheet will be created.

| New_Rep | 🖬 New_Report: Report 📃 🗖 🔀 |         |          |  |   |                                |
|---------|----------------------------|---------|----------|--|---|--------------------------------|
| 🗅 🖻 💑 🚿 | 🕈 🍋 🚺 Rđ                   | 🖬 🗟 • 🎒 | 😭 Sheet1 |  | - | <ul> <li>New Report</li> </ul> |
|         |                            |         |          |  |   |                                |
|         |                            |         |          |  |   |                                |
|         |                            |         |          |  |   |                                |
|         |                            |         |          |  |   |                                |
|         |                            |         |          |  |   |                                |
|         |                            |         |          |  |   |                                |
|         |                            |         |          |  |   |                                |
|         |                            |         |          |  |   |                                |
|         |                            |         |          |  |   |                                |
|         |                            |         |          |  |   |                                |
|         |                            |         |          |  |   |                                |
|         |                            |         |          |  |   |                                |
|         |                            |         |          |  |   |                                |
|         |                            |         |          |  |   |                                |

The data source to be extracted to the sheet can be defined by clicking on *button*. Define **Data Source for Report template** window will be opened.

Need to click **New** to define a new data source and then enter name in **Description** box. Pressing **Update** will save the name.

| Define Data Source for Report  | X      |
|--------------------------------|--------|
| General                        |        |
| Data Source for Current Report |        |
|                                | New    |
|                                | Delete |
|                                |        |
|                                | +      |
|                                | +      |
| Description                    |        |
| New Report1                    |        |
| Cancel Update                  |        |
|                                |        |
| Cancel Save                    | Close  |

The **Data Source** tab allows to select fields, available in existing Tables and Queries, to be included in the Report template.

| Define Data Source for Report                                                                                          |
|----------------------------------------------------------------------------------------------------|
| General Data Source Data Output                                                                                        |
| Select Data Source 💽 Tables 🔿 Queries                                                                                  |
| Avaialbe Fields<br>Local Name<br>Adjustment(m)<br>Reason<br>Field28<br>Width<br>Field31<br>Depth(mm)<br>Size/Grade(mm) |
| Define a Criteria to Filtering Data                                                                                    |
| Output Field Name (Row Header)                                                                                         |
| Cancel Save Close                                                                                                    |

The **Data Output** tab allows to select location in the worksheet where the data are to be extracted.

| Define Data Source for Report                   |
|-------------------------------------------------|
| General Data Source Data Output                 |
| Define Output Range<br>Output Sheet Name Sheet1 |
| Column Range (A to IV)  A                       |
|                                                 |
|                                                 |
|                                                 |
|                                                 |
| Cancel Save Close                               |

Click Save and Close to save and close the Define Data Source for Report window.

A report can have a list of data sources, but each data source contains one data source (table or query) and one data output definition.

Refresh the data display by clicking on Refresh button. Upon a change in the data source, select the button will reflect the data change in report.

| 🚺 New_Report: Report 📃 🗖 🔀       |          |        |        |          |          |  |  |
|----------------------------------|----------|--------|--------|----------|----------|--|--|
| 🗅 🚅 💑 💅 🐜 🏢 1 🖪 💁 🕳 😭 Sheet1 💽 🔽 |          |        |        |          |          |  |  |
| Road ID                          | Start(m) | End(m) | Length | Material | Area(m2) |  |  |
| 79                               | 0        | 273    | 273    | С        | 382.2    |  |  |
| 209                              | 0        | 294    | 294    | С        | 411.6    |  |  |
| 545                              | 0        | 30     | 30     | С        | 42       |  |  |
| 545                              | 0        | 30     | 30     | С        | 42       |  |  |
| 234                              | 0        | 326    | 326    | С        | 456.4    |  |  |
| 96                               | 0        | 33     | 33     | С        | 46.2     |  |  |
| 387                              | 6        | 148    | 142    | AB       | 184.6    |  |  |
| 60                               | 6        | 14     | 8      | С        | 11.2     |  |  |
| 198                              | 6        | 155    | 149    | С        | 208.6    |  |  |
|                                  |          |        |        |          |          |  |  |
|                                  |          |        |        |          |          |  |  |
|                                  |          |        |        |          |          |  |  |

Report can be designed locally by pressing  $^{\checkmark}$  or in Excel by pressing  $^{\ddagger}$ .

| <b>N</b>   | Aicrosoft E                                     | xcel - Book       | :1                  |                          |                       |                  | X        |
|------------|-------------------------------------------------|-------------------|---------------------|--------------------------|-----------------------|------------------|----------|
| 1          | ta ta 2                                         | I 🔁 🖄             | 2 🖪 🖉               | Reply w                  | vith <u>⊂</u> hanges. |                  | »<br>•   |
| 8          | <u>F</u> ile <u>E</u> dit                       | ⊻iew <u>I</u> nse | ert F <u>o</u> rmat | <u>T</u> ools <u>D</u> a | ata <u>W</u> indov    | v <u>H</u> elp . | - 7<br>× |
| Aria       | al                                              | ▼ 10              | • B 🗄               | ■ % .00                  | •.00                  | 🕭 - <u>A</u> -   | »<br>▼   |
|            |                                                 | à % 🗈             | 🛍 • 🚿               | ю + сі +                 | Σ -                   | 👌 100% 🛛 🗸       | »<br>•   |
|            | A1                                              | •                 | <i>f</i> ∡ Road ID  | )                        |                       | _                |          |
|            | A                                               | В                 | С                   | D                        | E                     | F                | -        |
| 1          | Road ID                                         | Start(m)          | End(m)              | Length                   | Material              | Area(m2)         |          |
| 2          | 79                                              | . 0               | 273                 | 273                      | С                     | 382.2            |          |
| 3          | 209                                             | 0                 | 294                 | 294                      | С                     | 411.6            |          |
| 4          | 545                                             | 0                 | 30                  | 30                       | С                     | 42               |          |
| 5          | 545                                             | 0                 | 30                  | 30                       | С                     | 42               |          |
| 6          | 234                                             | 0                 | 326                 | 326                      | С                     | 456.4            |          |
| 7          | 96                                              | 0                 | 33                  | 33                       | С                     | 46.2             |          |
| 8          | 387                                             | 6                 | 148                 | 142                      | AB                    | 184.6            |          |
| 9          | 60                                              | 6                 | 14                  | 8                        | С                     | 11.2             |          |
| 10         | 198                                             | 6                 | 155                 | 149                      | С                     | 208.6            | -        |
| <b>H</b> 4 | H ← → H Sheet1 / · · · ·                        |                   |                     |                          |                       |                  |          |
| Dra        | Draw 🔹 😓 🛛 AutoShapes 🔹 📐 🔌 🗔 🔿 🎒 🤌 🗸 🚄 🗸 🗮 💣 💙 |                   |                     |                          |                       |                  |          |
| Selec      | t destination                                   | anc               |                     |                          |                       |                  |          |

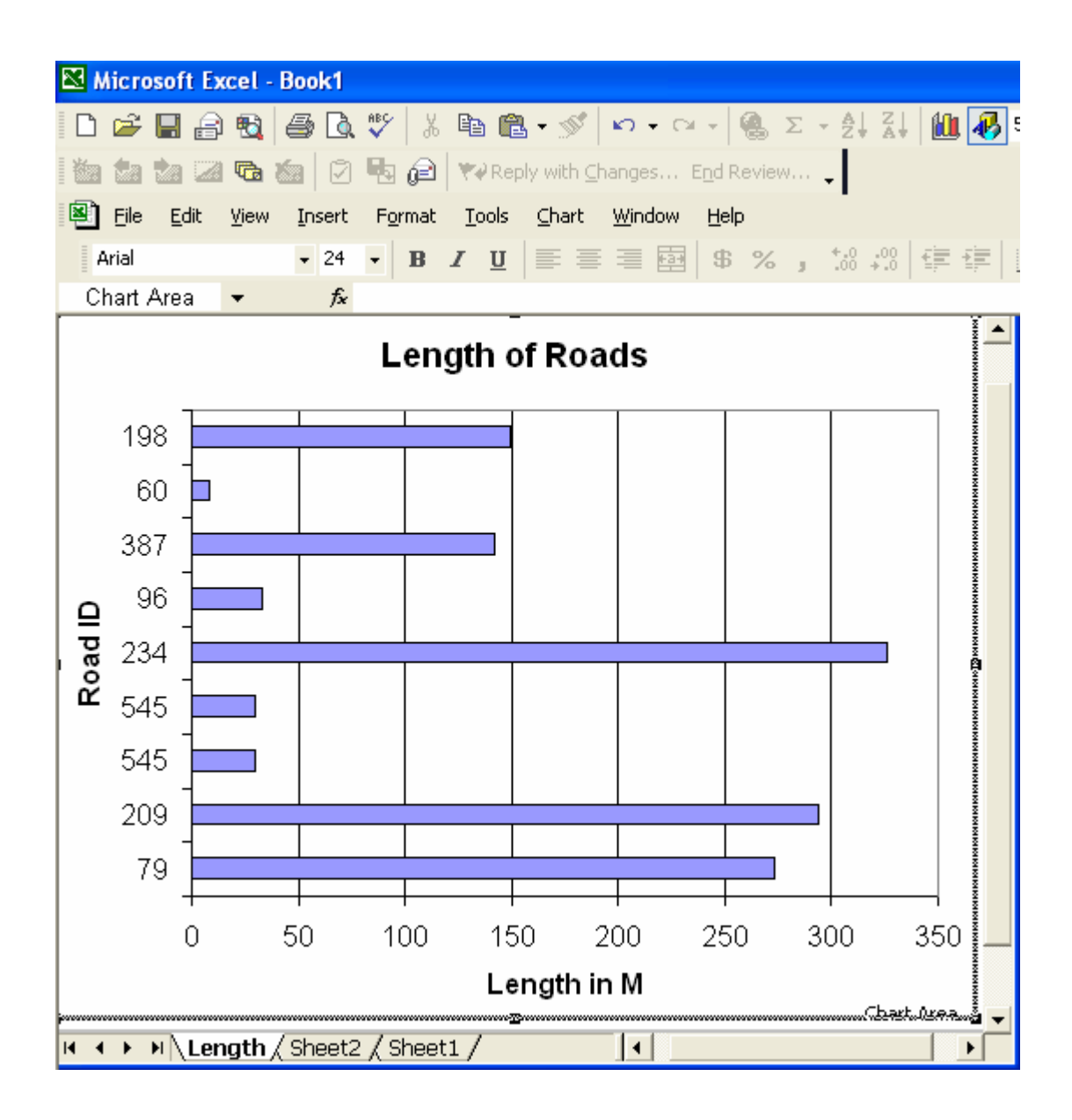

Save the report template by selecting **File /Update**.

| R 1 | hicro    | osoft Excel - Book1                        |
|-----|----------|--------------------------------------------|
| D   | <b>2</b> | 🖬 🔒 🔁 🎒 🗟 🖤 🕺 🛍 🛍 • 🚿 🗠 • 🤉                |
| 1   |          | 🚵 🖾 🐚 😥 🖏 😥 式 Reply with Changes           |
| 8   | Eile     | Edit View Insert Format Tools Chart Window |
| 1   | D        | New Ctrl+N                                 |
| С   | <b>2</b> | Open Ctrl+O                                |
|     |          | ⊴lose                                      |
|     |          | UpdateCtrl+S                               |
|     |          | Save Copy <u>A</u> s                       |
|     | <b>e</b> | Save as Web Page                           |
|     |          | Save <u>W</u> orkspace                     |
|     | 1        | Searc <u>h</u>                             |
| _   |          | We <u>b</u> Page Preview                   |

Close the MS Excel. This report template is now saved in NODEM database.

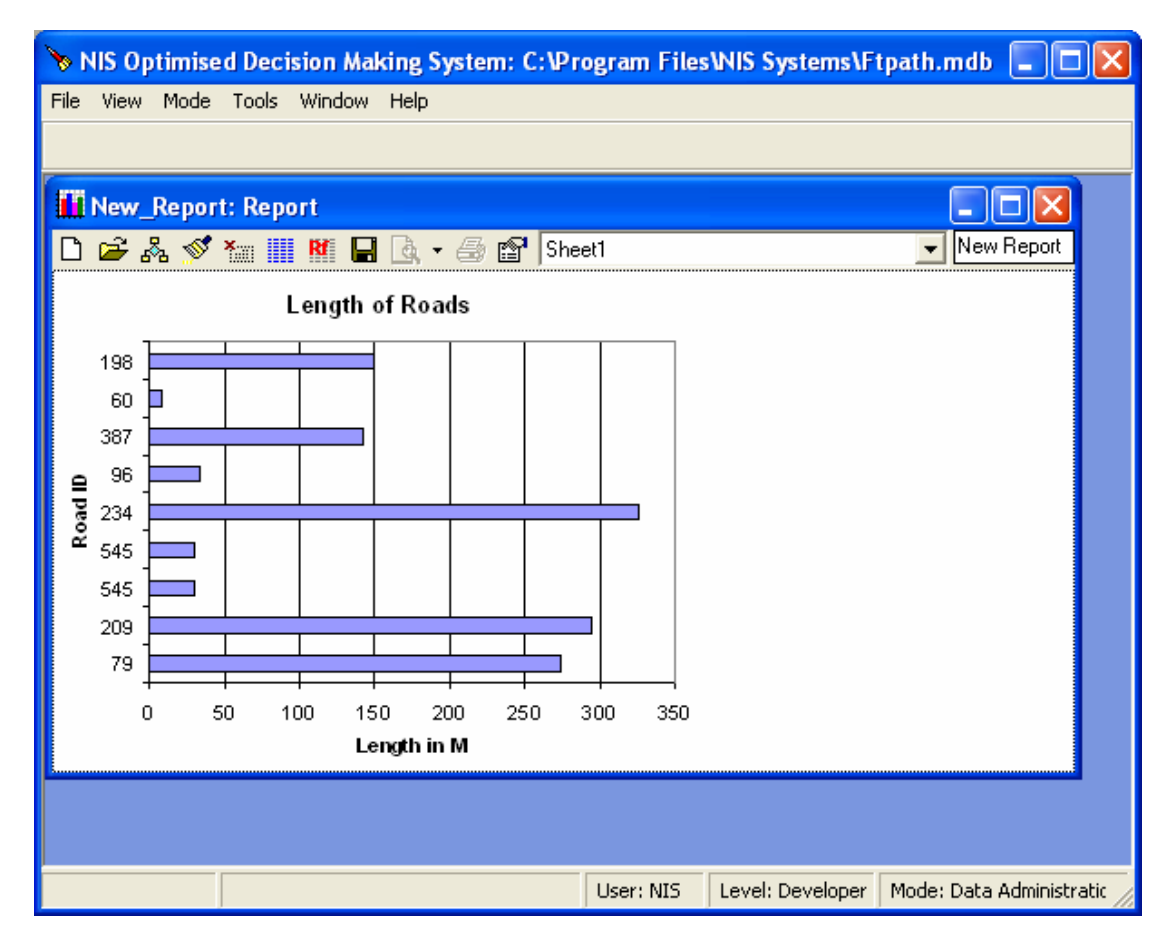

## 7.3 Use Report Template

To use a Report Template, select the report in the **Database Objects: Report** window and press  $\stackrel{\frown}{\longrightarrow}$ . This will open the Report in a preview mode. If the report needs to be printed or data to be extracted, open the Report in MS Excel format by pressing  $\stackrel{\frown}{\longrightarrow}$ .

Generally Reports are opened from Navigator or Analysis. The functionality available in Subsystem and Analysis objects allows to include the Report Templates.

## 8 WORKING WITH USER DOCUMENTS

User documents refer to working notes the user write down in the working process or period using NODEM system. It is not a document management system used to manage and control access to different types of documents (which can be easily implemented through NODEM)

All available user document set can be viewed in **Database Objects: Document** window.

| 🚯 Database Ol |               |             |      |
|---------------|---------------|-------------|------|
| D 🛩 🖻 🐰       | 🗈 🗙 🛛 🐁 💱 🏥 💼 |             |      |
| RA            | Name Name     | Description | Date |
|               | -             |             |      |
|               | <             |             | >    |

### 8.1 Create Document

To create a new document, select

| Name for Document                      |        |
|----------------------------------------|--------|
| Please Enter New Name<br>Test Document | ОК     |
| Description:                           | Cancel |
| A simple text                          |        |

Once a document is created, it can be open for view or modification by selecting  $\stackrel{\text{\tiny CP}}{\longrightarrow}$ . User document is more useful for information tracking rather than editing. User can use other software such as **Word** to do the documents and then copy through and save inside the database.

| 👌 Test Document: Document                                                |              |
|--------------------------------------------------------------------------|--------------|
|                                                                          | • B I        |
| Create Document                                                          |              |
| To create a new document, select 🗅                                       |              |
| Name for Document                                                        |              |
| Please Enter New Name<br>New_DocumentSet                                 |              |
| Description: Cancel                                                      |              |
|                                                                          |              |
| Once a document is created, it can be open for view or<br>by selecting 🏁 | modification |
| Close                                                                    | Save         |

## 8.2 Use User Document

User document can be included in other operations for display and modification.

## 9 WORKING WITH CONSTANTS

Constants in NODEM is used when certain parameter can be given global default value for a parameter.

All the available constants are kept in **Database Objects: Constant** window.

| 😵 Database Objects: Constant 📃 🗖 🔀 |        |             |        |           |            | ×        |
|------------------------------------|--------|-------------|--------|-----------|------------|----------|
| 🗅 📂 😭 🗉                            | ۵ ۵    | 🖪 🗙 🖓 🖣     |        |           |            |          |
| <b>A</b>                           | ^      | Name        | Value  | Data Type | Date       | ^        |
|                                    |        | C TC_IMP    | IMP    | Text      | 20/04/2005 | -        |
| Constant                           |        | OTC_MJR     | MJR    | Text      | 20/04/2005 |          |
|                                    |        | n DC Modium | Modium | Tod       | 20/04/2005 | <b>_</b> |
| ~                                  | $\sim$ | <           |        |           | >          |          |

### 9.1 Create Constant

| Name for Constant |  |  |  |  |
|-------------------|--|--|--|--|
| OK                |  |  |  |  |
| Cancel            |  |  |  |  |
|                   |  |  |  |  |

| ① New_Const   | ant: Constant 🛛 🛛 🔀     |
|---------------|-------------------------|
| Constant Name | New_Constant            |
| Constant Name | Nw Constant Description |
|               |                         |
| Data Type     | ▼ Size                  |
| Value         |                         |
|               | Save Close              |

Click Save to save the constant once defined.

## 9.2 Use Constant

Constant can be used as part of Variable and Model definitions.

## **10 WORKING WITH VARIABLES**

| 🔞 Database Objects: Variable 📃 🗖 🔀 |            |                  |                    |            |                |              | × |
|------------------------------------|------------|------------------|--------------------|------------|----------------|--------------|---|
| 🗅 😅 😭 🎙                            | <b>≥</b> % | 🗈 🗙   🎭   🖭      | 0- 0-0-<br>0- 0-0- |            |                |              |   |
| <b>3</b> 35                        | ^          | Name             | Description        | Category   | Initialisation |              | ^ |
| AC                                 |            | 🆧 FT_ImpFactor   | Importance Factor  | Expression | LOOKUP('LU_    | Suburb',[Sub | - |
| Variable                           |            | Reference Factor | Usage Factor       | Expression | LOOKUP('LU_    | FT_UseFact   |   |
|                                    |            | B FT Settlement  |                    |            | <u>n</u>       |              | ~ |
|                                    | ~          | <                |                    |            |                | >            | : |

## **10.1 Create Variable**

A new Variable can be defined by clicking on D button in the top menu in the Data Objects: Variable window. Name for Variable window allows to define the name and description of the Variable.

| Name for Variable                        |        |
|------------------------------------------|--------|
| Please Enter New Name<br>New_Variable    | ОК     |
| Description:<br>New Variable Description | Cancel |
| Intern variable prescription             |        |

Clicking  $\mathbf{OK}$  after entering the Name and Description will open the Variable Definition window.

| 🖧 New_Var      | iable: Variable 🛛 🔀        |
|----------------|----------------------------|
| Name           | New_Variable               |
| Description    | New Variable Descriptio    |
|                |                            |
| Data Type      | Single Size 4              |
| Variable Life  | Persistent                 |
| Initialisation | {x}                        |
| Definition     | *                          |
| Minimum        | Maximum Default            |
| User Category  | 💌 🕅 Reset Variables        |
|                |                            |
|                | <u>S</u> ave <u>C</u> lose |

The following parameters need to be defined for each variable:

| Data Type     |            | Variable data type                              |
|---------------|------------|-------------------------------------------------|
| Variable Life | Persistent | Value or the variable will be saved as output   |
|               | Volatile   | Value of the variable will exist in memory only |

| Initialisation | Expression used by Initialise command                                                                                                    |  |
|----------------|----------------------------------------------------------------------------------------------------|--|
| Definition     | Expression used by Definition command                                                                                                    |  |
| Minimum        | Minimum value possible. If the data generated for the variable is less than this minimum value, this minimum value will be applied.                 |  |
| Maximum        | Maximum value possible. If the data generated for the variable is less than this maximum value, this maximum value will be applied.                 |  |
| Default        | Default value will be applied when the value generated by this variable is null.                                                                    |  |
| Category       | User defined category of variables for grouping (view)<br>only. The possible value can be Expression, Filter,<br>Input, Intervention, Treatment etc |  |

## **10.2 Define Variable Expressions**

**Expression Builder** is available for both **Initialisation** and **Definition** Variables.

| Expression Builder                                                   |          |
|----------------------------------------------------------------------|----------|
| <pre>Str([Footpath].[Road ID]) +"-"+Str([Footpath].[Start(m)])</pre> |          |
|                                                                      | X        |
|                                                                      | <i>-</i> |
|                                                                      | ***      |
| + - * / ^ = > < >= <= <> And Or Not Is Like () ( )                   | t        |
| 🕂 Tables                                                             | _        |
| 🗄 📲 🥨 Queries                                                        |          |
| Constants                                                            |          |
| 🖌 🦓 Variables                                                        |          |
| Σ Functions                                                          |          |
| Operators                                                            |          |
| Internal Variables                                                   |          |

### **10.3 Define Resets for Reset Variables**

**Resets** are required when the data for a given asset component has to be updated if the condition defined by the expression is true. A typical example is reseting the condition of pavement surface is when a maintenance treatment is applied.

Reset button is enabled, when **Data Type** is 'Boolean' and **Reset Variables** option is checked.

| 🖧 New_Tre      | atment: Variable 🛛 🔀                                                                                 |
|----------------|----------------------------------------------------------------------------------------------------|
| Name           | New_Treatment                                                                                        |
| Description    |                                                                                                    |
|                | <u></u>                                                                                              |
| Data Type      | Boolean Size 1                                                                                       |
| Variable Life  | Persistent                                                                                           |
| Initialisation | .T. {x}                                                                                              |
| Definition     | [Footpath Rating].[Cracked] >5                                                                       |
| Minimum        | Maximum Default                                                                                      |
| User Category  | Treatment 🔽 Reset Variables                                                                          |
|                |                                                                                                    |
|                | Image: Non-State     Image: Non-State     Image: Non-State       Reset     Cancel     Save     Close |

Clicking the Reset button will open the Variable Reset Definition window.

| Reset Definition for Variable New_Treatment  |          |
|----------------------------------------------|----------|
| Reset Definitions                            | •        |
| Reset Variable Reset to Using                |          |
|                                              | +        |
|                                              | <b>.</b> |
|                                              |          |
| Edit Reset                                   |          |
| Reset Variable                               |          |
| Reset To (Object Type)                       |          |
| Using (Object)                               |          |
|                                              | 1        |
| <u>Option</u> <u>Cancel</u> Save <u>Clos</u> | e        |
|                                              |          |

To add a Reset Definition click on <u>at the right hand side of</u>. A new line with <u>Reset Variab...</u> will appear.

| S Variable Reset Definition                 |            |  |  |  |  |  |
|---------------------------------------------|------------|--|--|--|--|--|
| Reset Definition for Variable New_Treatment |            |  |  |  |  |  |
| Reset Definitions                           |            |  |  |  |  |  |
| Reset Variable Reset to Using               |            |  |  |  |  |  |
| New_Variable Value 2                        | *          |  |  |  |  |  |
| Reset Variab To Type Using                  | <u> </u>   |  |  |  |  |  |
|                                             |            |  |  |  |  |  |
|                                             | +          |  |  |  |  |  |
|                                             |            |  |  |  |  |  |
| 1                                           |            |  |  |  |  |  |
| Edit Reset                                  |            |  |  |  |  |  |
| Reset Variable New_Variable                 | <b>•</b>   |  |  |  |  |  |
| Bacat Ta (Object Tupe) Value                |            |  |  |  |  |  |
| Reset To (Object Type) Value                |            |  |  |  |  |  |
| Using (Object)                              | <u> </u>   |  |  |  |  |  |
|                                             |            |  |  |  |  |  |
|                                             |            |  |  |  |  |  |
| Option Cancel                               | Save Close |  |  |  |  |  |
|                                             |            |  |  |  |  |  |

Need to select the variable to be reset using drop down menu of **Reset Variable** combo box. The optional object types available for Reset in Reset To (Object Type) combo box include:

| Reset To (Object Type) | Description                                                |
|------------------------|------------------------------------------------------------|
| Variable               | Allows to select from a Variable (defined in the database) |
|                        | from Using (Object) box                                    |
| Variable (Expression)  | Allows to select from a Variable defined as Expression in  |
|                        | Category (defined in the database) from Using (Object)     |
|                        | box                                                        |
| Constant               | Allows to select from Constants (defined in the database)  |
|                        | from Using (Object) box                                    |
| Value                  | Allows to define absolute value as Reset in Using (Object) |
|                        | box                                                        |
| Expression             | Allows to define expression as Reset in Using (Object) box |
| То Туре                | Default value to be replaced (enetered)                    |
|                        |                                                            |

More than one variable can be defined for Reset. Click **Save** to save the Reset Definitions.

### 10.4 Use Variables

Variables are used in Models for data processing.

# 11 WORKING WITH RUNTIME (DIRECTIVE) VARIABLES

Runtime variables can be used inside models, batches and triggers where they are simply defined in-line with other definitions. Runtime variables are mainly used for gaining user input, confirmation and some preliminary calculations before or during object execution.

## **11.1 Types of Runtime Variable**

Runtime variables can be broadly classified as 3 types: input, output and calculation.

### Input Variables

There are certain 12 types of user input variables. But they can be grouped into 5 types as following:

- <u>Textbox</u>, to gain single user input. Including InputTextBox, InputFileFolder, InputFileOpen, InputFileSave
- <u>Combobox</u>, to gain single input from a list of selections. Including InputComboBox, InputObjectComboBox, InputFieldComboBox
- Listbox: to gain multiple input from a list of selections. Including InputListBox, InputObjectListBox, InputFieldListBox
- Checkbox: to gain multiple choices from a list of selections. Including InputCheckBox only
- Confirmation: to gain confirmation (and a selection from a few choices). Including InputConfirmation only.

### Input Calculations

Variables for calculation without saving. Including only 1 type – InputCalculation

### **Output Calculations**

Variables for calculation and output to destination data table. Including only 1 type - OutputVariable

Output variables can only be used inside trigger definition.

## **11.2 Define Runtime Variable**

Runtime variable is in-line definition inside object (model, batch or trigger) etc. Format for defining runtime variables is the same for all types of object, although the head may slightly different. Following are the definition format for runtime variables

| ID    | Operation       | ObjType<br>/ObjectType                     | ObjName<br>/ObjectName                                            | Param /Parameter                        | FldName<br>/Parameter2 | Open        | Comment | Included   | InclAtRunT                 |
|-------|-----------------|--------------------------------------------|-------------------------------------------------------------------|-----------------------------------------|------------------------|-------------|---------|------------|----------------------------|
| Order | InputFileFolder | Prompt                                     | Variable                                                          | (Empty)                                 | Default                | (No action) | comment | True/False | True/False<br>(exp or var) |
| 1     | InputFileFolder | Please select the<br>RAMM Unload<br>Folder | Loc                                                               | (File Pattern if<br>InputFileOpen/Save) | Default                |             |         | TRUE       |                            |
| Order | InputComboBox   | Prompt                                     | Variable                                                          | (Empty)                                 | Default                | (No action) | comment | True/False | True/False<br>(exp or var) |
| 2     | InputComboBox   | Define Analysis<br>Area                    | Ward                                                              | Select Ward from<br>qry_Suburb          | HOBSON                 |             |         | TRUE       |                            |
| Order | InputListBox    | Prompt                                     | Variable                                                          | (Empty)                                 | Default(s)             | (No action) | comment | True/False | True/False<br>(exp or var) |
| 3     | InputListBox    | Select Analysis<br>Area(s)                 | Ward                                                              | Select Ward from<br>qry_Suburb          | HOBSON                 |             |         | TRUE       |                            |
| Order | InputCheckBox   | Prompt                                     | List of Variables                                                 | (Empty)                                 | Defaults               | (No action) | comment | True/False | True/False<br>(exp or var) |
| 4     | InputCheckBox   | Define<br>Optimisation<br>Operations       | <i>Organise<br/>Data,Transpose<br/>Data,Calc<br/>NPV,Optimise</i> |                                         | 0,0,0,1                |             |         | TRUE       |                            |

| ID    | Operation             | ObjType<br>/ObjectType | ObjName<br>/ObjectName | Param /Parameter                                                                                                    | FldName<br>/Parameter2 | Open              | Comment | Included   | InclAtRunT                 |
|-------|-----------------------|------------------------|------------------------|----------------------------------------------------------------------------------------------------|------------------------|-------------------|---------|------------|----------------------------|
| Order | InputConfirmatio<br>n | Variable               | VariableName           | Expression (definition)                                                                                                    | Default                | Open to<br>define | comment | True/False | True/False<br>(exp or var) |
| 5     | InputConfirmation     | Variable               | DelOldData             | IF(@FWP Section@=0, 'All<br>data will be transposed, but you<br>may want to prepare data for<br>current year (@BaseYear@)<br>only. Select Yes for current year<br>only; No for all years; Cancel<br>to stop the processing.',1) |                        |                   |         | TRUE       |                            |

Input Calculation Variables

| ID    | Operation        | ObjType<br>/ObjectType | ObjName<br>/ObjectName | Param /Parameter                                 | FldName<br>/Parameter2 | Open              | Comment           | Included   | InclAtRunT                 |
|-------|------------------|------------------------|------------------------|--------------------------------------------------|------------------------|-------------------|-------------------|------------|----------------------------|
| Order | InputCalculation | Variable               | VariableName           | Expression (definition)                          | Default                | Open to<br>define | comment           | True/False | True/False<br>(exp or var) |
| 6     | InputCalculation | Variable               | Ins_Sect               | Lookup('mSysSQL',<br>'Ins_Sect', 'SQLStatement') |                        |                   | global<br>generic | TRUE       |                            |

### **Output Calculation Variables**

| ID    | Operation             | ObjType<br>/ObjectType | ObjName<br>/ObjectName | Param /Parameter                      | FldName<br>/Parameter2 | Open              | Comment | Included   | InclAtRunT                          |
|-------|-----------------------|------------------------|------------------------|---------------------------------------|------------------------|-------------------|---------|------------|-------------------------------------|
| Order | OutputCalculatio<br>n | Variable               | VariableName           | Expression (definition)               | Default                | Open to<br>define | comment | True/False | True/False<br>(exp or var)          |
| 7     | OutputCalculatio<br>n | Variable               | Naasra_Pred_03         | @A1@*([Naasra_Pred_02])<br>^@A2@+@A3@ |                        |                   |         | TRUE       | @Surf_Age_<br>03@=0 And<br>@DoCalc@ |

## **11.3 Use Runtime Variable**

Runtime variables are directive definitions, so they are resolved on the fly. This determines their scope of usage.

#### Use Runtime Variables in Model

Model execution can be broken into a few steps:

- Initialising Model Operations (parse model definitions)
- Executing Model Definitions (parse variable definition and precompile models)
- Run other dedicated operations (such as optimisation etc)
- Runtime variables can only be used in the model initialisation stage.

#### Use Runtime Variables in Batch and Trigger

Since all operations in batch and trigger are simply calculation on the fly, runtime variables can be used throughout the whole object definitions.

#### Format to Use Runtime Variables

Runtime variables are simply defined with a variable name (a string per standard naming convention). But to use it, variable name will need to be delimited with @, make it as @VarName@.

Here are some points to be careful of:

- Output variables can only be used inside triggers
- Input variables should normally used inside batches or models only
- Except model, normal variables and constant cannot be used within object definitions
- Expression definition for variables is the same for all objects no matter defined inline within objects or as normal variables

Since runtime variables can be used to build any strings or statement, necessary delimitation with quotes or type cast will need attention as well.

### 11.4 Interface for Getting User Input at Runtime

#### Input Text Box

| Please Input Base Year          |        |
|---------------------------------|--------|
| Please Enter a Value : BaseYear | ОК     |
| 2005                            | Cancel |
|                                 |        |

### Input File Folder/Open/Save

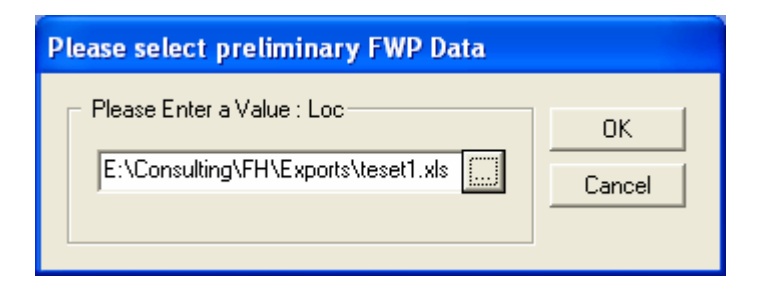

## Input File Locator

| Please select p                                 | reliminary FWF                                                                                                    | 9 Data            |   |          | ? 🛛    |
|-------------------------------------------------|----------------------------------------------------------------------------------------------------|-------------------|---|----------|--------|
| Look in:                                        | Exports                                                                                                    |                   | • | ← 🗈 💣 💷- |        |
| My Recent<br>Docktop<br>Desktop<br>My Documents | <ul> <li>123.txt</li> <li>123.xls</li> <li>Abc.txt</li> <li>Abc.txt</li> <li>Ccc.txt</li> <li>FWP.txt</li> <li>Model.xls</li> <li>Schema.ini</li> <li>test1.xls</li> <li>test3.xls</li> <li>test5.xls</li> <li>test1.xls</li> </ul> |                   |   |          |        |
|                                                 | File name:                                                                                                    | teset1.xls        |   | •        | Open   |
| My Network<br>Places                            | Files of type:                                                                                                    |                   |   | •        | Cancel |
| 1 10000                                         |                                                                                                    | Open as read-only |   |          | /      |

### Input Folder Locator

| Browse for Folder                                                                                                    | < |
|----------------------------------------------------------------------------------------------------|---|
| Please select the RAMM Unload Folder                                                                                                    |   |
|                                                                                                    |   |
| Exports ConterInfo RAW_RAMM_Data                                                                                                    |   |
| inal0405<br>inal0405<br>inal0 |   |
| HDC                                                                                                    |   |
|                                                                                                    |   |
| OK Cancel                                                                                                    |   |

## Input Combo Box

| Define Analysis Area             |        |
|----------------------------------|--------|
| Please Make Your Selection: Ward | ок     |
| HOBSON                           | Cancel |
|                                  |        |

Input Check Box

| Define Optimisation Operations                                                         |
|----------------------------------------------------------------------------------------|
| Please Make Choices<br>☐ Organise Data<br>☐ Transpose Data<br>☐ Calc NPV<br>✓ Optimise |

#### Input List Box

| Define Analysis Area                                                                                                    |              |
|----------------------------------------------------------------------------------------------------|--------------|
| Please Make Your Selection: Ward<br>AVONDALE-ROSKIL<br>EASTERN BAYS<br>DEDEN-ALBERT<br>GULF-RAKINO<br>GULF-WAIHEKE<br>WHOBSON | OK<br>Cancel |

### **Input Confirmation**

| NIS Opti | imised Decision Making System                                                                                                    |
|----------|----------------------------------------------------------------------------------------------------|
| ?        | All data will be transposed, but you may want to prepare data for current year (2005) only. Select Yes for current year only; No for all years; Cancel to stop the processing. |
|          | Yes No Cancel                                                                                                    |

## 11.5 Preset Runtime Variable Value

Input runtime variables, except InputConfimration variables, can be preset through Info Wizard and thus bypassed from user intervention during object execution. This is particularly useful for customisation of general model definition and some batch operation.

For detail, please refer to section Working with Info Wizard.

## **12 WORKING WITH MODELS**

Models are used to carry out data calculation and processing. The possible use of Models could include:

- Predictive Modelling
- Optimisation
- Running templates
- Data calculation

All available models are listed in the Database Objects: Model window which is opened by clicking Model in the left hand box of the Database Objects window

## 12.1 Create Model

To create a new model, select **Model** in the Left hand side box of Database Objects window and then click in the drop down menu of the Database Objects window.

| 🚯 Database O | jects: Model                                                                     |                                             |
|--------------|----------------------------------------------------------------------------------|---------------------------------------------|
| 🗅 📂 😭 🖣      | 👗 🖻 🗙 📝 🎄 🕲 🕒 🔚                                                                  |                                             |
| Model        | FTm_Build_MCAData2     FTr_     FTm_CalculateMCA     G FTs_     FTr_RiskAnalysis | RiskData<br>_Deterioration<br>_Optimisation |
|              | < <                                                                              | >                                           |

User should give unique model name when a window Name of Model appears.

| Name for Model                        |        |
|---------------------------------------|--------|
| Please Enter New Name<br>New Model    | OK     |
| Description:<br>New Model Description | Cancel |
| ,                                     |        |

If similar model is available user can create a new model by copying an existing model using and then the can modify the models as required.

## 12.2 Define Model

A model definition window can be opened by selecting (highlighting) a model from the model list, and then clicking button on the top menu. It can be opened by simply double clicking the model name as well.

| 1 | New N       | Aodel: Mo | del   |         |               |       |         |      |         |          |            |
|---|-------------|-----------|-------|---------|---------------|-------|---------|------|---------|----------|------------|
|   |             | III - 🗈   | . 8 / | / 🖻 🕺 I | 🖥 🗙   🗠   🖬 📗 |       |         | VJ   | X 🗉 🛤   | 🍾 🖛 🗂 :  | r<br>S     |
|   | I           | Operation | n     | ObjType | ObjName       | Param | FldName | Open | Comment | Included | InclAtRunT |
| * |             |           |       |         |               |       |         |      |         |          |            |
|   |             |           |       |         |               |       |         |      |         |          |            |
|   |             |           |       |         |               |       |         |      |         |          |            |
|   |             |           |       |         |               |       |         |      |         |          |            |
| M | <b>∢</b> Re | cord: 0   |       |         |               |       |         |      |         |          | H I        |

User needs to define various operations in the model table. The columns/fields included in the table include.

| Table      | Operation Parameter/                                                                   |                        | Comments                    |  |  |  |  |
|------------|----------------------------------------------------------------------------------------|------------------------|-----------------------------|--|--|--|--|
| Caption    | Variables                                                                              | Values                 |                             |  |  |  |  |
| ID         | The operation identifier and in this sequential order (duplicates allowed).            |                        |                             |  |  |  |  |
| Operation  | Allows selection of ava                                                                | ilable operations in t | the operation library.      |  |  |  |  |
| ObjType    | Allows selection of the                                                                | following object typ   | e for operation:            |  |  |  |  |
|            | Table                                                                                  |                        | Allows to select a table    |  |  |  |  |
|            | Query                                                                                  |                        | Allows to select a query    |  |  |  |  |
|            | Variable                                                                               |                        | Allows to select a variable |  |  |  |  |
|            | Constant                                                                               |                        | Allows to select a constant |  |  |  |  |
| ObjName    | The list of the predefined by <b>ObjType</b> objects will be available in the dropdown |                        |                             |  |  |  |  |
| -          | menu for selection                                                                     |                        |                             |  |  |  |  |
| Parameter  | Allows to enter SQL statement as filter or for executing certain operation             |                        |                             |  |  |  |  |
| FldName    | Allows to select a field                                                               | from table or query    | defined by ObjName          |  |  |  |  |
| Open       | Allows to open the give                                                                | en object defined by   | ObjName                     |  |  |  |  |
| Comment    | Any comments related                                                                   | to the operation       |                             |  |  |  |  |
| Included   | Whether or not to include the operation in the model run                               |                        |                             |  |  |  |  |
|            | 0                                                                                      |                        | Skip this operation         |  |  |  |  |
|            | -1                                                                                     |                        | Include this operation      |  |  |  |  |
| InclAtRunT | Whether or not to include the operation in run time                                    |                        |                             |  |  |  |  |

#### List of Operations related to ODM process

| General Operation  | าร                                |                                                                                      |  |  |
|--------------------|-----------------------------------|--------------------------------------------------------------------------------------|--|--|
| LookupData         | Table/Query to be used for lookup |                                                                                      |  |  |
| Initialise         | Variable                          | Calculate the expression defined as <b>Initiation</b> expression of a given variable |  |  |
| Calculate          | Variable                          | Calculate the expression defined as Calculation expression of a given variable       |  |  |
| Loop function      |                                   |                                                                                      |  |  |
| LoopStart          | Table/Query Or LoopVar            | Defines parameter used by the loop                                                   |  |  |
| LoopEnd            |                                   | End of the loop                                                                      |  |  |
| IfStart            | Boolean Variable                  | Boolean variable. Block if start                                                     |  |  |
| ElseStart          |                                   | Block else start                                                                     |  |  |
| IfEnd              |                                   | Block if end                                                                         |  |  |
| SkipOn             | Boolean Variable                  |                                                                                      |  |  |
| BreakOn            | Boolean Variable                  |                                                                                      |  |  |
| FilterOn           | Boolean Variable                  |                                                                                      |  |  |
|                    |                                   |                                                                                      |  |  |
| Specific Operation | ns related to Predictive m        | odelling and alternatives generation                                                 |  |  |
| InputData          | Table/Query                       | Defines the name of source data table or query                                       |  |  |
| OutputData         | Table                             | Defines the name of table where the output data to be written                        |  |  |
| MaximumAlternativ  | es MaxNum                         | Maximum number of strategies                                                         |  |  |
| AllowDoNothing     | 0/-1                              | Do nothing strategy                                                                  |  |  |
| ClearReset         |                                   | Clear resetting for next calculation                                                 |  |  |

| LoadReset                                       | Load reset for strategy generation  |
|-------------------------------------------------|-------------------------------------|
| NewUpdate                                       | Add a record and Save               |
| Update                                          | Save the current record             |
| WriteReset                                      | Save the generated stragety         |
| Reset                                           | Do reset operation                  |
|                                                 |                                     |
| Specific Operation Related to Prioritisation an | d Optimisation Functions            |
| PriDoPrioritisation                             | Run Prioritisation Routine          |
|                                                 |                                     |
| OptOrganiseData                                 | To run data organisation process as |
|                                                 | part of Optimisation process        |
| OptTransposeData                                | To run data organisation process as |
|                                                 | part of Optimisation process        |
| OptCalculateIBC                                 | To Calculate IBC                    |
| OptDoOptimisation                               | To undertake final optimisation     |

For more model related statements, please see section **System Built-in Statements** 

### 12.3 Test Model

For testing of the model user can open the Operation Log window by selecting **View / Operation Log**.

| File | View          | Mode             | Tools | Wi | ndow | Help        |
|------|---------------|------------------|-------|----|------|-------------|
|      | Operation Log |                  |       |    | del  |             |
| B    | Sut           | Sub Systems      |       |    | XI   | 18          |
|      | Da            | atabase Objects) |       |    | e    | <b>/</b> 01 |

Example of a blank operational log window is given below. User can empty the messages from the previous operations by clicking on **Empty Log** window. Similarly the messages can be saved to an external file for future references using **Save** button.

| 🔓 Operation Log |            |
|-----------------|------------|
|                 |            |
|                 |            |
|                 |            |
| Empty Log       | Close Save |

To execute the model, click on *b* button on the top menu. The operations executed and any error message will be logged and displayed in the operation log window. For debugging purpose, the user can change the statement to ShowMessage, then values or expression can be displayed in operation log.

## 12.4 Use Model

Models are generally included in **Trigger**, **Batch or Analysis** objects or in sub system navigator to be used for various procedures.

## **13 WORKING WITH BATCHES**

Batch object in NODEM is used to run a number of operations as a batch, normally without too many user interventions. Runtime user input may required inside batch as well to increase the flexibility of batches.

### 13.1 Create Batch

To create a new batch, select **Batch** in the Left hand side box of Database Objects window and then click in the drop down menu of the Database Objects window.

| 🚯 Database Objec | ts: Batch |                        |      |
|------------------|-----------|------------------------|------|
| 🗅 🛩 😭 🖷 🐰        | 💼 🗙 📝 🖧 V | <u>دهم محمد محمد م</u> |      |
| Batch            | Name      | Description            | Date |
| ×                | <         | 1111                   |      |

User should give a unique name for the Batch when a window **Name of Model** appears.

| Name for Batch                        |        |
|---------------------------------------|--------|
| Please Enter New Name<br>New_Batch    | OK     |
| Description:<br>New Batch Description | Cancel |
|                                       |        |

## 13.2 Define Batch

A batch definition window can be opened by selecting (highlighting) a Batch available in Batch list window, and then clicking button on the top menu. It can be opened by simply double clicking the Batch name as well.

| ø | New_B | latch: Batc               | h          |                  |           |            |          |       |          |            |
|---|-------|---------------------------|------------|------------------|-----------|------------|----------|-------|----------|------------|
|   |       | <b>Ⅲ</b> •   <b>△</b> , e | 5   🖊   Ba | % <b>ඬ</b> X   ≤ | ) 🖪 🗐     |            | ₹↓ Z↓    | I 💱   | 8        | # % 🗝 🕾    |
|   | ID    | Operation                 | ObjectType | ObjectName       | Parameter | Parameter2 | Open Con | nment | Included | InclAtRunT |
| * |       |                           |            |                  |           |            |          |       |          |            |
|   | 8     |                           |            |                  |           |            |          |       |          |            |
|   |       |                           |            |                  |           |            |          |       |          |            |
|   |       |                           |            |                  |           |            |          |       |          |            |
|   | 4 0   | 1.0                       |            |                  |           |            |          |       |          | × [ 11     |
|   | Rec   | ora: U                    |            |                  |           |            |          |       |          | P PI       |

| Table | Operation | Parameter/ | Comments |  |
|-------|-----------|------------|----------|--|
|       |           |            |          |  |

| Caption    | Variables                                                                                                 | Values      |                                   |                                           |  |
|------------|----------------------------------------------------------------------------------------------------|-------------|-----------------------------------|-------------------------------------------|--|
| ID         | The operation identifie                                                                                   | r defined   | by an Inte                        | eger (Duplicate allowed) . The operations |  |
|            | are executed in ascending sequential order based on number defined in this                                |             |                                   |                                           |  |
|            | column                                                                                                    |             |                                   |                                           |  |
| Operation  | Allows selection of the                                                                                   | available ( | operations                        | in the operation library.                 |  |
|            | Open                                                                                                    |             |                                   |                                           |  |
|            | Run                                                                                                    |             |                                   |                                           |  |
|            | Delete Object                                                                                             |             | Delete ar                         | n Object                                  |  |
|            | Delete Data                                                                                               |             | Delete da                         | ata in a table or query                   |  |
|            | Join                                                                                                    |             | Join Tabl                         | e or Query                                |  |
|            | Validate                                                                                                  |             | Run Valio                         | dation object                             |  |
|            | Export                                                                                                    |             | Export da                         | ata                                       |  |
|            |                                                                                                    |             |                                   |                                           |  |
| ObjType    | Allows selection of the following object type for operation:                                              |             |                                   |                                           |  |
|            | Table                                                                                                    |             | Allows to                         | select a table                            |  |
|            | Query                                                                                                    |             | Allows to                         | select a query                            |  |
|            | Form                                                                                                    |             | Allows to                         | select a form                             |  |
|            | Report                                                                                                    |             | Allows to                         | select a report                           |  |
|            | Document                                                                                                  |             | Allows to                         | select a document                         |  |
|            | Sectioning                                                                                                |             | Allows to                         | select a Sectioning                       |  |
|            | Transformation                                                                                            |             | Allows to select a Transformation |                                           |  |
|            | Batch                                                                                                    |             | Allows to                         | select a Batch                            |  |
|            | Model                                                                                                    |             | Allows to                         | select a Model                            |  |
| ObjName    | The list of the predefined by <b>ObjType</b> objects will be available in the dropdown menu for selection |             |                                   |                                           |  |
| Parameter  | First parameter for a                                                                                     | an operati  | on. Norm                          | ally a SQL statement as filter or for     |  |
|            | executing certain opera                                                                                   | ation       |                                   |                                           |  |
| Parameter2 | Second parameter for an operation. Normally default value, file name etc                                  |             |                                   |                                           |  |
| Open       | Allows to open the given object defined by ObjName                                                        |             |                                   |                                           |  |
| Comment    | Any comments related to the operation                                                                     |             |                                   |                                           |  |
| Included   | Whether or not to include the operation in the model run                                                  |             |                                   |                                           |  |
|            | 0                                                                                                    |             |                                   | Skip this operation                       |  |
|            | -1                                                                                                    |             |                                   | Include this operation                    |  |
| InclAtRunT | Whether or not to inclu                                                                                   | ide the op  | eration in                        | run time                                  |  |

# 13.3 Test Batch

For testing of the model user can open the Operation Log window by selecting **View / Operation Log**.

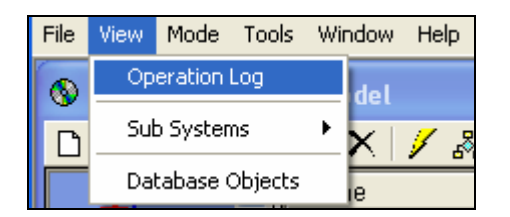

Example of a blank operational log window is given below. User can empty the messages from the previous operations by clicking on **Empty Log** window. Similarly the messages can be saved to an external file for future references using **Save** button.

| 🗟 Operation Log |           |
|-----------------|-----------|
|                 |           |
|                 |           |
| Empty Log       | CloseSave |

To execute the Batch, click on  $\checkmark$  button on the top menu. The operations executed and any error message will be logged and displayed in the operation log window.

## 13.4 Use Batch

Batches are generally included in **Analysis** objects to be used for various procedures.

## 14 WORKING WITH ANALYSES

Analysis object in NODEM is used to organise complex modelling and analysis in logic order and execute in a step by step base. Any type of object can be included, from data object (for view or data entry), through data modelling and analysis to output presentation (reports graphs and maps).

A typical analysis at run time is as following.

| 💝 Model Analy          | rsis 🛛 🔀                                                                                                    |
|------------------------|----------------------------------------------------------------------------------------------------|
| NIS Opt                | imised Decision Making System                                                                                                    |
| NPM                    | Network Performance Management  Loading Data  Loading RAMM Unloads  Loading Preliminary FWP Data  Loading Other Data  Validating Data  Validating Lookup Data  View/Edit NPM Setup  View/Edit NPM Setup  View/Edit NPM Setup  View Data View Data  View Result Reports And Graphs |
| Execute<br>Reset Check | Comment:                                                                                                    |

# 14.1 Create Analysis

To create a new batch, select **Analysis** in the Left hand side box of Database Objects window and then click in the drop down menu of the Database Objects window.

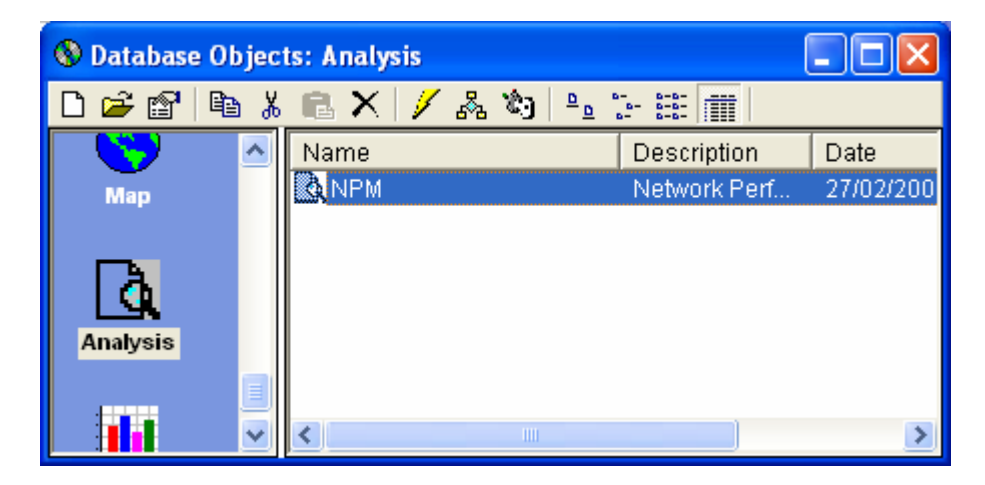

User should give a unique name for the Analysis when a window **Name for Analysis** appears.

| ОК     |
|--------|
| Cancel |
|        |

### 14.2 Define Analysis

An analysis definition window can be opened by selecting (highlighting) an Analysi

available in Analysis list window, and then clicking button on the top menu. It can be opened by simply double clicking the Analysi name as well.

| ø | 🖻 NPM: Analysis |       |                       |             |            |                   |           |
|---|-----------------|-------|-----------------------|-------------|------------|-------------------|-----------|
|   | 🔚   🎟 •         | 🖪 (   | 💁   🖊   🖻 🐰           | 🖻 🗙   🕫   🖬 |            |                   | V 😵       |
|   | Order           | Level | Caption               | Operation   | ObjectType | ObjectName        | Paramel 🔺 |
| ► | 10              | 1     | Loading Data          | Description |            |                   |           |
|   | 20              | 2     | Loading RAMM Unloa    | Run         | Batch      | Load RAMM Unloads |           |
|   | 30              | 2     | Loading Preliminary F | ImportData  | Table      | FWP               | <b></b>   |
| ◄ |                 |       |                       |             |            |                   | •         |
| K | Record:         | 1     |                       |             |            |                   | <b>I</b>  |

| Table     | Operation                | Parame      | ter/                              | Comments                      |  |
|-----------|--------------------------|-------------|-----------------------------------|-------------------------------|--|
| Caption   | Variables                | Values      |                                   |                               |  |
| Order     | The sequential order for | or building | analysis i                        | nterface                      |  |
| Level     | The indentation level w  | hen displa  | ау                                |                               |  |
| Caption   | The caption for an oper  | ration on c | dispaly                           |                               |  |
| Operation | Allows selection of the  | available o | operations                        | in the operation library.     |  |
|           | Description              |             | Used for                          | display a group of operations |  |
|           | Open                     |             | Open dat                          | ta object                     |  |
|           | Run                      |             | Run oper                          | rational object               |  |
|           | Delete Object            |             | Delete a                          | n Object                      |  |
|           | Delete Data              |             | Delete da                         | ata in a table or query       |  |
|           |                          |             |                                   |                               |  |
|           | Join                     |             | Join Tabl                         | e or Query                    |  |
|           | Validate                 |             | Run Validation object             |                               |  |
|           | Export                   |             | Export data                       |                               |  |
|           | ImportData               |             | Import Data to a table            |                               |  |
| ObjType   | Allows selection of the  | following ( | Jobject type for operation:       |                               |  |
|           | Table                    |             | Allows to select a table          |                               |  |
|           | Query                    |             | Allows to select a query          |                               |  |
|           | Form                     |             | Allows to select a form           |                               |  |
|           | Report                   |             | Allows to select a report         |                               |  |
|           | Document                 |             | Allows to select a document       |                               |  |
|           | Sectioning               |             | Allows to select a Sectioning     |                               |  |
|           | Transformation           |             | Allows to select a Transformation |                               |  |
|           | Batch                    |             | Allows to                         | select a Batch                |  |
|           | Model                    |             | Allows to select a Model          |                               |  |

|            | Chart                                                                                  |            | Allows to select a chart                       |
|------------|----------------------------------------------------------------------------------------|------------|------------------------------------------------|
| ObjName    | The list of the predefined by <b>ObjType</b> objects will be available in the dropdown |            |                                                |
|            | menu for selection                                                                     |            |                                                |
| Parameter  | First parameter for an                                                                 | operation. | Allows to enter SQL statement as filter or for |
|            | executing certain operation                                                            |            |                                                |
| Parameter2 | Second parameter for an operation. Normally default value, file name etc               |            |                                                |
| Open       | Allows to open the given object defined by ObjName                                     |            |                                                |
| Comment    | Any comments related to the operation                                                  |            |                                                |
| Included   | Whether or not to include the operation in the model run                               |            |                                                |
|            | 0                                                                                      |            | Skip this operation                            |
|            | -1                                                                                     |            | Include this operation                         |
| InclAtRunT | Whether or not to include the operation at run time                                    |            |                                                |

## 14.3 Test Analysis

For testing of the Analysis user can open the Operation Log window by selecting **View / Operation Log**.

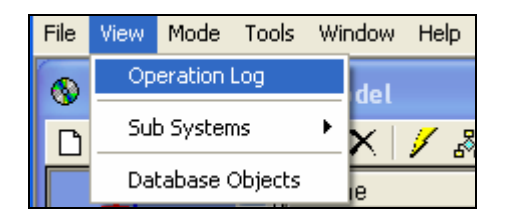

Example of a blank operational log window is given below. User can empty the messages from the previous operations by clicking on **Empty Log** window. Similarly the messages can be saved to an external file for future references using **Save** button.

| 🗟 Operation Log |            |
|-----------------|------------|
|                 |            |
|                 |            |
|                 |            |
| Empty Log       | Close Save |

To execute the Batch, click on *button* on the top menu. The operations executed and any error message will be logged and displayed in the operation log window.

## 14.4 Use Analysis

Analysis objects can be executed from database object browser, but mainly run from sub system navigator.

## **15 WORKING WITH THEMATIC MAPS**

NODEM comes with a built-in map viewer which can support most of the industrial standard GIS data format. It can directly support ArcView project file, MapInfo project or workspace file etc. For map layers, it can support most of the standard field format including Shp, Tab, Cad, Jpeg, Tiff etc. And most importantly, NODEM map viewer can make Geo database and directly use data inside the database to dynamically generate and present timely information in GIS format. NODEM can also export GIS data to feeder other GIS system.

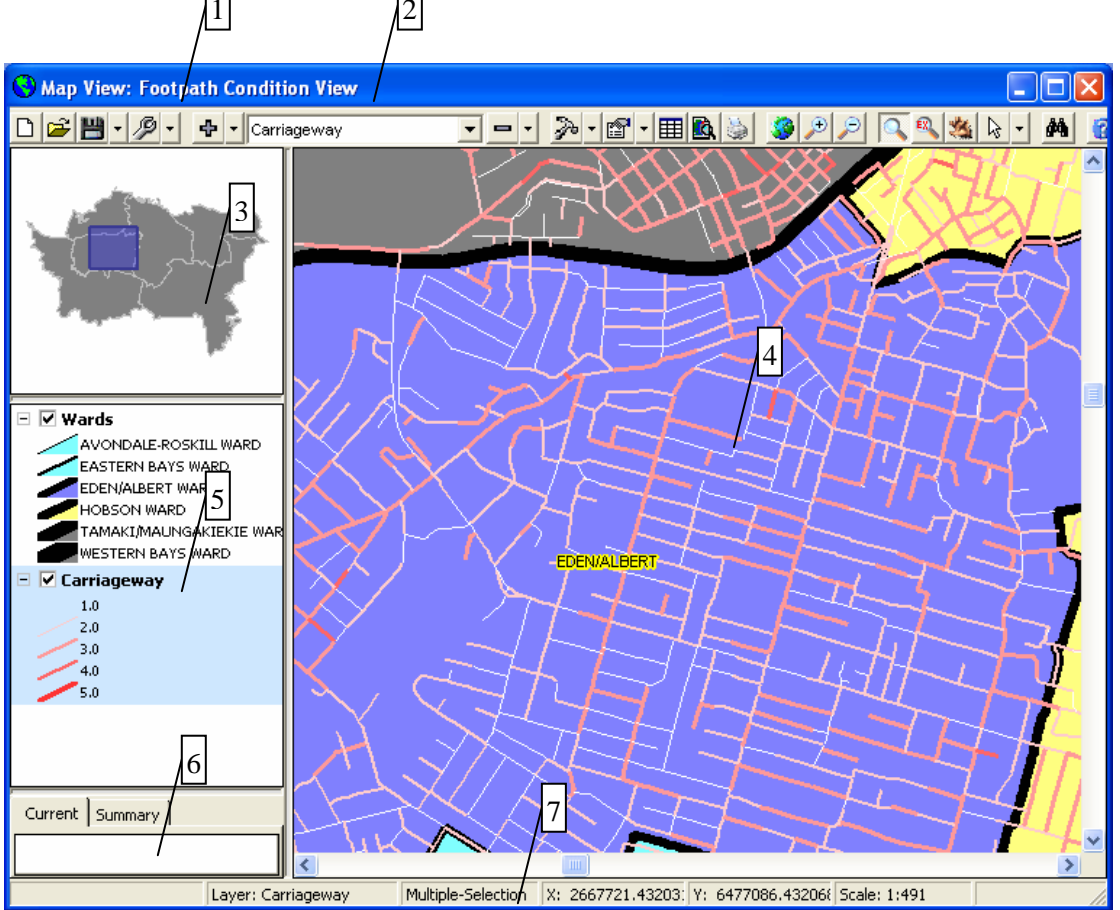

# 15.1 Map Vierer Window Components

Following are all components for a typical set of map layers

- 1. Map tool bars, provides all functions related to map operations
- 2. List of layers on map. Select an item from the list will navigate to the right layer
- 3. Mini map, when mini map has map layer, it is used to navigate to desired location when the main map window is zoomed in
- 4. Main map window, all map layers are drawn here
- 5. Map layer legend
- 6. Map information for selected features for a given map layer
- 7. Status bar with map layer information

Following tables describe the functionality in NODEM map viewer.

| Map Tool Bars      | provides all functions related to map operations                                                                                                    |
|--------------------|----------------------------------------------------------------------------------------------------|
| New D              | Create new project (or configuration file)                                                                                                    |
| Open 😅             | Open an existing project file                                                                                                    |
| Save 💾 🛛           | Project (configuration) Save (default) /Save operation                                                                                                    |
| Database Tools 🖉 🔹 | Tool for Load SQL Layer (saved database layer, default) and Save as SQL layer (save external map layer)                                                                                                    |
| Add Layer 🕈 🔹      | Add External Layer (external files), Add SQL Layer (default), and Add Layer (current layer to Mini map)                                                                                                    |
| Carriageway        | Map layer selection combo box                                                                                                    |
| Delete Layer       | Delete Layer (delete layer from map display only, default), Delete<br>Layer from Mini Map display                                                                                                    |
| Map Tools 🏂 👱      | Layer Property (current layer, default), Calculate Extent (calculate map extent), Export Layer to File (save layer to outside for other GIS system)                                                                                                    |
| Map Properties     | Map View Properties (default), Hide/Show Mini map, Hide/Show<br>Legend, Hide/Show Info (current selection)                                                                                                    |
| View Data          | View map data (if selection exist, then only selected data). Support SQL layer only (not external data file)                                                                                                    |
| Preview/Print      | Preview/Print map                                                                                                    |
| Full Extent 🧐      | Display full map                                                                                                    |
| Zoom 완 🔎 🔍 🔍       | Map zooming modes                                                                                                    |
| Pan 🐫              | Map moving (can also use slider bar in main map view)                                                                                                    |
| Select Mode        | Deselect All (deselect in current layer), Multi/Single Select, Select by Point/Line/Polygon/Circle/Rectangle                                                                                                    |
| Find Shape         | Find/filter map shapes satisfying a criteria                                                                                                    |
| Mini Map           | For area navigation. The main map display location and rectangle in<br>minim map location are synchronised. So move the rectangle in the<br>mini map will relocate the main map display location, and zoom or<br>pan the main map will relocate the rectangle in the mini map as well |
| Legend             | Map layer and property displayed as legend. Double click will invoke<br>the definition of layer properties; hold and move a layer will change<br>the order of the layer in map; highlight a layer will make it current<br>layer (same as the Map Layer Selection combo box)           |
| Map Info           | Current (display the data for current shape), or Summary (for all selected shapes)                                                                                                    |

# 15.2 Prepare GIS Data

Currently NODEM comes only with Map Viewer for thematic map presentation. All GIS shapes thus will need to be prepared through GIS software or GPS data collection. Fortunately this is not a problem at all as a lot of GIS shape data already exist in standard format of one way or the other.

NODEM map viewer can work with most of the standard GIS file format directly or convert the data and save into database. Upon save, the map layer will be registered inside NODEM, and two data tables will be created with a name of the layer plus a suffix "\_FEA" (for feature) or "\_GEO" (for geography), and these tables are linked through a unique identification field (UID).

Data inside the database thus can be very easily linked to the \_GEO table through newly generated table or query. As long as a table or query named as a layer plus suffix "\_FEA"

with linkage (UID), NODEM Map Viewer will treat it as the layer feature definition, and will be loaded to the Map Viewer. This makes the NODEM Map Viewer extremely flexible to work with different types of data. For detail, please see section <u>Working with Tables</u> and <u>Working with Queries</u>.

# **15.3 Create Thematic Map**

Once all necessary GIS layers are defined (and saved inside the database), the user can define map of different themes to satisfy various purposes. Thematic map can be defined by user of analyst level or above. Thematic map is actually a configuration of map layers inside the sub systems

Open database object browser and locate the Map icon in left list view. All existing thematic maps will be displayed.

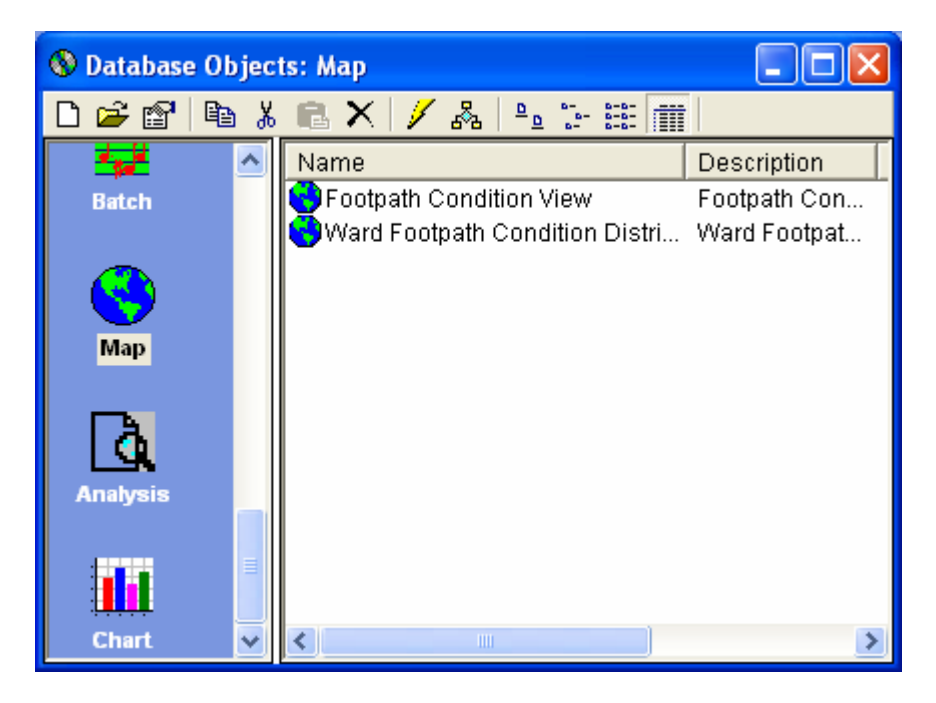

Select<sup>1</sup> to create new thematic map. It will be added into the list.

| ime for Map                       |        |
|-----------------------------------|--------|
| Please Enter New Name<br>Test_Map | ОК     |
| Description:<br>Test Thematic Map | Cancel |
| Test Thematic Map                 |        |

## **15.4 Define Thematic Map**

Definition for a newly created thematic map is empty and need to be made through the NODEM Map Viewer. Defined thematic map can be modified as well.

Select  $\stackrel{\text{\tiny CP}}{\longrightarrow}$  to open a thematic map. If configuration existing for a thematic map, it will be used for loading map layers. It not yet, then the user will need to select the layers and define the properties for each layer.

The user can define, modify and at last save the configuration (as an external file). Once it is done, the configuration can be used for the thematic map.

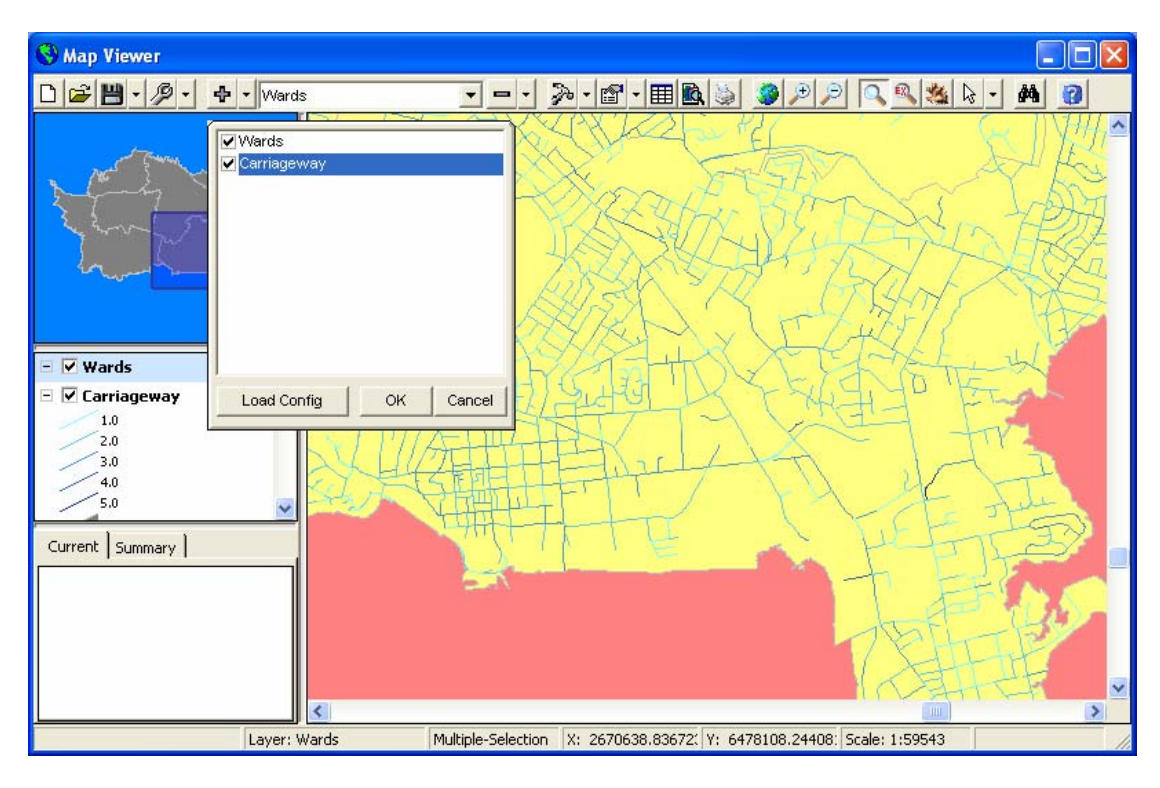

### Load Map Layer and Configure Thematic Map

### Map View Property

| Map Properties                                                                                                    | × |
|----------------------------------------------------------------------------------------------------|---|
| Color Property<br>Map Background Color<br>Mini Map Background Color<br>Map Legend Background Color                                                                         |   |
| Map Selection         Map Selection Color         Map Layer Selection Transparancy (0 - 100)         Map Layer Selection Width (0 - 100)         Selection On Outline Only |   |
| Map Units Undefined                                                                                                    |   |

### **Define Map Layer Properties**

| Vector: Carriageway                                                                                                    |                                                                    |              |                |
|----------------------------------------------------------------------------------------------------|--------------------------------------------------------------------|--------------|----------------|
| Layer Section Render<br>First Second<br>Number of zones Mir<br>5 * 1<br>Start color End<br>Start size End<br>0.8pt * 5.0 | er Line Area<br>nimum value<br>d c <u>o</u> lor<br>d size<br>Opt * | Marker Label | Cancel         |
| Render Expression (must b         FT_v_CndLvlOfMax         +         Msible Rendererr[FT_v                               | e numeric)                                                         | Round        |                |
|                                                                                                    |                                                                    |              | <u>W</u> izard |

### 15.5 Use Thematic Map

Thematic maps are mainly used in analysis object and sub system navigator. Although the configuration (saved externally) can be used directly from the Map Viewer for display.

## Printing Thematic Map

Click to print preview the map. Before printing, the user can do some basic printing setup and preview the map.

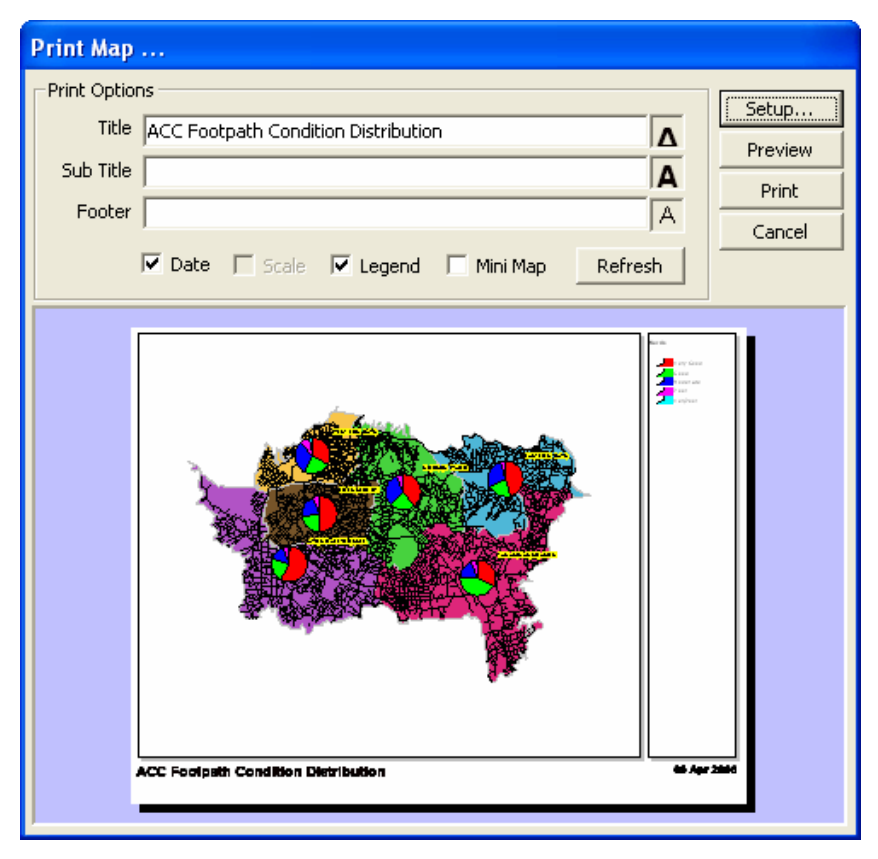

Click **Preivew** for preview, **Print** to print out the map.

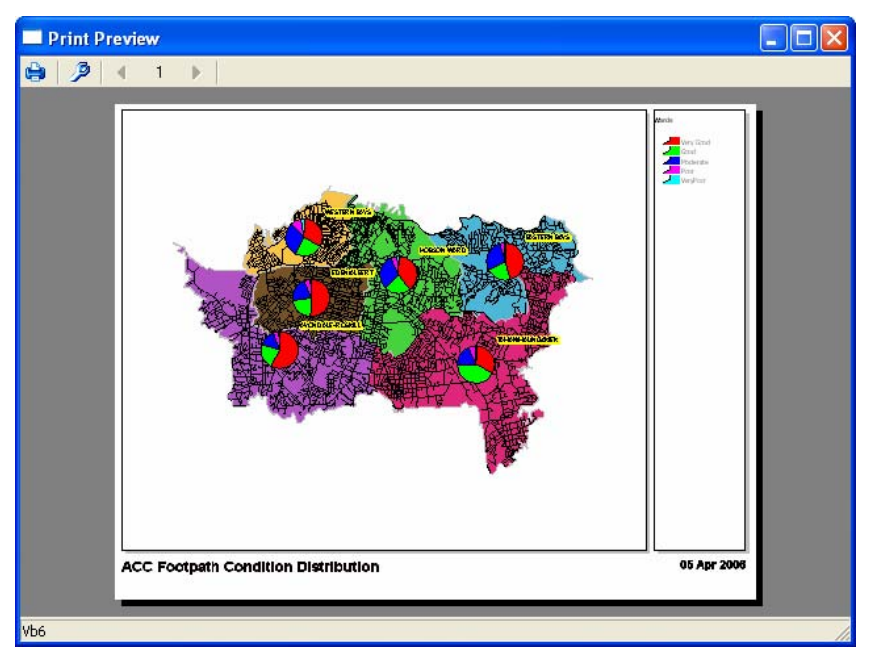
## 16 WORKING WITH STORED CHARTS

Stored charts are graphic view of data of different features with certain relations. They will be configured to run, and limited data operations are allowed depending on the way a chart is configured.

## **16.1 Chart Window Components**

Following are all components for a typical chart.

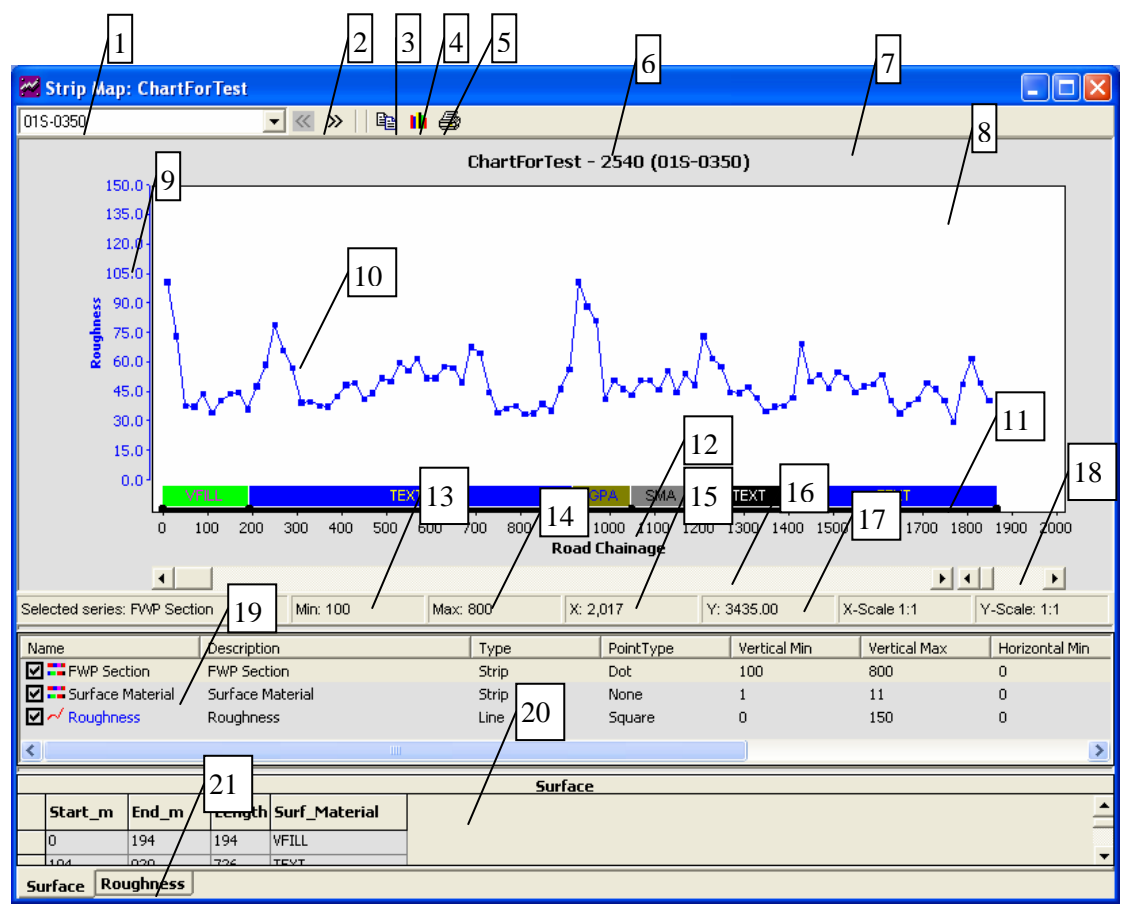

The components show above are:

- Chart Group Navigator: a list of group data item IDs or Names (such as Road\_ID/Road\_Name). To switch between them, set focus to the combo box, then press CTLR+V. Selecting a item from the list will navigate the to the chart for that item
- 2. Navigation Buttons: including move to previous (<<) and move to next (>>0).
- 3. Copy: copy chart to clipboard. It will only copy the chart area
- 4. Save Char to File: save chart area to a bmp file
- 5. Print: print chart area to file
- 6. Chart Title: an combination of user define chart caption plus group item name
- 7. Chart Area: the area chart and axes are drawn, not including sliding and scaling bars
- 8. Chart Drawn Area: area where all chart series are drawn
- 9. Y Axis: y axis and title. A chart may have a lot of Y Axes
- 10. Chart Series: a line chart series with square shape marking data points
- 11. Chart Series: a strip series
- 12. X Axis: chart X axis. Defined for all chart series
- 13. Min Value: minimum value for current series
- 14. Max Value: maximum value for current series
- 15. X: x value per X Axis
- 16. X Slider: to move the chart in horizontal direction

- 17. Y: y value per chart scale. Not a meaningful value for series
- 18. X Scale: to change the scale value of x axis
- *19. Legend*: chart series legends, including a lot of different attributes for a chart series definition. A Chart series can be turned on or off from display
- 20. Chart Data: chart data display in data grid format
- 21. Chart Data Group Tab: series can be grouped into different data group. Data from different data source cannot be put into same group.

## **16.2 Create Stored Chart**

Login as NODEM configurer and select Data Administration mode, then start database object browser and locate the Chart icon in left list view. Then all existing charts will be displayed.

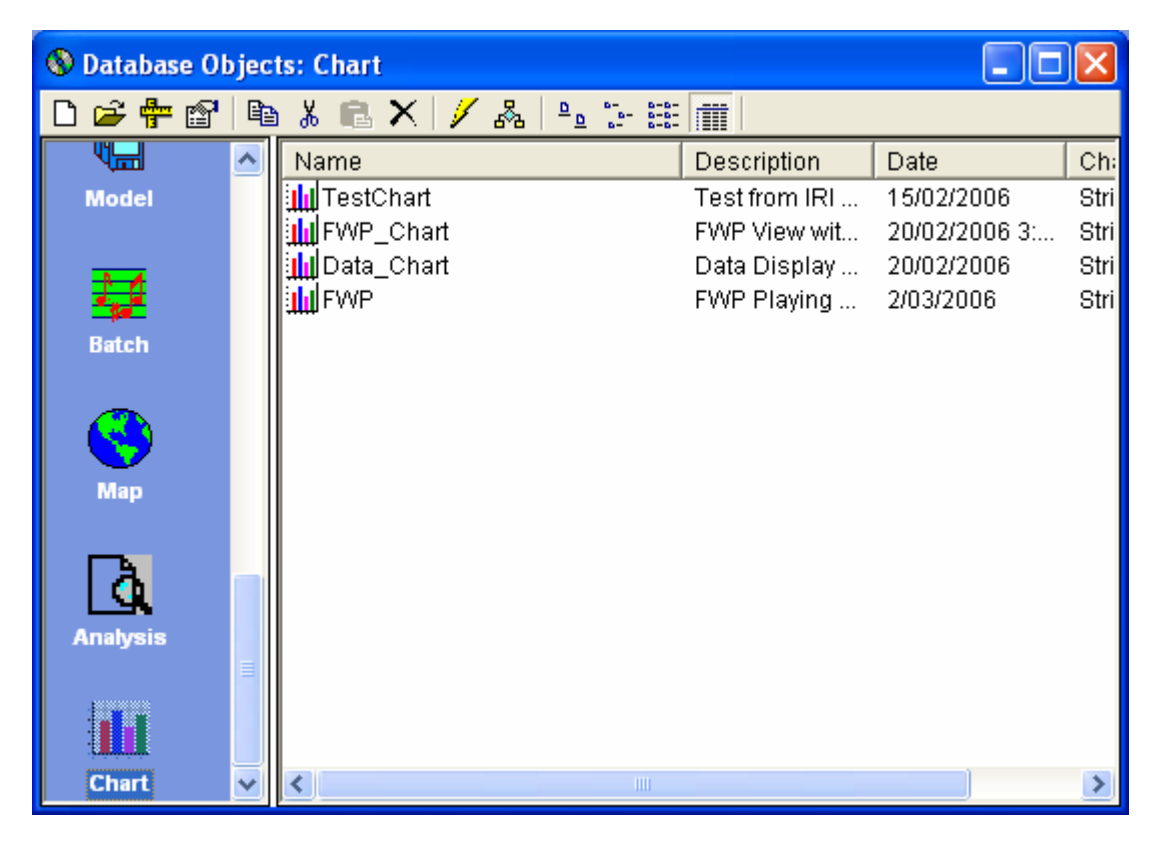

Here the user can:

## Create New Chart

Define a new chart with name and description. The newly defined charts will be added to the list for design.

| Name for Chart                        |        |
|---------------------------------------|--------|
| Please Enter New Name<br>ChartForTest | OK     |
| Description:<br>A Chart for Test      | Cancel |
| ,                                     |        |

# Open Chart Definition 🚔

Define chart head information. This is a single record definition with a lot of fields to define. A selection list or button click operation has been supplied whenever applicable,

including value selection, list of data sources and fields, colour selection, filter definition etc.

| 台 | SchartForTest: Chart Definition                                         |                  |           |                                       |            |                |            |  |  |
|---|-------------------------------------------------------------------------|------------------|-----------|---------------------------------------|------------|----------------|------------|--|--|
|   | 🖻 🔐   🎟 -   💁     🖻 🖇 🖻 🗙   🕬   🖺 🗉   💷 🗏 🗉   🎒 🕺 🖬   🍞   🐮   🕮 📣 💊 🕶 🖘 |                  |           |                                       |            |                |            |  |  |
|   | Name                                                                    | Description      | ChartType | GroupSource                           | GroupField | GroupDescField | GovernSeri |  |  |
| Ì | ChartForTest                                                            | A Chart for Test | StripMap  | dFWP_Play                             | •          |                |            |  |  |
| * |                                                                         |                  |           | a 🧹                                   | •          |                |            |  |  |
|   |                                                                         |                  |           | ABC<br>dCARR_WAY<br>dFWP<br>dFWP_Play |            |                |            |  |  |
| • |                                                                         |                  |           | dHSDROUGH N                           | <u> </u>   |                | •          |  |  |
| K | Record: 1                                                               |                  |           |                                       |            |                |            |  |  |

List of Value as Selection List

| Description      | ChartType                            |   | GroupSource |
|------------------|--------------------------------------|---|-------------|
| A Chart for Test | StripMap                             | • | dFWP_Play   |
|                  | StripMap<br>NormalChart<br>ManualRef |   |             |

### List of Tables as Selection List

| ChartType | GroupSource | GroupSource |         |  |  |
|-----------|-------------|-------------|---------|--|--|
| StripMap  | dFWP_Play   | •           | Road_ID |  |  |
|           | dFWP_Play   | ^           |         |  |  |
|           | dHSDROUGH   |             |         |  |  |
|           | dHSDRUTT    |             |         |  |  |
|           | dHSDTEXT    |             |         |  |  |
|           | dROADNAMES  |             |         |  |  |
|           | dSKIDRES    | ~           |         |  |  |

### **Colour Selection**

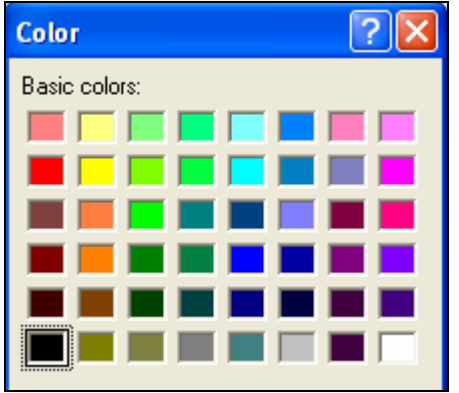

### **Filter Definition**

| Filtering Data                                         |                               |                       |      |               |
|--------------------------------------------------------|-------------------------------|-----------------------|------|---------------|
| Select a Field<br>Select an Operator<br>Select a Value | Hierarchy<br>=<br>NSHS URBA   | ▼<br>N                | List | ▼<br>:⊻alues  |
| Criteria Text [And<br>[[Hierarchy] = 'NSH              | l'into Criteria<br>IS URBAN') | <u>O</u> r into Crite | eria |               |
|                                                        |                               | Apply                 |      | <u>C</u> lose |

### **Enumeration Definition**

| <br>👑 Enumeration Defintion 🛛 🔀 |    |    |    |       |  |        |  |  |  |  |  |  |
|---------------------------------|----|----|----|-------|--|--------|--|--|--|--|--|--|
| Typical Values (Hint Only)      |    |    |    |       |  |        |  |  |  |  |  |  |
|                                 | To |    | ОК |       |  |        |  |  |  |  |  |  |
| 1CHIP                           |    | 1  |    | 1CHIP |  | Cancel |  |  |  |  |  |  |
| 2CHIP                           |    | 2  |    | 2CHIP |  |        |  |  |  |  |  |  |
| AC                              |    | 3  |    | AC    |  |        |  |  |  |  |  |  |
| B/S                             |    | 4  |    | B/S   |  |        |  |  |  |  |  |  |
| BOLID                           |    | 5  |    | BOLID |  | Clear  |  |  |  |  |  |  |
| OGEM                            |    | 6  |    | OGEM  |  |        |  |  |  |  |  |  |
| OGPA                            |    | 7  |    | OGPA  |  |        |  |  |  |  |  |  |
| RACK                            |    | 8  |    | RACK  |  |        |  |  |  |  |  |  |
| SMA                             |    | 9  |    | SMA   |  |        |  |  |  |  |  |  |
| TEXT                            |    | 10 |    | TEXT  |  |        |  |  |  |  |  |  |
| VFILL                           |    | 11 |    | VFILL |  |        |  |  |  |  |  |  |
|                                 |    |    |    |       |  |        |  |  |  |  |  |  |

Following are description about all the field definitions:

- Name: Chart name to be identified as object identifier. Must be unique through all charts
- > **Description**: Chart description for information
- ChartType: type of chart. Please select *StripMap*, as this type support all functions and can be flexibly configured to various view styles.
- GroupSource: chart group list source table or query name, used to make as list of items (such as Roads) for chart navigation.
- GruopField: chart unique group item field name (such as Road\_ID)
- GroupDescField: chart group item description field name (such as Road\_Name). To be useful, GroupDescField need to be unique as well
- GovernSeriesName: the main series to govern the X-Axis for chart view, chart horizontal sliding and scaling. This must be the series name inside the chart detail definition.

- > XAxisTitle: x axis title
- InputData: reserved
- > OutputData: reserved
- > AllowRefine: reserved
- ForeColor: chart foreground colour
- BackColor: chart background colour
- MinMarginPct: minimum horizontal margin for chart area (including both chart and Y Axis) to left and right chart frame area.
- > **FilterString**: a string to filter the selection of group item list
- OptimiseDataSource: join series from same data source together or not. An internal flag, and can left as -1 (True) all the time.
- > Left: left position of chart window when open
- > **Top**: top position of chart window when open
- > Height: height of chart window when open
- > Width: width of chart window when open
- > **HSplit**: horinzontal split bar position (top)
- > VSplist: vertical split bar position (left)
- > **Tool**: toolbar to be customised
- > **Design**: toolbar to be customised
- > **Property**: toolbar to be customised (display or not)
- > View: toolbar to be customised
- **Save**: toolbar to be customised
- Save: toolbar to be customised
- > Undo: toolbar to be customised (display or not)
- > **Date**: the date record defined

### **16.3 Define Stored Chart Detail**

**Design Chart** : define chart series detail. A chart must have at least the governing series and other series for display. Each series is a single record definition with a lot of fields to define. A selection list or button click operation has been supplied whenever applicable, including value selection, list of data sources and fields, colour selection, filter definition and enumeration definition etc.

| <b>1</b> | hartForT | est: Chart | Detail Definition |                |                            |               |            |               |                |
|----------|----------|------------|-------------------|----------------|----------------------------|---------------|------------|---------------|----------------|
|          | - 🖽 -    | 🛾 🖪        | 🖻 X 🖻 🗙           |                | ≝ ⊒ ⊉↓ ∡↓                  | 📱   🍞   🕱   🗒 | 🏘 💊 🕶 🏢    | ₩ = = =       |                |
|          | ChartID  | SeriesID   | SeriesName        | Source         | GroupNameField             | LocFromField  | LocToField | ¥alueField    | ValueDescField |
| ►        | 8        | 1          | FWP Section       | dFWP_Play      | Road_ID 🚽                  | Start_m       | End_m      | Length        |                |
|          | 8        | 2          | Surface Material  | dFWP_Play      | Road ID 🗛                  | Start_m       | End_m      | Surf_Material | Surf_Material  |
|          | 8        | 3          | Roughness         | qryN_HSD_Rough | Road_Name =                | start_m       | end_m      | Naasra        |                |
| *        |          |            |                   |                | Start_m                    |               |            |               |                |
|          |          |            |                   |                | Hierarchy<br>Urban_Rural 💌 |               | -          | 1             |                |
| •        |          |            |                   |                |                            |               |            |               | F              |
| K        | Record:  | 1          |                   |                |                            |               |            |               | H              |

Following are description about all the field definitions:

- > ChartID: Chart ID from chart (header) definition
- > Series ID: Series ID of a series in a chart definition
- SeriesName: name of a series. One of the names must match the GovernSeriesName inside chart definition
- Source: series data source.
- GroupNameField: the field with value matches the GroupNameField definition inside chart definition. A must have
- > LocFromField: location from field (such as Start\_m) in x axis. A must have

- LocToField: location to field (such as End\_m) in x axis. A series may not have LocToField.
- > ValueField: the Y axis value, a must have
- > ValueDescField: description of Y value. May be the same as ValueField.
- EnumDefinition: use enumerated value to represent series ValueField. Enumeration is typically used for string or date value display, but can also be used for number as well. In latter case, either discrete value (if series value is discrete) or range (discrete or continuous value) can be used. Up to 16 enumerated values can be used with represented value or colour
- SeriesType: type of the series, selected from a list of values, including point, line, bar, strip and step
- UseEnumValue: use enumerated value to draw or not if existing
- UserEnumColor: use enumerated colour definition to draw or not
- > ForeColor: chart series fore colour
- **BackColor**: chart series background colour.
- DrawWidth: chart series drawing width
- DrawStyle: chart series drawing style, selected from a list of values including SolidDash, DashDot, DashDotDot, Dot, InsideSolid, Invisible
- FillStyle: chart series drawing filling style for series of bar and strip types, selected from a list of values, including Solid, Cross, Diagonal Cross, DownwardDiagonal, UpwardDiagonal, Transparent, HorizontalLine, VerticalLine
- SeriesPointType: point type of chart series, selected from a list of values, including None, Dot, Square, Plus, Cross, HollowDot, HollowSquare
- ShowValueDesc: display value description or not (depending on ValueDescField as well)
- BandLocPct: chart series drawing bottom position in terms of percentage of height of chart drawing area
- BandHeightPct: chart series drawing height in terms of percentage of height of chart drawing area.
- BandID: band id or the series. All chart series in the same band will be drawn together and share some common attributes, such as . Same band (ID) should normally have same BandLocPct and BandHeightPct, but it may differ in specific occasion
- BandBottomLined: draw a bottom line for a band, normally at BandLocPct. It can be drawn at the SplitLevel when a series is with split for Y value
- ShowSereislegend: display series legend or not, selected from a list of values, including not show, show title only, show axis (with title)
- > SereisTitle: title of series for axis
- YScaleMode: scale mode of series values, selected from a list of values, including NoScale – automatically pick up the min and max value from the data source without any rounding, AutoScale – automatically pick up the min and max value for a particular group item (eg a road) with rounding, ManualScale – use manually set scale limits, RangeScale – automatically pick up the min and max value with rounding from the data source (thus for all group items), Dynamic – use the min and max value for a particular group item without rounding
- > YMinValue: series manual set lower limit
- > YMaxValue: series manual set upper limit
- WithSplit: series with a split for value above and below SplitLevel
- SplitLevel: a threshold value for a chart series. It will better reflect the data for series of bar type, all other types are anyway continuous drawing
- DataGroupName: for series data to be selected in tab format. Different series can be put in the same group if they are from the same data source
- > AllowEditRef: allow to modify the Governing series definition of x axis
- > AllowEditData: allow to modify series data
- EditMode: mode for edit, selected from a list, including 0 ReadOnly, 1 Allow Edit, 2 – Allow Add, 3 – Allow Delete. EditMode will dependent on AllowEditData as well

- FullSource: include whole source table for the series or only the series related fields
- Display: display series or not. If not displayed, it can be turned on for display at runtime. The governing series should be displayed all the time
- **ExtraData**: extra data field(s) to be included in the data group for reference.
- > **ColPopup**: lookup definition for series field values
- > **ColWidth**: column width when displayed in data grid format
- > Format: series value display format in data grid
- > FilterString: a filter string to filter series data to be included
- > Date: time when the series to be created
- Included: a series may have been defined but not included at runtime. The governing series should not be excluded.

### 16.4 Use Stored Chart

Stored chart can be run directly from database object browser, or from controlled operations, such as navigator, batch, analysis etc.

#### Run from Object Browser

Select *i* to run the highlighted chart. All group items (such as Roads) will be included for the user to view chart against.

#### Call to Run from Other Object

Stored chart can be configured to run inside navigator, even with filter through list item selection from navigator. The configuration format can be:

| Order | Tab | Item  | Value | Value1                   | Other |      |      |
|-------|-----|-------|-------|--------------------------|-------|------|------|
|       |     |       |       |                          | FWP   | Play | with |
| 825   | NPM | Chart | FWP   | RunOrRunFilter@[Road_ID] | Graph | -    |      |

For detail, please see Working with Sub System Configuration

Stored chart can also be called from analysis and batch, the format is basically as:

| Operation | ObjectType | ObjectName |
|-----------|------------|------------|
| Run       | Chart      | FWP        |

## **17 WORKING WITH TRIGGERS**

Not like database trigger coming with database management system, NODEM trigger is used to automatically invoke other operations when data changed. Current two types of triggers are supported:

- **OnUpdateField**: happens after column updated but before record updated
- **OnUpdateRecord**: happens after record updated

NODEM trigger can be used to do calculation using runtime variables, can call batch, model and other operations.

## 17.1 Define Trigger for Data Object

Trigger is dependent object attached to data objects such as table and query.

#### Create Trigger

Login as NODEM configurer and select Data Administration mode, select a table, then select to define trigger for the data object.

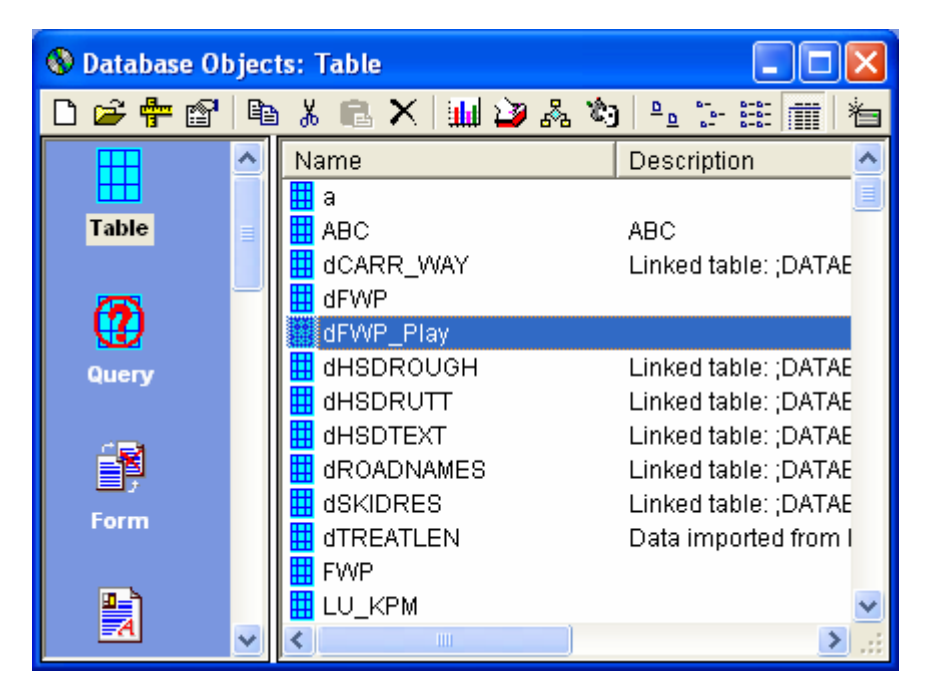

| 曾 | dFWP_Pla  | y: Trigger Defini | tion             |             |                   |               |            |                    |
|---|-----------|-------------------|------------------|-------------|-------------------|---------------|------------|--------------------|
|   | E   🖽 י   | •   🖪 🚭    Pa     | š 🖻 🗙 🗠          |             |                   | 📱   🍞   🛣   🖺 | ) 🏘 💊 🖛 🖅  | 5                  |
|   | ID        | DBTrg Type        | Data Object Type | Data Object | Data Object Field | Operation     | ObjectType | ObjectName 🔺       |
| ⊁ | 1         | OnUpdateField     | Table            | dFWP_Play   | TRT_00            | Run           | Trigger    | Calc_Predictions   |
|   | 2         | OnUpdateField     | Table            | dFWP_Play   | TRT_01            | Run           | Trigger    | Calc_Predictions   |
|   | 3         | OnUpdateField     | Table            | dFWP_Play   | TRT_02            | Run           | Trigger    | Calc_Predictions   |
|   | 4         | OnUpdateField     | Table            | dFWP_Play   | TRT_03            | Run           | Trigger    | Calc_Predictions   |
|   | 5         | OnUpdateField     | Table            | dFWP_Play   | TRT_04            | Run           | Trigger    | Calc_Predictions   |
|   | 6         | OnUpdateField     | Table            | dFWP_Play   | TRT_05            | Run           | Trigger    | Calc_Predictions 🚽 |
| • |           |                   |                  |             |                   |               |            | •                  |
|   | ◀ Record: | 1                 |                  |             |                   |               |            | ► ►                |

Columns for Object Trigger are:

- > **ID**: identifier of a trigger
- > DBTrgType: NODEM trigger type. Currently OnUpdateField and OnUpdateRecord

- > **DataObjectType**: NODME object type, such as table, query etc
- > DataObject: NODEM object name
- > DataObjectField: field name in data object
- > **Operation**: operation to be called when field value change
- ObjectType: type of object to be called for operation. One type is Trigger, and here is the only entry for defining trigger detail
- > **ObjectName**: object to be operated by operation
- Parameter: parameter applied when calling an operation, normally a filter string and useful for OnRecordUpdate
- > **Open**: open to display/edit object detail
- > Comment: comment
- > Included: included or not at runtime

## **17.2 Define Trigger Detail**

Many triggers can be defined for the fields of one data object. And in turn one field can have many trigger operation as well. If the object type is Trigger, then the trigger detail can only be defined from here by clicking button displayed in **Open** field.

|   | Calc_Prediction  | s: Trig | ger Definition   |             |              |                       |            |      |            |          |                |     |
|---|------------------|---------|------------------|-------------|--------------|-----------------------|------------|------|------------|----------|----------------|-----|
|   | 🖃 🔳 • 🖪          | 3       | Ъ, <b>с X</b>    |             | ) 🔣 🗉 📄 🤶    | X 🗓 🖉                 | ( 🗏 🏘 🗞    | 0-11 | - <b>-</b> |          |                |     |
|   | Name             | ID      | Operation        | ObjectType  | ObjectName   | Parameter             | Parameter2 | Open | Comment    | Included | InclAtRunT     | -   |
|   | Calc_Predictions | 1       | InputCalculation | Variable    | DoCalc       | '@TriggerField@'='Tf  |            |      |            | -1       |                |     |
| • | Calc_Predictions | 2       | InputCalculation | Variable    | TRT          | [TRT_00]              |            |      |            | -1       | @DoCalc@       |     |
|   | Calc_Predictions | 3       | OutputCalculatio | Variable    | Surf_Age_00  | DateDiff('d', [Surf_D |            |      |            | -1       | @DoCalc@       |     |
|   | Calc_Predictions | 4       | OutputCalculatio | Variable    | Surf_Type_00 | Lookup('LU_Surf_Ty;   |            |      |            | -1       | @DoCalc@       |     |
|   | Calc_Predictions | 4       | OutputCalculatio | Variable    | Pave_Age_00  | DateDiff('d', [Pave_[ |            |      |            | -1       | @DoCalc@       |     |
|   | Calc_Predictions | 5       | InputCalculation | Variable    | DoLkUp       | 0                     |            |      |            | -1       |                |     |
|   | Calc_Predictions | 10      | Remark           | Calc Naasra |              |                       |            |      |            | -1       |                |     |
|   | Calc_Predictions | 11      | InputCalculation | Variable    | DoCalc       | '@TriggerField@'='Tf  |            |      |            | -1       | @DoCalc@=False |     |
|   | Calc_Predictions | 12      | InputCalculation | Variable    | TRT          | [TRT_01]              |            |      |            | -1       | @DoCalc@       |     |
|   | Calc_Predictions | 13      | InputCalculation | Variable    | DoLkUp       | '@TRT@'<>" And @      |            |      |            | -1       | @DoCalc@       |     |
|   | Calc_Predictions | 15      | InputCalculation | Variable    | E1           | 0                     |            |      |            | -1       | @DoCalc@       |     |
|   | Calc_Predictions | 15      | InputCalculation | Variable    | E2           | 0                     |            |      |            | -1       | @DoCalc@       | -   |
| K | Record: 25       |         |                  |             |              |                       |            |      |            |          |                | · M |

Columns for defining trigger details are:

- > **Name**: trigger object name
- > ID: trigger execution order
- > **Operation**: list of operation supported
- > **ObjectType**: object type for the operation
- > **ObjectName**: object name for the operation
- > **Parameter**: parameter for the object operation
- > **Parameter2**: second parameter for the object operation
- > **Open**: a quick linkage to display/define an object
- **Comment**: comment
- > Included: included or not when load all definitions
- InclAtRunT: included at runtime or not. Depending on a runtime calculation. Default to true.

Trigger detail definition is very much similar to the definition of other operational objects like batch, model etc with minor difference: only runtime (directive) variables can be used and no compiling supplied for calculation. Everything is done on the fly.

## 17.3 Use Trigger

There is no direct calling to execute a trigger – as it is basically tied up with data change. The running of a trigger is automatically fired when a data change happens in a data object with trigger defined.

## **18 WORKING WITH INFO WIZARDS**

Info Wizard is a function to collection preset value for input runtime variables. It is particularly useful for customisation of general definitions of models and batches. Info Wizard is only available for system configure during system development stage.

## 18.1 Use Info Wizards to Collect Preset Value for Runtime Variables

## Start Up Info Wizard

Login as NODEM configurer and select Data Administration mode, then start database object browser. Locate an operational object, the Info Wizard button will be available.

| 😵 Database Objects: Model |                             |               |               |       |  |  |  |  |  |  |  |  |
|---------------------------|-----------------------------|---------------|---------------|-------|--|--|--|--|--|--|--|--|
| 🗅 🛩 😭 🖻                   | 👗 🖻 🗙 📝 🖧 🍋 🕒 🗄 📾           |               |               |       |  |  |  |  |  |  |  |  |
|                           | Name                        | Description   | Date          | Туре  |  |  |  |  |  |  |  |  |
| - A-                      | 院 FT_Build_Base             |               | 19/04/2005 7: | Model |  |  |  |  |  |  |  |  |
|                           | 🙀 🖬 FT_Build_BaseVX         |               | 9/12/2005 11: | Model |  |  |  |  |  |  |  |  |
| Transformat               | 🔚 🖬 FT_Deterioration        |               | 11/01/2006 1  | Model |  |  |  |  |  |  |  |  |
| ion                       | 🔚 🖬 FT_Deterioration_old    |               | 2/11/2005 6:3 | Model |  |  |  |  |  |  |  |  |
|                           | 😨 FT_Optimisation           | Optimisation  | 2/11/2005 6:3 | Model |  |  |  |  |  |  |  |  |
|                           | 🖥 FTr_Rank_High             | Constraint ra | 24/11/2005 8: | Model |  |  |  |  |  |  |  |  |
| V                         | 🖫 FTr_Rank_Low              |               | 24/11/2005 1  | Model |  |  |  |  |  |  |  |  |
| Model                     | 🔚 🛱 FTr_Rank_Medium         |               | 24/11/2005 1  | Model |  |  |  |  |  |  |  |  |
|                           | 😨 FTr_Rank_Unlimited        | Ranking on E  | 24/11/2005 8: | Model |  |  |  |  |  |  |  |  |
| <b>N</b>                  | 🔚 🖬 FTs_Deterioration       |               | 30/10/2005 6: | Model |  |  |  |  |  |  |  |  |
|                           | 🔚 🖬 FTs_DeteriorationVX     |               | 9/12/2005 5:2 | Model |  |  |  |  |  |  |  |  |
| Batch                     | 🖫 FTs_Optimisation          |               | 30/10/2005 7: | Model |  |  |  |  |  |  |  |  |
|                           | 📲 🖬 FTs_OptimisationVX      |               | 10/12/2005 1: | Model |  |  |  |  |  |  |  |  |
|                           | 🔚 🖬 FTs_PostProcessing      | Post Process  | 25/11/2005 9: | Model |  |  |  |  |  |  |  |  |
|                           | 🔚 🖬 FTs_PostProcessing_Flag |               | 16/12/2005 7: | Model |  |  |  |  |  |  |  |  |
| Мар                       | 🖫 FTs_PostProcessing_VX     |               | 11/12/2005 1  | Model |  |  |  |  |  |  |  |  |
|                           | 📓 FTv_Valuation             | Footpath Valu | 20/11/2005 1  | Model |  |  |  |  |  |  |  |  |
|                           | FTs_Optimisation_General    |               |               |       |  |  |  |  |  |  |  |  |
| 0                         |                             |               |               |       |  |  |  |  |  |  |  |  |
|                           |                             |               |               |       |  |  |  |  |  |  |  |  |
| Analysis                  |                             |               |               |       |  |  |  |  |  |  |  |  |
|                           |                             |               |               |       |  |  |  |  |  |  |  |  |
|                           |                             |               |               | >     |  |  |  |  |  |  |  |  |

Click to start Info Wizard, a welcome screen will display.

| Information Collection Wizard |                                                                                                    |  |  |  |  |  |  |
|-------------------------------|----------------------------------------------------------------------------------------------------|--|--|--|--|--|--|
| ins<br>help                   | Welcome to the wizard for gathering<br>information for Model<br>'FTs_Optimisation_General'<br>Please select Next to start<br>Status: Ready |  |  |  |  |  |  |
| Reset All Cancel              | Skip < Back Next > Finish                                                                                                    |  |  |  |  |  |  |

## **18.2 Info Wizard Buttons Functions**

Following are detailed operations for all buttons.

| Button    | Operation Description                                                                       |
|-----------|---------------------------------------------------------------------------------------------|
| Reset All | Discard all collected values for all variables, and upon save (Finish) all collected (or    |
|           | previously saved) variable values will be thrown away                                       |
| Cancel    | Cancel the operation and newly collected variable values will not be ignored                |
| Skip      | Skip the current variable (do not collect value for this variable, or ignore the value if   |
|           | collected). This button displays as <u>Skip</u> when the variable has not been collected at |
|           | all, and Reset if value has been collected. It will display UnSkip upon click               |
| Reset     | Clear and skip the current variable (clear any value collected and skip the current         |
|           | variable)                                                                                   |
| UnSkip    | Value collected for current variable will be kept                                           |
| < Back    | Move to previous input variables. It will be disabled at start and for the first variable.  |
|           | Before you can move to previous variable, you must have a valid input for current           |
|           | variable unless you skip it.                                                                |
| Next >    | Start the collection or move to next input variables. It will be disabled for the last      |
|           | variable. Before you can move to next variable, you must have a valid input for             |
|           | current variable unless you skip it                                                         |
| Finish    | Fnish the collection operation and save all collected value for the object                  |
|           |                                                                                             |

## 18.3 Info Wizard Input Screens

In compliance with the types of runtime input variables, different user interface is provided for variable value collection. Following are a list of input screens.

| TO T INDUL TEAL DOA (WILLI OF WILLIOUL DULLON) |
|------------------------------------------------|
|------------------------------------------------|

| Info Wizard for Load RA | MM Unloads (Batch)                   |
|-------------------------|--------------------------------------|
| ins T                   | Please select the RAMM Unload Folder |
| help                    | Please Enter a Value : Loc           |
|                         |                                      |
|                         |                                      |
|                         |                                      |
| RIN.                    |                                      |
| 1984                    | Status: Variable(s) will be included |
| Reset All Cancel        | Skip < Back Next > Finish            |

Text box can accept user input directly, although text box with button (for variable types of InputFileFolder, Input FileSave and InputFileOpen) can get the input from corresponding folder browser and file open/save dialog.

### Input Combo Box

| Info Wizard for FTs_Opt | imisation_General (Model)              |
|-------------------------|----------------------------------------|
| ins                     | Please Select the Budget Data Table    |
| help                    | Please Make Your Selection: BudgetData |
|                         | FTs_LU_Av/Funding                      |
|                         |                                        |
| 1114                    | Status: Variable(s) will be included   |
| Reset All Cancel        | Skip < Back Next > Finish              |

Input combo box can accept direct user input (such as a simple user input, or a table doest not yet exist but will be created after an object execution), or select from a list of options. The available selection list can be a list of values (simple value, or SQL select string), a list of objects (such as tables), or a list of fields from a table or query.

### > Input List Box

| Info Wizard for FTs_Opti | misation_General (Model)                                                                                      |
|--------------------------|----------------------------------------------------------------------------------------------------|
| help                     | Select Level of Service (LOS)  Please Make Your Selection: LOS  A - High Level B - Medium Level C - Low Level |
| 1318                     | Status: Variable(s) will be included                                                                          |
| Reset All Cancel         | Skip < Back Next > Finish                                                                                     |

Input list box can accept input from a list of selections. The available selection list can be a list of values (simple value, or SQL select string), a list of objects (such as tables), or a list of fields from a table or query.

### > Input Check Box

| Define Budget Scenario Levels                                                                                                    |
|----------------------------------------------------------------------------------------------------|
| Please Make Choices         Very High         High         Medium         Low         Very Low         Status: Variable(s) will be included |
| Reset All Cancel Skip < Back <u>Next &gt;</u> Finish                                                                                        |

Input check box collects values for a number of variables, and the value is basically 0 or 1 (or false or true).

## **18.5 Use Preset Value for Runtime Variables**

Preset value for runtime variables is for the purpose of general object configuration and customisation. The value collected for variables can be used once for all.

To use preset values for variables at runtime is simple. Add following operation in the corresponding object before any input runtime variables (this is dependent on the execution order, ie ID field). All other fields will be left blank.

### ID Operation

0 LoadRunTimeVariables

During runtime, any input variable (except InputConfirmation variable) without a preset value will b popped up for a user input. But if a preset value does exist, then that value will be used for that variable throughout the execution period, although the user can overwrite that value in input or output calculation variables.

### **19 WORKING WITH SUB-SYSTEM CONFIGURATION**

Sub-system is an integrated organisation of similar or related data, functionality, operations and processes to fulfil business requirements from a system point of view. A sub system is one part of or a whole complex business system, but technically itself is a software system from physical or logic perspectives.

Take road network for instance, one road information management system (RIMS) may do all the work. Alternatively, there can be road information system (RIS) to store road data, pavement management system (PMS) to use data for management and administration, a footpath management system (FMS) for footpath data storage and maintenance management etc. All these are sub systems of road network, but actually each in turn is a system in nature by itself.

Sub systems can be easily configured in NODEM with all data and operational objects and presented to the user as a workspace (the main user interface - Navigator). With built-in data navigation, filtering and system wise user access control, sub system navigators make sub systems fully self-contained, consistent and very much user friendly.

4 2 rigator 3 path N ABC ø 鋓 **2**11 ΕĒ. a y Мар All Lkup Tool Proc View Style Find, Impt Rpt AVONDALE-ROSKIL Carr\_Way\_No Carr\_Way\_Name Start\_Name 🛬 ACTON PL  $\mathbf{\nabla}$ ACTON PL (0 - 103) BLOCKHOU ADDISON ST 5  $\checkmark$ 2 ADDISON ST (0 - 247) TAYLOR ST  $\checkmark$ ADMIRAL BEATTY 🗖 🗧 З AHIRIRI AVE (0 - 146) ST GEORGE  $\checkmark$ AHIRIRI AVE 4 ALANBROOKE CRES (0 - 1 ... ARRAN ST AKARANA AVE  $\checkmark$ **- 1**5 ALANBROOKE CRES (141 ... STEDMAN F ALANBROSKE CRE 2 **-** 6 ALANBROOKE CRES (270 ... 33/35 ALAI 6  $\checkmark$ ALAUNIA PL **D** 7 AMSTERDAM PL (0 - 156) WOLVERTO ALBRECHT AVE  $\checkmark$ 8 ARMAGH RD (0 - 246) ENDEAVOU  $\checkmark$ ALDERSGATE RD 9 ARMAGH RD (246 - 420) 20/22 ARM  $\checkmark$ ALEX BOYD LINK **1**0 ARRAN ST (0 - 201) KELVINSIDE ALFORD ST  $\checkmark$ **D** - 11 ARRAN ST (201 - 386) ALANBROO  $\checkmark$ ALLISON ST 12 ASH ST (0 - 216) GREAT NOF  $\checkmark$ ALVERSTON ST ÷ 13 ASH ST (216 - 332)  $\checkmark$ AMSTERDAM PL HIGHBURY 14  $\checkmark$ ANDES PL п ASH ST (332 - 569) ROSEBANK  $\checkmark$ ANITA AVE - 15 ASH ST (569 - 738) 21/23 ASH ARAMUTU RD 16 M ASH ST (738 - 888) 43/45 ASH  $\checkmark$ ARLINGTON ST 17 ASH ST (888 - 1075) WAIRAU A'🜄 ADMACH DD 8 > 1506 item(s)

Following are a typical sub system navigator

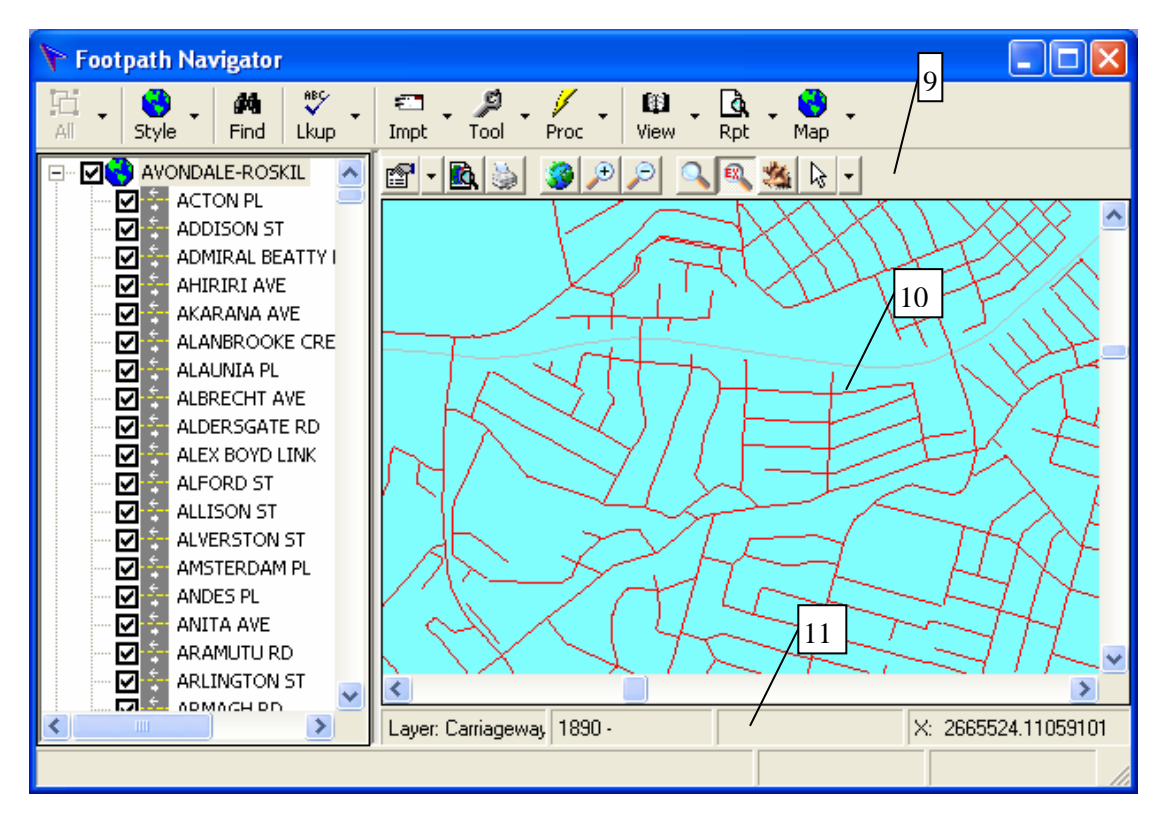

Components can be used or configured inside sub system are

- 1. Data Group: high level grouping of data, such as Hierarchy of road. The data list based on the group will be added under the button for selection.
- 2. Style: detailed data item list view style, including Large Icons, Small Icons, List and Detail for data list, or GIS view if configuration is available.
- *3. Find*: a button to find the listed item based on certain criteria. If item is listed in the list view, the found one will be selected; otherwise, no item will be marked
- 4. Toolbar buttons for configuration: a list of operations can be configured under different buttons, including Lookup, Setup, List, Import, Tools, Process, Edit Data, View Data, Report, Chart, Thematic Map
- 5. Second Level Data Group: a second level grouping of data, such as Area or Suburb for road.
- 6. Data List: a list of data in parent level, such as road or link
- 7. Data Item List: a list of data items, such as link under road, or sections under road or link etc. All selection of data items are done in this view. Normally if no item listed, then presume all data items; if some items are listed by none are selected (checked), then all listed items is presumed to be included; if some items are selected in the view, then only selected items will be included as selection. Popup menu can be configured to for information or operation as well. Here can also be GIS view, similar law applies
- 8. Status bar: information about listed data items or map information in GIS view.
- 9. GIS View Toolbar: toolbar for GIS view data navigation
- 10. GIS View: basic layers for navigation and selection
- 11. GIS Status bar: information about GIS layer

### **19.1 Decide Needs for Sub System (Navigator)**

Since sub system (sometimes it is simply referred as Navigator) is a system for certain business system, rules of business requirements to a information system and methodologies of software development life cycle (SDLC) applies. Specific to NODEM as a

system platform, a transformational way of thinking and design will need to be maintained in the system development life.

Following is brief guidelines for NODEM sub system configuration (development):

#### Data Needs

Business data to be captured, integrated or linked from other external data source and data to be processed and presented etc will need to be identified, defined and developed if required. This mainly includes data table, query, various types of documents (such as media, design), GIS data etc. All these can be referred to as data objects inside NODEM.

#### Process Needs

Business process is business functions and activities exerted on business data. The interaction of activity and data can be implemented as different types of operational objects in NODEM, including trigger (some complex business rules), batch ( a bunch of operations), model (data processing and calculation) and analysis (an step by step organisation of operations) etc.

#### **Presentation Needs**

Presentation of data refers to user interface and data presentation, including data table/query opening formats, data forms, data reports and graphs, documents such as media, stored charts and thematic maps, and mainly the organisation of all these objects and operational objects for the user to interface with.

#### Miscellaneous Needs

Other needs for sub system including consideration for user access, data navigation and filtering and operation integration inside navigator.

One main part of sub system configuration is about the data navigation, that is, how a system will be most effectively working in terms of business data. There is no simple rule for this, but the client of the system definitely knows better what they want.

### **19.2 Configure Sub System**

Once all data and operation objects are clearly identified and defined (see each section above for detail regarding object definition and design), configuration of sub system is just another type of data entry.

Login as NODEM configurer and select Data Administration mode, then select Tools | Database Utilities | Define Sub Systems to start up sub system definition (yet a sophisticated sub system configuration interface is under development).

| File | View             | Mode               | Tools                 | Window             | Help         |                                     |                       |
|------|------------------|--------------------|-----------------------|--------------------|--------------|-------------------------------------|-----------------------|
|      |                  |                    | Log<br>Log            | Out<br>in as Anotl | her User Acc | ount                                |                       |
|      |                  | Generic Utilities  |                       |                    |              |                                     |                       |
|      | Data Utilities 🔶 |                    |                       |                    | •            |                                     |                       |
|      |                  |                    | Data Object Utilities |                    |              | •                                   |                       |
|      |                  | Database Utilities |                       |                    |              | •                                   | Resolve Table Linkage |
|      |                  |                    | Use                   | r Securitie        | s            | •                                   | Define Sub Systems    |
| _    |                  | Opt                | Options               |                    |              | Repair Database<br>Compact Database |                       |
|      |                  |                    |                       |                    |              | -                                   | Set Database Password |

| (É) | )efine Su   | b Systems |                    |                             |                      |         |                      |                          |
|-----|-------------|-----------|--------------------|-----------------------------|----------------------|---------|----------------------|--------------------------|
|     |             | • 🖪 🖨     | 🕒 🖁 🛍 🔁 🗠          |                             |                      | 🈼   🖫 i | 斜 💊 🖛 🏢 羣            |                          |
|     | Order       | Tab       | Item               | ¥alue                       | ¥alue1               | ¥alue2  | Other                | Description 🔺            |
|     | 302         | Default   | SubSystemCode      | Footpath                    |                      |         | Footpath Manageme    | Default Sub System 🦷     |
|     | 304         | SubSystem | Name               | Footpath                    | 2                    |         | Footpath Manageme    |                          |
|     | 315         | Footpath  | GISConfigure       | ACC-Default.ttkgp           |                      |         |                      | Default BMS Configura    |
|     | 316         | Footpath  | GISMiniMap         | Wards                       |                      |         |                      | Default BMS Mini Map     |
|     | 317         | Footpath  | GISProjection      | GED                         | Geodetic (Unprojecte |         |                      | Unprojected Datum        |
|     | 318         | Footpath  | GISUnit            | 20                          | Degree               |         |                      | GIS layer unit - Degre   |
|     | 320         | Footpath  | NavGroup           | [Hierarchy], [Hierarchy] a: |                      |         | FT_Hierarchy         | Group list tab           |
|     | 330         | Footpath  | NavArea            | [Ward], [Ward] as [Descri   |                      |         | FT_Suburb            | Area list table          |
|     | 340         | Footpath  | NavRoad            | [Road ID], [Road Name]      |                      |         | FT_Road              | Road list table          |
|     | 350         | Footpath  |                    |                             |                      |         |                      | Link list table. Can be  |
|     | 360         | Footpath  | NavList            | *                           |                      |         | FT_Carriageway       | List View List (can be [ |
|     | 370         | Footpath  | NavLayer           | Wards                       |                      |         | Area.Color = 16777(  | Map Layer. Can have      |
|     | 380         | Footpath  | NavLayer           | Carriageway                 |                      |         | Line.Color = 255;Lin | Map Layer. Can have      |
|     | 390         | Footpath  | NavLayer           |                             |                      |         | Line.Color = 65535;L | Map Layer. Can have      |
|     | 400         | Footpath  | NavLayer           |                             |                      |         | Marker.Color = 255   | Map Layer. Can have      |
|     | 410         | Footpath  | NavCurrentLayer    | Carriageway                 |                      |         |                      | current layer. Must ha   |
|     | 415         | Footpath  | NavMiniMapLayer    | Wards                       |                      |         |                      | Map Layer. Can have      |
|     | 420         | Footpath  | NavShapeIDField    | Carr_Way_No                 |                      |         |                      | current layer shape IC   |
|     | 430         | Footpath  | NavShapeNameField  | Carr_Way_Name               |                      |         |                      | Current layer shape n    |
| •   | 440         | Footpath  | NavShapeLabelField |                             |                      | 1       | 1                    | Current layer shape la   |
| Fi  | lter On: Ta | b, Item   | All Data)          |                             | I I I Reco           | ord: 1  |                      | ► H                      |

## 19.3 Columns within Sub System Configuration

Columns inside the above data sheets are:

- Order: the definition order of system (subsystem(s)). The order is very important for building subsystem navigator at runtime
- > Tab: a sub system group or some global definitions
- Item: a sub system entry or some global definitions fro that sub system
- > Value: the key value for the subsystem entry, normally is object name
- > Value1: the second value for the subsystem entry, normally is key operation
- > Value2: the third value for the subsystem entry, normally menu group definition
- > **Other**: the fourth value for the subsystem entry, normally caption for display
- > **Description**: used for configuration comment
- > **Display**: reserved for future use
- > **Date**: the time when the entry added

Built-in dynamic filter can be applied on **Tab** and **Item** fields for easy data entry. Some preliminary entries will be defined for a new system to start.

## **19.4 Combinations of Tab and Item Columns**

Typical combinations of the values for Tab and Item are:

Default – SubSystemCode: define the default sub system to start when NODEM start

| 鱈                                                       | 😰 Define Sub Systems 📃 🗖 🔀                   |         |               |          |        |        |                            |  |  |  |  |
|---------------------------------------------------------|----------------------------------------------|---------|---------------|----------|--------|--------|----------------------------|--|--|--|--|
| В 🖬 - 🖪 - 🖪   🖻 🗼 🖻 × 🗠 🧾 🗉 🖩 🖩 🖉 - 🚺 🖉 - 🛃 🖉 🏹 🕱 🗐 📣 💊 |                                              |         |               |          |        |        |                            |  |  |  |  |
| Default - SubSystemCode                                 |                                              |         |               |          |        |        |                            |  |  |  |  |
|                                                         | Order                                        | Tab     | Item          | Yalue    | Yalue1 | ¥alue2 | Other                      |  |  |  |  |
| •                                                       | 302                                          | Default | SubSystemCode | Footpath |        |        | Footpath Management System |  |  |  |  |
| *                                                       |                                              |         |               |          |        |        |                            |  |  |  |  |
|                                                         |                                              |         |               |          |        |        |                            |  |  |  |  |
|                                                         |                                              |         |               |          |        |        |                            |  |  |  |  |
| •                                                       |                                              |         |               |          |        |        |                            |  |  |  |  |
| Fi                                                      | Filter On: Tab, Item Default - SubSystemCode |         |               |          |        |        |                            |  |  |  |  |

Here *Default* and *SubSystemCode* must be kept, while Value is the code of the system in sub system definition.

SubSystem – Name: register a sub system inside NODEM

| <b>B</b>                               | 😰 Define Sub Systems 📃 🗖 🔀 |           |                  |             |        |        |                               |  |  |  |
|----------------------------------------|----------------------------|-----------|------------------|-------------|--------|--------|-------------------------------|--|--|--|
| `````````````````````````````````````` |                            |           |                  |             |        |        |                               |  |  |  |
| SubSystem - Name                       |                            |           |                  |             |        |        |                               |  |  |  |
|                                        | Order                      | Tab       | Item             | Value       | Yalue1 | ¥alue2 | Other                         |  |  |  |
| •                                      | 304                        | SubSystem | Name             | Footpath    | 2      |        | Footpath Management System    |  |  |  |
|                                        | 2000                       | SubSystem | Name             | KerbChannel | 2      |        | Kerb & Channel Management Sys |  |  |  |
| *                                      |                            |           |                  |             |        |        |                               |  |  |  |
|                                        |                            |           |                  |             |        |        |                               |  |  |  |
| Fi                                     | lter On:                   | Tab, Item | SubSystem - Name |             | •      | Rec    | ord: 1 🕨 🕨                    |  |  |  |

Here *SubSystem* and *Name* must be kept, while **Value** will hold the sub system code with **Other** the sub system name (description).

Some Sub System Global Definition: applies to the sub system. They are for example:

| ß  | 🖻 Define Sub Systems                                               |           |               |                   |                   |         |         |  |  |  |
|----|--------------------------------------------------------------------|-----------|---------------|-------------------|-------------------|---------|---------|--|--|--|
|    | В 🔲 - 🖸 - 🖸 - 🚱   🖻 % 🖻 ×   ∽   🗉 🗉   🖩 🧏 🗉   2↓ 🗱 🗑 🍞 涨   🗉 🚧 🗞 ⊷ |           |               |                   |                   |         |         |  |  |  |
|    | Order                                                              | Tab       | Item          | Value             | Yalue1            | ¥alue2  | Other 🔺 |  |  |  |
|    | 315                                                                | Footpath  | GISConfigure  | ACC-Default.ttkgp |                   |         | _       |  |  |  |
|    | 316                                                                | Footpath  | GISMiniMap    | Wards             |                   |         |         |  |  |  |
|    | 317                                                                | Footpath  | GISProjection | GED               | Geodetic (Unproj: |         |         |  |  |  |
|    | 318                                                                | Footpath  | GISUnit       | 20                | Degree            |         | -       |  |  |  |
| •  |                                                                    |           | 1             | 1                 | 1                 | ,       |         |  |  |  |
| Fi | ter On:                                                            | Tab, Item | (All Data)    |                   | •                 | Record: | 1       |  |  |  |

- **Footpath GISConfigure**: default GIS configurations when any thematic map loaded for the sub system
- **Footpath GISMiniMap**: default mini amp layer when any thematic map loaded for the sub system
- Footpaht GISProjection: GIS map projection
- Footpath GISUnit: map unit

- **Footpath –Spatial**: map layer included in sub system (can have popup menu definition defined in Value2 as Field, Caption, Operation; ...)
- **Footpath Popup**: popup menu definition in navigator

**Sub System Navigation Definition**: for sub system data navigation, including a list of combinations in a format of Tab as sub system code with item starting with "Nav". They are for example:

| 🖻 Define Sub Systems |                                     |          |                    |                          |        |        |                                 |     |
|----------------------|-------------------------------------|----------|--------------------|--------------------------|--------|--------|---------------------------------|-----|
|                      |                                     |          |                    |                          |        |        |                                 |     |
|                      | Order                               | Tab      | Item               | Value                    | Value1 | Value2 | Other                           | [ . |
| •                    | 320                                 | Footpath | NavGroup           | [Hierarchy], [Hierarchy] |        |        | FT_Hierarchy                    |     |
|                      | 330                                 | Footpath | NavArea            | [Ward], [Ward] as [Desc  |        |        | FT_Suburb                       | F   |
|                      | 340                                 | Footpath | NavRoad            | [Road ID], [Road Name]   |        |        | FT_Road                         | F   |
|                      | 360                                 | Footpath | NavList            | *                        |        |        | FT_Carriageway                  | ī   |
|                      | 370                                 | Footpath | NavLayer           | Wards                    |        |        | Area.Color = 16777088           | 1   |
|                      | 380                                 | Footpath | NavLayer           | Carriageway              |        | 1      | Line.Color = 255;Line.Width=-1  | 1   |
|                      | 390                                 | Footpath | NavLayer           |                          |        |        | Line.Color = 65535;Line.Width=- | - 1 |
|                      | 400                                 | Footpath | NavLayer           |                          |        |        | Marker.Color = 255              | 1   |
|                      | 410                                 | Footpath | NavCurrentLayer    | Carriageway              |        |        |                                 | c   |
|                      | 415                                 | Footpath | NavMiniMapLayer    | Wards                    | 9      |        |                                 | 1   |
|                      | 420                                 | Footpath | NavShapeIDField    | Carr_Way_No              |        |        | -                               | c   |
|                      | 430                                 | Footpath | NavShapeNameField  | Carr_Way_Name            | 0      |        |                                 | T   |
|                      | 440                                 | Footpath | NavShapeLabelField |                          |        |        |                                 | 7   |
|                      | 450                                 | Footpath | NavShapeLabelWidth | 3000                     |        |        |                                 | ī 🗸 |
| 4                    |                                     |          |                    |                          |        |        |                                 |     |
| Fi                   | Filter On: Tab, Item     (All Data) |          |                    |                          |        |        |                                 |     |

- **FoothPath NavGroup**: data definition for navigation data group (here based on hierarchy)
- **Footpath NavArea**: data definition for navigation area for second level of grouping (here ward)
- Footpath NavRoad: data for navigation data list or third level of grouping (here Road) This can be SubSystemCode – Link, or under Footpath –Road.
- **Footpath NavList**: data for navigation data item (here foothpath carriageway section)
- Footpath NavLayer: GIS layer((s) for navigation
- Footpath NavCurrentLayer: GIS layer for all navigation operations
- Footpath NavMinMapLayer: GIS mini map layer for area location
- Footpath NavShapel DField: used for both GIS data and list view data
- Footpath NavShapeNameField: used for both GIS data and list view data
- Footpath NavShapeLabelField: used for GIS display
- Footpath NavShapeLabelWidth: used for GIS display.
- Sub System Toolbar Definition: configuration of all toolbar buttons. The combinations can be:
  - Footpath Lookup: define all lookup data for analysis
  - Footpath List: define all lookup list for data entry
  - Footpath Setup: define all set up for analysis
  - Footpath Import: define data import functions
  - Footpath Tools: define some functions or utilities to include
  - **Footpath ExecProc**: define running processes to include
  - Footpath EditData: define data to edit
  - Footpath ViewData: define data to view
  - Footpath Report: define reports to include

- Footpath Chart: define stored charts to include
- Footpath SpatialView: define thematic map to include

Default access levels for these buttons are:

| Function    | Access Level | Access<br>Mode | Modify Level         | Modify Mode        |
|-------------|--------------|----------------|----------------------|--------------------|
| Lookup      | All          | All            | PowerUser            | Operation          |
| List        | All          | All            | Admin                | Administration     |
| Setup       | All          | All            | Analyst              | Operation          |
| Import      | Power User   | Operation      | Not applicable       |                    |
| Tools       | Power User   | Operation      | ]                    |                    |
| Process     | Power User   | Operation      |                      |                    |
| EditData    | Editor       | All            | Editor               | All                |
| ViewData    | All          | All            | Not allowed          | Not allowed        |
| Report      | All          | All            | Default object acces | ss control applies |
| Chart       | All          | All            | ]                    |                    |
| SpatialView | All          | All            |                      |                    |

Extension for the access control can be done through redirection. For instance, if a chart is only supposed to operate by analyst, then we can add it under *Tools* but execute it through *Chart* function, the format is Value->Chart.

## **19.5 Typical Values for Other Fields**

Combination of Tab and Item values describe most of the functionalities existing NODEM sub system, the detailed operations and objects will need to be defined. Following is the possible objects for different tool bar buttons.

| Function    | Value         | Value1                                          | Value2                                                            |
|-------------|---------------|-------------------------------------------------|-------------------------------------------------------------------|
| Lookup      | Table, query, | [2], Open                                       | [2], Group[3], Obj@[Type], Grp@[Group], GroupItem,                |
|             | form name[1]  |                                                 | GroupItem@(Grp@[Group]Obj@[Type])                                 |
| List        | Table, query, | , Open                                          | , Group, Obj@[Type], Grp@[Group], GroupItem,                      |
|             | form name     |                                                 | GroupItem@(Grp@[Group]Obj@[Type])                                 |
| Setup       | Table, query, | , Open                                          | , Group, Obj@[Type], Grp@[Group], GroupItem,                      |
|             | form name     |                                                 | GroupItem@(Grp@[Group]Obj@[Type])                                 |
| Import      | Table name    |                                                 |                                                                   |
| Tools       | Any type of   | Data or operational object operations (such as  | , Group, Obj@[Type], Grp@[Group], GroupItem,                      |
|             | object, CMT,  | Open, Run, w/o filter etc)                      | GroupItem(@Grp@[Group]Obj@[Type]). Anything extra will            |
|             | MRD[4]        |                                                 | be filtering for selection list build. Data feeder group name for |
|             |               |                                                 | CMT (commit) and MRD (most recent) operation                      |
| Process     | Operational   | , Run, RunOrRunFilter, RunFilterOnly,           | , Group, Obj@[Type], Grp@[Group], GroupItem,                      |
|             | object name   | RunOrRunFilter@[Field](as[Alias]),              | GroupItem(@Grp@[Group]Obj@[Type]). Anything extra will            |
|             |               | RunFilterOnly@[Field](as[Alias])                | be filtering for selection list build                             |
| EditData    | Table, query, | Open, OpenFilterOnly, Filter,                   | , Group, Obj@[Type], Grp@[Group], GroupItem,                      |
|             | form name     | OpenFilterOniy@[Field]as[Alias],                | Groupitem(@Grp@[Group]Obj@[Type]). Anything extra will            |
| ViewDete    | Tabla auroma  | Filter@[Field]as[Allas]                         | be filtering for selection list build                             |
| viewData    | form nome     | Open, OpenFilterOnly, Filter,                   | , Group, Obj@[Type], Grp@[Group], GroupItem,                      |
|             | iorm name     | Ciltor@[Eiold]as[Alias]                         | be filtering for selection list build                             |
| Poport      | Poport        | Open (OpenEilterOply and Eilter pet supported   | Croup Croupling Obj@[Poport]                                      |
| κεροπ       | кероп         | , Open (OpenFilterOnly and Filter not supported | , GroupItem@Obj@[Peport]                                          |
| Chart       | Chart name    | Bup                                             | Group* Crouptom Obj@[Chart]                                       |
| Chart       |               | Ruit                                            | , GroupItem@Obi@[Report]                                          |
| SpatialView | Thematic man  | Onen                                            |                                                                   |
| Data        |               |                                                 | Fooder (used to build a list of tables for carrying out           |
| Feeder      |               |                                                 | committing data and flagging most recent data)                    |
| Popup       | FieldName     | , Display Image (Video), Display Data Table     |                                                                   |

[1]: an object can be defined under one function group (button), but executed through another function group. This is called redirection. The format is ObjectName->Function Group, for instance, defining a chart object FWP\_Chart under Tools but run through chart, FWP\_Chart->Chart

[2]: value can be empty, and default operation will be used

[3]: when a Group is used, a menu group with sub menu will be created. All submenu are defined by GroupItem

[4]: CMT and MRD must be under tools and are internal name for dedicated functions. A list of data tables (Feeder) will be defined for the operation.

### 19.6 Use Sub System

Sub system(s) definition is embedded within database. Once a sub system is defined, it will be automatically added to NODEM system menu under View | Sub Systems. The one set as default will automatically start. A sub system can also be started by selecting from the sub menu.

| File | View             | Mode      | Tools | Wi                             | ndow Help                  |
|------|------------------|-----------|-------|--------------------------------|----------------------------|
|      | Ор               | eration I | Log   |                                |                            |
|      | Sub Systems      |           |       | •                              | Footpath Management System |
|      | Database Objects |           |       | Kerb Channel Management System |                            |
|      |                  |           |       |                                |                            |

### **19.7 System Built-in Statements**

Here are some NODEM system built-in statements

#### **Runtime input statement**

Applies to batch, trigger, model etc

| Operation         | description                                                                      |
|-------------------|----------------------------------------------------------------------------------|
| Comment or Remark | anything                                                                         |
| LoopStart*        | applies to trigger only. Issue edit data command                                 |
| UnAttended        | execution cannot be stopped                                                      |
| NullStringValue   | default value if Null                                                            |
| NullNumberValue   | default value if Null                                                            |
| NullDateValue     | default value if Null                                                            |
| InputTextBox      | gain input from user                                                             |
| InputComboBox     | gain input from user                                                             |
| InputListBox      | gain input from user                                                             |
| InputCheckBox     | gain input from user                                                             |
| InputCalculation  | calculate a variable expression                                                  |
| OutputCalculation | calculate a variable expression and save it to database. Applies to trigger only |
| InputFileFolder   | browse for a folder as input                                                     |
| InputFileOpen     | browse for a file to open                                                        |
| InputFileSave     | browse for a file to save                                                        |

|                   | InputConfirmation                                                                                                    | message for confirmation (continue or not etc)                                                                                                    |
|-------------------|----------------------------------------------------------------------------------------------------|----------------------------------------------------------------------------------------------------|
|                   | LookupData*                                                                                                    | lookup data for runtime variables                                                                                                    |
|                   | ShowMessage<br>RunCommand<br>RunSQL<br>LoopEnd*<br>Anything else                                                                                                    | display message (or status or variable value etc) in operation log (if Variable,<br>then value; if Confirmation, then as confirmation)<br>Reserved<br>run SQL statement<br>Applies to trigger only. Issue update command and resume to LoopStart<br>Treat as object operation (such open table, run mode, run chart etc)                                                                                                    |
|                   | * Item defined in model<br>works differently and not<br>for runtime variables                                                                                                    |                                                                                                    |
| Model Statement   | Including model definition and runtime controlling                                                                                                    | except Runtime Variables, all will only be resolved at model execution time                                                                                                    |
| general statement |                                                                                                    |                                                                                                    |
|                   | InputTextBox,<br>InputComboBox,<br>InputListBox,<br>InputCheckBox<br>InputCalculation<br>UnAttended<br>NullStringValue<br>NullNumberValue<br>NullDateValue<br>Remark, Comment<br>ShowMessage<br>ResumeFromError<br>RunCommand<br>RunOperation<br>RunSQL<br>ProgressControl<br>PreCompileMode<br>MaximumAlternatives | runtime variable (before model execution)<br>runtime variable (before model execution)<br>whole process<br>whole process<br>whole process<br>whole process<br>comment only<br>Variable, Constant or Confirmation, can be used as runtime controlling<br>whole process<br>Reserved<br>execute operation (before model execution)<br>execute operation (before model execution)<br>display execution progress (Model execution only)<br>for model execution<br>for model execution (generate strategy only) |
|                   | AllowDoNothing                                                                                                    | for model execution (generate strategy only)                                                                                                    |

|                         | BreakOn, SkipOn, FilterOn,                                                                                                    |                                                                                                    |
|-------------------------|----------------------------------------------------------------------------------------------------|----------------------------------------------------------------------------------------------------|
|                         | IFStart                                                                                                    | model runtime logic controlling                                                                                                    |
|                         | LookupData                                                                                                    | model runtime using                                                                                                    |
|                         | OutputData                                                                                                    | model runtime using                                                                                                    |
|                         | LoopStart                                                                                                    | model runtime logic controlling. Can loop through a table, query or a value range                                                     |
|                         | ClearReset, LoadReset,<br>WriteReset, Reset<br>Intilialise, Calculate,<br>Update,                                                            | model runtime controlling (generate strategy only)                                                                                    |
|                         | ElseStart, IfEnd, Directive                                                                                                    | model runtime controlling (generate strategy only)                                                                                    |
| Dedicated Statement     |                                                                                                    |                                                                                                    |
|                         | OptOrganiseData                                                                                                    | organise strategy data (finish the link list) (part of optmisation)                                                                   |
|                         | OptTransposeData                                                                                                    | transpose data to make each strategy has only one record (part of optmisation)                                                        |
|                         | OptCalcNPVBCR                                                                                                    | calculate NPV BCR based on transposed data (part of optmisation)                                                                      |
|                         | OptCalculateIBC                                                                                                    | calculate IBC based on transposed data (part of optmisation)<br>do optimisation based on transposed data with NPV or IBC etc (part of |
|                         | OptDoOptimisation                                                                                                    | optmisation)                                                                                                    |
|                         | PriDoPrioritisation                                                                                                    | Do prioritisation based on data (can be any source)                                                                                   |
|                         | PrgSchDoProgramSchedule                                                                                                    | do programming and scheduling (data need to be organised first after optimisation or prioritisation)                                  |
| Optimisation Definition | Optimsation can include d                                                                                                    | lata organising, transposing, BC/NPV/IBC calculation and optimisation                                                                 |
|                         | OptimiseDefStart                                                                                                    | definition start                                                                                                    |
|                         | OptSourceData                                                                                                    | source data to be optimised (organize data output as well)                                                                            |
|                         | OptMaxIteration                                                                                                    | maximum run iteration for optmisation                                                                                                 |
|                         | OptOutputData                                                                                                    | optimisation output (or transpose output as well)                                                                                     |
|                         | OptIdentityField,<br>OptAlternativeField,<br>OptPrevAlternativeField,<br>OptStrategyYrField,<br>OptDiscFactorField,<br>OptInflateFactorField | field match definition                                                                                                    |

| OptTrtCostField,<br>OptTrtTypeField,<br>OptTrtCatgField,<br>OptBenefitField                                                                                            | Root definition to do field match (eg field may be a combination of year, type, category etc).<br>Field to calculate performance index improvement area (compare with base       |
|----------------------------------------------------------------------------------------------------|----------------------------------------------------------------------------------------------------|
| OptPIAreaField                                                                                                    | option)                                                                                                    |
| OptDoNothingTrt,<br>OptDoMinimumTrt,<br>OptRoutineTrt,<br>OptStrategyYrLimit,<br>OptFinancialTax                                                                       | a value (or constant) to assign to these definitions                                                                                                    |
| OptBudgetCategory,<br>OptBudgetScenario,<br>OptAnalysisPeriod,                                                                                                    | a value (or constant) to assign to these definitions, and will be used to resolve budget scenario definitions                                                                    |
| OptBenefitFactor,<br>OptCostFactor                                                                                                    | factor used inside calculation                                                                                                    |
| OptTotDiscCostName,<br>OptTotDiscBenefitName,<br>OptTotUnDiscCostName,<br>OptTotUnDiscBenefitName,<br>OptDiscBCName,<br>OptUnDiscBCName,<br>OptIBCName,<br>OptBCRName, |                                                                                                    |
| OptNPVName                                                                                                    | field for writing total data (and may or may not exist)                                                                                                    |
| OptIBCOnField                                                                                                    | Apply IBC calculation on field name                                                                                                    |
| OptIBCCheckBC                                                                                                    | Check Benefit>Cost or not                                                                                                    |
| OptPIAreaFieldSlope                                                                                                    | 1: upward slope; -1: downwards slope                                                                                                    |
| OptSelName                                                                                                    | Select field name. Temporarily for optimisation (not used)                                                                                                    |
| OptTransposePrdCostName                                                                                                    | Data transpose definition                                                                                                    |
| OptMaxFieldName<br>OptMinFieldName                                                                                                    | field to do Max or Min calculation if based on value only. Field name in Output table. Can be benefit or BCR for Max, Field name in Output table. Can be cost or NPV etc for Min |
| OptOptimalRoot                                                                                                    | optimal field Root                                                                                                    |

|                          | OptPickupFirstTrt,<br>OptPickupSecondTr<br>OptOnDiscBC<br>OptFinishOnMinCostOpt<br>OptIncludeField<br>OptFilterField<br>OptBudgetPeriodData                                          | generate First or Second Treatment related data or not<br>optimisation on Discounted BC (not used)<br>Stop if budget not enough for min cost (not used)<br>Field(s) included for transpose (and it is year based)<br>Field(s) included for transpose (and not year based)<br>budget period data definition |
|--------------------------|----------------------------------------------------------------------------------------------------|----------------------------------------------------------------------------------------------------|
| Prioritisation Statement | OptBudgetPeriodID,<br>OptBudgetPeriodFrom,<br>OptBudgetPeriodTo<br>OptimiseDefEnd<br><i>Prioritisation only work of</i><br>PriorityDefStart<br>PriAllowBudgetToCarry<br>PriorityData | Field definition inside budget period data<br>definition end<br><b>In calculated result, and data order must be clearly defined in data source.</b><br>allow budget to carry to next year or not<br>data as source and output                                                                              |
|                          | PrildentityField,<br>PriTrtCostField,<br>PriTrtTypeField,<br>PriTrtCatgFieldPriSelName,<br>PriTrtYrFldName                                                                           | Field match definition                                                                                                    |
|                          | PriBudgetCategory,<br>PriBudgetScenario<br>PriBudgetPeriodData                                                                                                    | Root definition to do field match (eg field may be a combination of year, type, category etc).<br>budget period data definition                                                                                                    |
|                          | PriBudgetPeriodID,<br>PriBudgetPeriodYear<br>PriorityDefEnd                                                                                                    | Budget period field definition (only year, not from and to, so need to organise the original calculation right as well) definition end                                                                                                    |
| Programming/Scheduling   | Before can be played, pro                                                                                                    | gram/scheduling data must be organised to feed this model                                                                                                    |
|                          | PrgSchDefStart                                                                                                    | definition start                                                                                                    |
|                          | PrgSchDataTable,<br>PrgSchDataQuery<br>PrgSchBudgetScenario                                                                                                    | data table or query to play on<br>budget scenario definition                                                                                                    |
|                          | PrgSchIdentityField,<br>PrgSchSelectField,<br>PrgSchModifyField,<br>PrgSchDataSourceField                                                                                            | field match definition                                                                                                    |

| PrgSchCostAdjField,<br>PrgSchOptSelectedField,<br>PrgSchPriSelectedField,<br>PrgSchTrtTypeField | field match definition                                     |
|-------------------------------------------------------------------------------------------------|------------------------------------------------------------|
| PrgSchTrtYearField,<br>PrgSchTrtCostField,<br>PrgSchTrtCatgField,<br>PrgSchOptTrtYearField      | field match definition                                     |
| PrgSchOptTrtTypeField,<br>PrgSchOptTrtCostField,<br>PrgSchOptTrtCatgField,<br>PrgSchMCAField    | field match definition                                     |
| PrgSchCostData,<br>PrgSchMCAData,<br>PrgSchPriorityData,<br>PrgSchOptimalData<br>PrgSchMCAModel | data to be used<br>MCA model to be executed during playing |